## **GARMIN**.

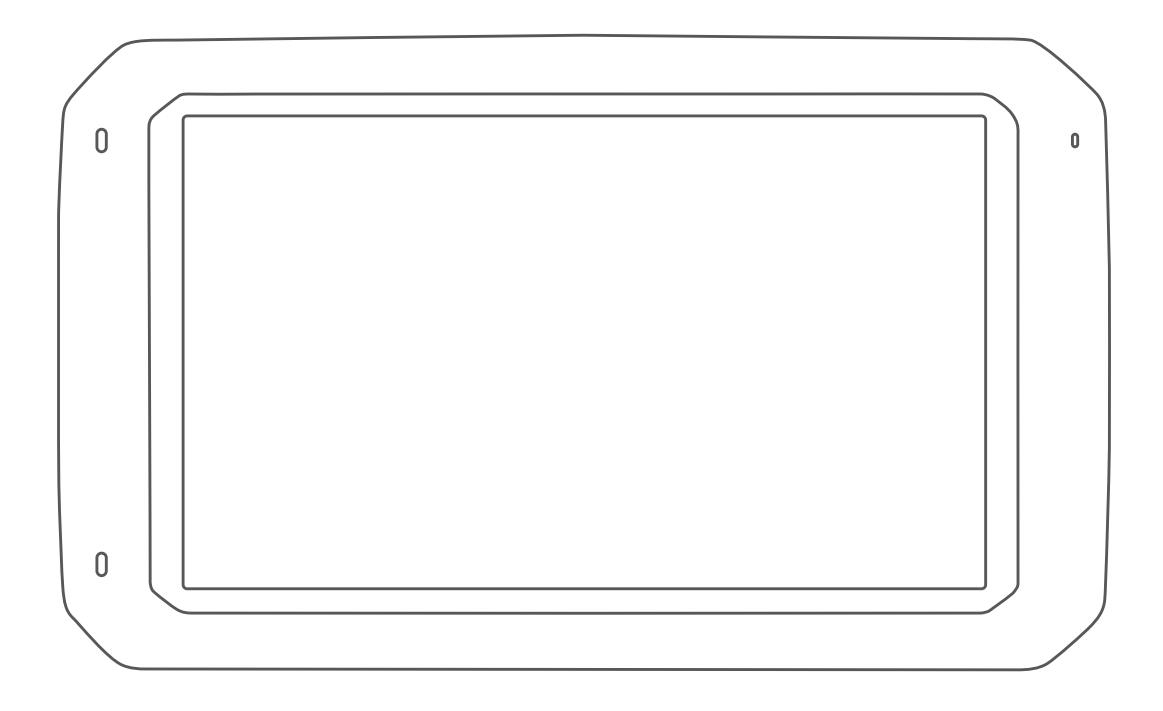

# $D\bar{E}ZL^{T}$ 780

## Felhasználói kézikönyv

#### © 2020 Garmin Ltd. vagy leányvállalatai

Minden jog fenntartva. A szerzői jogi törvények értelmében ez a kézikönyv a Garmin írásos beleegyezése nélkül sem részletében, sem egészében nem másolható. A Garmin fenntartja a jogot termékei módosítására vagy tökéletesítésére, valamint a jelen kézkönyv tartalmának módosítására anélkül, hogy bármilyen értesítési kötelezettsége lenne személyek vagy szervezetek felé. A termékkel kapcsolatban az aktuális frissítéseket és a használatával kapcsolatos információkat a www.garmin.com oldalon találja.

A Garmin<sup>®</sup> és a Garmin embléma a Garmin Ltd. vagy leányvállalatainak az Egyesült Államokban és más országokban bejegyzett védjegye. Ezek a védjegyek a Garmin kifejezett engedélye nélkül nem használhatók.

A BC<sup>™</sup>, dēzl<sup>™</sup>, Garmin eLog<sup>™</sup>, Garmin Express<sup>™</sup>, és a myTrends<sup>™</sup> a Garmin Ltd. vagy leányvállalatai védjegyei. Ezek a védjegyek a Garmin kifejezett engedélye nélkül nem használhatók.

Az Android<sup>™</sup> a Google Inc. bejegyzett védjegye. Az Apple<sup>®</sup> és a Mac<sup>®</sup> az Apple Inc. bejegyzett védjegye az Egyesült Államokban és más országokban. A Bluetooth<sup>®</sup> kifejezésvédjegy és emblémák a Bluetooth SIG, Inc. tulajdonai, amelyeket a Garmin engedéllyel használ. A Foursquare<sup>®</sup> a Foursquare Labs, Inc. az Egyesült Államokban és más országokban bejegyzett védjegye. A microSD<sup>®</sup> és a microSDHC logó az SD-3C, LLC védjegyei. A TripAdvisor<sup>®</sup> a TripAdvisor LLC bejegyzett védjegye. A TruckDown<sup>®</sup> a TruckDown Info International Inc. védjegye. A Windows<sup>®</sup> és a Windows XP<sup>®</sup> a Microsoft Corporation bejegyzett védjegyei az Egyesült Államokban és más országokban. A Wi-Fi<sup>®</sup> és a Wi-Fi CERTIFIED MiraCast<sup>™</sup> Wi-Fi Alliance Corporation bejegyzett védjegye.

## Tartalomjegyzék

| Első lépések1                                                 |
|---------------------------------------------------------------|
| A készülék áttekintése1                                       |
| A dēzl eszköz beszerelése és töltése a járműben 1             |
| A Keszülek be- es Kikapcsolasa                                |
| Kezdőképernyő 2                                               |
| Az alkalmazások megnyitása                                    |
| Parancsikonok hozzáadása a kezdőképernyőhöz 2                 |
| Értesítések megtekintése2                                     |
| Az állapotsoron levő ikonok 2                                 |
| Az érintőképernyő használata                                  |
| A kepernyo lenyerejenek bealmasa                              |
| Járműprofilok 3                                               |
| Autoprofil                                                    |
| Váltás másik járműprofilra                                    |
| Pótkocsiadatok módosítása                                     |
| Járműprofil szerkesztése                                      |
| A vezető figyelmét felkeltő funkciók és                       |
| figyelmeztetések3                                             |
| A vezetőnek szóló, hallható figyelmeztetések engedélyezése és |
| letiltása4                                                    |
| Jelzőlámpába telepített és sebességmérő kamerák 4             |
| Navigálás az úti célhoz 4                                     |
| Útvonalak                                                     |
| Utvonal indítása                                              |
| Kiindulasi helvre utazas                                      |
| Az útvonal a térképen                                         |
| Aktív sávinformáció                                           |
| Kanyarok és irányok megtekintése 5                            |
| A teljes útvonal megjelenítése a térképen 5                   |
| Megérkezés az úti célhoz                                      |
| Parkolas az uli cel közeleben                                 |
| Az aktív útvonal módosítása                                   |
| Hely hozzáadása az útvonalhoz5                                |
| Az útvonal alakítása6                                         |
| Kerülőút tétele                                               |
| Az útvonal-tervezési mód módosítása                           |
| UVONAI lealinasa                                              |
| Forgalmi akadálvok, díjak és területek elkerülése             |
| Forgalmi akadályok elkerülése az útvonalon                    |
| Fizetős utak elkerülése 6                                     |
| Útdíjmatricák elkerülése                                      |
| Utjellemzők elkerülése                                        |
| Kornyezetvedeimi zonak eikerulese                             |
| Halvak karacéaa éa mantéaa 7                                  |
| Érdekes belvek 7                                              |
| Teherszállítási érdekes helvek keresése                       |
| TruckDown Érdekes helyek keresése                             |
| Hely keresése a keresősáv használatával 8                     |
| Cím keresése                                                  |
| Hely keresése kategória szerint                               |
| Nategorian Deluli Kereses                                     |
| Helykeresési eredmények a térképen 8                          |
| Keresési terület módosítása                                   |
| Egyéni érdekes helyek                                         |
| Az ÉH betöltő alkalmazás telepítése 9                         |

| Egyéni érdekes helyek keresése9                                                                                                    |
|----------------------------------------------------------------------------------------------------|
| Parkoló                                                                                                    |
| Parkolóhely keresése az aktuális hely közelében                                                                                                    |
| Parkolási színek és parkolási szimbólumok9                                                                                                    |
| Keresési eszközök                                                                                                    |
| Utkeresztezodes keresese                                                                                                    |
| Hely keresése koordináták használatával                                                                                                    |
| Foursquare                                                                                                    |
| Csatlakozás Foursquare fiókjához9                                                                                                    |
| Foursquare részletes helvadatok megtekintése                                                                                                    |
| Bejelentkezés ezzel Foursquare                                                                                                    |
| TripAdvisor                                                                                                    |
| I ripAdvisor Erdekes helyek keresese                                                                                                    |
| A legutóbbi helytalálatok listájának törlése                                                                                                    |
| Az aktuális hely adatainak megtekintése                                                                                                    |
| A segélyszolgálatok és az üzemanyag-fogyasztás                                                                                                    |
| Últvonal mutatása a jelenlegi helvhez 10                                                                                                    |
| Parancsikon hozzáadása                                                                                                    |
| Parancsikon eltávolítása10                                                                                                    |
| Helyek mentése                                                                                                    |
| Hely mentese                                                                                                    |
| Mentett helv szerkesztése                                                                                                    |
| Kategóriák hozzárendelése egy elmentett helyhez                                                                                                    |
| Mentett hely törlése11                                                                                                    |
| A térkép használata11                                                                                                    |
| Térképeszközök                                                                                                    |
| I erkepeszköz megtekintese                                                                                                    |
| Következik                                                                                                    |
| Közelgő helyek megtekintése 11                                                                                                    |
| A következő útszakasz kategóriáinak testreszabása 11                                                                                                    |
| Figyelmeztető és riasztási szimbólumok                                                                                                    |
| Útállapot figvelmeztetések                                                                                                    |
| Riasztások                                                                                                    |
| Útadatok                                                                                                    |
| A térkép útadatainak megjelenítése                                                                                                    |
| Az útnapló megjelenítése 12                                                                                                    |
| Útadatok nullázása                                                                                                    |
| Soron következő forgalmi események megjelenítése 12                                                                                                    |
| Forgalom megtekintése a térképen                                                                                                    |
| A térkén testreszabása 12                                                                                                    |
| A térképrétegek testre szabása                                                                                                    |
| Térkép-adatmezők módosítása 13                                                                                                    |
| A térkép perspektívájának módosítása13                                                                                                    |
| Elő szolgáltatások, forgalom és okostelefonos                                                                                                    |
| funkciók13                                                                                                    |
| A talafan nérasítése                                                                                                    |
| A telefon párosítása                                                                                                    |
| A telefon párosítása                                                                                                    |
| A telefon párosítása                                                                                                    |
| A telefon párosítása                                                                                                    |
| A telefon párosítása                                                                                                    |
| A telefon párosítása       13         A készülékek párosítása után felhasználható tippek       13         További Bluetooth készülékek párosítása       13         Garmin Élő szolgáltatások       13         Előfizetés a Garmin Élő szolgáltatásokra       14         Hely küldése okostelefonjáról a készülékre       14         Intelligens értesítések       14                                                                                     |
| A telefon párosítása13A készülékek párosítása után felhasználható tippek13További Bluetooth készülékek párosítása13Garmin Élő szolgáltatások13Előfizetés a Garmin Élő szolgáltatásokra14Hely küldése okostelefonjáról a készülékre14Intelligens értesítések14Intelligens értesítések fogadása14Kihangosított hívás14                                                                                                    |
| A telefon párosítása       13         A készülékek párosítása után felhasználható tippek       13         További Bluetooth készülékek párosítása       13         Garmin Élő szolgáltatások       13         Előfizetés a Garmin Élő szolgáltatásokra       14         Hely küldése okostelefonjáról a készülékre       14         Intelligens értesítések fogadása       14         Kihangosított hívás       14         Hívás kezdeményezése       14 |
| A telefon párosítása13A készülékek párosítása után felhasználható tippek13További Bluetooth készülékek párosítása13Garmin Élő szolgáltatások13Előfizetés a Garmin Élő szolgáltatásokra14Hely küldése okostelefonjáról a készülékre14Intelligens értesítések14Intelligens értesítések fogadása14Kihangosított hívás14Hívás kezdeményezése14Hívás fogadása14                                                                                               |

| Hívás közbeni opciók                                               | 14       |
|--------------------------------------------------------------------|----------|
| Telefonszám mentése előbeállításként                               | 14       |
| A Bluetooth funkcióinak bekancsolása vagy kikancsolása             | 15       |
| Értesítések megjelenítése vagy elrejtése Android™<br>eksetelefenen | 15       |
| Értesítési kategóriák megjelenítése vagy elrejtése Apple®          | 15       |
| A Bluetooth eszköz lecsatlakoztatása                               | 15       |
| Társított Bluetooth eszköz módosítása                              | 15       |
| Párosított telefon törlése                                         | 15       |
| Forgalom                                                           | 15       |
| Közlekedési adatok fogadása Smartphone Link                        |          |
| segitsegevel                                                       | 15       |
| Forgalom megtekintése a térképen                                   | 16       |
| Közlekedési események keresése                                     | 16       |
| photoLive forgalmi kamerák                                         | 16       |
| photoLive forgalmi kamerák megtekintése és mentése                 | 16       |
| photoLive forgalmi kamerák megtekintése a térképen                 | 16       |
| Forgalmi kamera mentése                                            | 16       |
| Jármű- és vezetési eszközök                                        | 16       |
| Pihenőtervezés                                                     | 16       |
| Javasolt pihenő beiktatása                                         | 16       |
| A pihenoidozito elinditasa                                         | 16       |
| A pinenoluozito szunetelletese es huildzasa                        | 16       |
| A napi vezetési korlátozás beállítása                              | 16       |
| Kiküldés és nyomon követés                                         | 17       |
| A Kiküldés és nyomon követés megosztásának                         |          |
| beállítása                                                         | 17       |
| Kiküldés és nyomon követés munkamenet indítása                     | 17       |
| Kiküldési üzenet küldése egy dézi készülékre                       | 17       |
| IFTA                                                               | 17       |
| Üzemanyagadatok szerkesztése                                       | 18       |
| Törvénykezésösszegzés megtekintése és exportálása                  | 18       |
| Útjelentések szerkesztése és exportálása                           | 18       |
| Exportált törvénykezésösszegzések és útjelentések                  |          |
| megtekintése                                                       | .18      |
| A szervizelőzmények naplózása                                      | .18      |
| Szervizkategóriák törlése                                          | 10       |
| Szervizkategóriák átnevezése                                       | 18       |
| Szervizbeiegyzések törlése                                         | 18       |
| Szervizbejegyzés szerkesztése                                      | 18       |
| Garmin el og                                                       | 18       |
| Setting Up Your Garmin eLog Adapter                                | 19       |
| Transferring Garmin eLog Data from Another Device                  | 19       |
| Backing Up Data                                                    | 19       |
| Restoring Data                                                     | 19       |
| Daily Operation Guidelines                                         | 19       |
| Garmin el og App Overview                                          | 19       |
| Garmin eLog App Overview                                           | 20       |
| Driving in a Team                                                  | 20       |
| Changing Duty Status                                               | 20       |
| Viewing Hours of Service                                           | 20       |
| Recording Adverse Conditions                                       | 20       |
| Reviewing Logs                                                     | .20      |
| Submitting a Daily Log                                             | 21       |
| Exporting and Saving a Record of Duty Status (RODS)                | <u> </u> |
| Report                                                             | 21       |
| Recording Trailers and Shipments                                   | .21      |

| Roadside Inspection                                  | 21       |
|------------------------------------------------------|----------|
| Viewing Inspection Information                       | 21       |
| Transferring Data to an Inspector Using a USB Device | 21       |
| Technology                                           | 21       |
| Diagnostics and Malfunctions                         | 21       |
| Viewing Diagnostics and Malfunctions                 | 21       |
| Diagnostic Definitions                               | 22       |
| Malfunction Definitions                              | 22       |
| Administrator Functions                              | 23       |
| Adding Driver Profiles                               | 23       |
| Clearing Garmin el og App Data                       | 23       |
|                                                      | 20       |
|                                                      | 23       |
| A hangyezérlés aktiválása                            | 23       |
| Hangvezérlési tippek                                 | 23       |
| Útvonal megkezdése hangvezérléssel                   | 23       |
| Utasítások némítása                                  | 23       |
| Hangvezérlés                                         | 23       |
| A hangvezérlés beállítása                            | 23       |
| A Hangvezérlés tunkció használata                    | 24       |
| Hangvezenesi lippek                                  | 24       |
| Az alkalmazások használata                           | 24       |
| A Felhasználói kézikőnyv megtekintése a készűléken   | 24       |
| A kamionos terkep megtekintese                       | 24       |
| Utazás tervezése                                     | 24       |
| Helyszínek szerkesztése és átrendezése az utazás     |          |
| során                                                | 24       |
| Látnivalók felfedezése az utazás során               | 24       |
| Utazás útvonalopcióinak módosítása                   | 24       |
| Navigálás mentett úton                               | 24       |
| AKTIV UTVONAI SZERKESZTESE ES MENTESE                | 25       |
| Az időjárás-előrejelzés megtekintése                 | 25       |
| Időjárás megtekintése egy másik város közelében      | 25       |
| dēzi beállítások                                     | 25       |
| Navigációs beállítások                               | 25       |
| Térkép- és járműbeállítások                          | 25       |
| Útvonal-beállítások megadása                         | 25       |
| Vezetői asszisztencia beállításai                    | 25       |
| Forgalombeállítások                                  | 26       |
| A Bluetooth vezeték nélküli funkció bekapcsolása     | 26       |
| Csatlakozas egy vezetek nelkuli halozathoz           | 26       |
| Hang- és értesítési beállítások                      | 20       |
| A hangok és értesítések hangereiének beállítása      | 26       |
| A helymeghatározási szolgáltatások engedélyezése és  |          |
| letiltása                                            | 26       |
| A szöveg nyelvének beállítása                        | 26       |
| Fiókok hozzáadása                                    | 26       |
| Datum- es idobealilitasok                            | 26       |
| Reszulerbedilitások                                  | 20       |
|                                                      | 27       |
| ESZKOZADATOK                                         | 21       |
| Specifikációk                                        | 21<br>27 |
| A készülék töltése                                   | 27       |
| A készülék karbantartása                             | 27       |
| Garmin Támogatóközpont                               | 27       |
| Térkép- és szoftverfrissítés Wi-Fi-hálózaton         | 27       |
| A készülék karbantartása                             | 27       |
| A külső borítás tisztítása                           | 28       |

| Az érintőképernyő tisztítása<br>A lopás elkerülése érdekében<br>A biztosíték cseréje a jármű tápkábelénél<br>A készülék alaphelyzetbe állítása<br>A készülék, a tartó és a tapadókorong eltávolítása<br>A tartó eltávolítása a tapadókorongról<br>A tapadókorong eltávolítása a szélvédőről                                                                                                    | . 28<br>28<br>28<br>28<br>28<br>28<br>28<br>28<br>28                                          |
|----------------------------------------------------------------------------------------------------|-----------------------------------------------------------------------------------------------|
| Hibaelhárítás                                                                                                    | 28                                                                                            |
| A tapadókorong nem marad rajta a szélvédőn<br>A tartókonzol nem tartja a helyén a készüléket vezetés                                                                                                    | . 28                                                                                          |
| Kozben                                                                                                    | 28                                                                                            |
| A keszülék nem töltődik a járművemben                                                                                                    | 20<br>28                                                                                      |
| Az akkumulátor viszonylag hamar lemerül                                                                                                    | 28                                                                                            |
| A készülék nem csatlakozik a telefonhoz vagy a Smartphone                                                                                                    |                                                                                               |
| Link alkalmazáshoz                                                                                                    | 29                                                                                            |
|                                                                                                    |                                                                                               |
| Függelék                                                                                                    | 29                                                                                            |
| Függelék<br>Tolatókamerák                                                                                                    | <b>29</b><br>29                                                                               |
| Függelék<br>Tolatókamerák<br>Vezetékes tolatókamera csatlakoztatása                                                                                                    | <b>29</b><br>29<br>29                                                                         |
| Függelék<br>Tolatókamerák<br>Vezetékes tolatókamera csatlakoztatása<br>A BC™ 35 tolatókamera és egy Garmin navigációs készüle                                                                                                    | <b>29</b><br>29<br>29<br>ék                                                                   |
| Függelék<br>Tolatókamerák<br>Vezetékes tolatókamera csatlakoztatása<br>A BC™ 35 tolatókamera és egy Garmin navigációs készüle<br>párosítása                                                                                                    | <b>29</b><br>29<br>29<br>ék<br>29                                                             |
| Függelék<br>Tolatókamerák<br>Vezetékes tolatókamera csatlakoztatása<br>A BC™ 35 tolatókamera és egy Garmin navigációs készüle<br>párosítása<br>A tolatókamera megtekintése                                                                                                    | <b>29</b><br>29<br>29<br>ék<br>29<br>29<br>29<br>29                                           |
| Függelék<br>Tolatókamerák<br>Vezetékes tolatókamera csatlakoztatása<br>A BC™ 35 tolatókamera és egy Garmin navigációs készüle<br>párosítása<br>A tolatókamera megtekintése<br>Csatlakozás egy vezeték nélküli kijelzőhöz<br>Adatkezelés                                                                                                    | <b>29</b><br>29<br>29<br>ék<br>29<br>29<br>29<br>29<br>29                                     |
| Függelék<br>Tolatókamerák<br>Vezetékes tolatókamera csatlakoztatása<br>A BC™ 35 tolatókamera és egy Garmin navigációs készüle<br>párosítása<br>A tolatókamera megtekintése<br>Csatlakozás egy vezeték nélküli kijelzőhöz<br>Adatkezelés<br>A memóriakártvák ismertetése                                                                                                    | 29<br>29<br>29<br>ék<br>29<br>29<br>29<br>29<br>29<br>29                                      |
| Függelék<br>Tolatókamerák<br>Vezetékes tolatókamera csatlakoztatása<br>A BC™ 35 tolatókamera és egy Garmin navigációs készük<br>párosítása<br>A tolatókamera megtekintése<br>Csatlakozás egy vezeték nélküli kijelzőhöz<br>Adatkezelés<br>A memóriakártyák ismertetése<br>Memóriakártya behelyezése térképek és adatok számára                                                                                                    | 29<br>29<br>29<br>29<br>29<br>29<br>29<br>29<br>29<br>29<br>29<br>29<br>29<br>30              |
| Függelék<br>Tolatókamerák<br>Vezetékes tolatókamera csatlakoztatása<br>A BC™ 35 tolatókamera és egy Garmin navigációs készük<br>párosítása<br>A tolatókamera megtekintése<br>Csatlakozás egy vezeték nélküli kijelzőhöz<br>Adatkezelés<br>A memóriakártyák ismertetése<br>Memóriakártya behelyezése térképek és adatok számára<br>A készülék számítógéphez történő csatlakoztatása                                                        | 29<br>29<br>29<br>29<br>29<br>29<br>29<br>29<br>29<br>29<br>29<br>30<br>30                    |
| Függelék<br>Tolatókamerák<br>Vezetékes tolatókamera csatlakoztatása<br>A BC™ 35 tolatókamera és egy Garmin navigációs készüle<br>párosítása<br>A tolatókamera megtekintése<br>Csatlakozás egy vezeték nélküli kijelzőhöz<br>Adatkezelés<br>A memóriakártyák ismertetése<br>Memóriakártya behelyezése térképek és adatok számára<br>A készülék számítógéphez történő csatlakoztatása<br>Adatok átvitele a számítógépről                    | 29<br>29<br>29<br>29<br>29<br>29<br>29<br>29<br>29<br>29<br>29<br>30<br>30<br>30              |
| Függelék Tolatókamerák Vezetékes tolatókamera csatlakoztatása A BC™ 35 tolatókamera és egy Garmin navigációs készüle<br>párosítása A tolatókamera megtekintése Csatlakozás egy vezeték nélküli kijelzőhöz Adatkezelés A memóriakártyák ismertetése Memóriakártyak ismertetése térképek és adatok számára A készülék számítógéphez történő csatlakoztatása Adatok átvitele a számítógépről További térképek vásárlása                      | 29<br>29<br>29<br>29<br>29<br>29<br>29<br>29<br>29<br>29<br>29<br>29<br>30<br>30<br>30<br>30  |
| Függelék Tolatókamerák Vezetékes tolatókamera csatlakoztatása A BC™ 35 tolatókamera és egy Garmin navigációs készüle<br>párosítása A tolatókamera megtekintése Csatlakozás egy vezeték nélküli kijelzőhöz Adatkezelés A memóriakártyák ismertetése Memóriakártya behelyezése térképek és adatok számára A készülék számítógéphez történő csatlakoztatása Adatok átvitele a számítógépről További térképek vásárlása Kiegészítők vásárlása | 29<br>29<br>29<br>29<br>29<br>29<br>29<br>29<br>29<br>29<br>29<br>30<br>30<br>30<br>30<br>.30 |

## Első lépések

#### **▲ FIGYELMEZTETÉS!**

A termékre vonatkozó figyelmeztetéseket és más fontos információkat lásd a termék dobozában található *Fontos biztonsági és terméktudnivalók* ismertetőben.

- Frissítse a térképeket és szoftvereket a készüléken (*Térkép- és szoftverfrissítés Wi-Fi-hálózaton*, 27. oldal).
- Szerelje fel a készüléket járművébe, és csatlakoztassa tápellátáshoz (A dēzl eszköz beszerelése és töltése a járműben, 1. oldal).
- Fogjon GPS-jeleket (GPS-jelek keresése, 2. oldal).
- Állítsa be a hangerőt (A hangok és értesítések hangerejének beállítása, 26. oldal) és a kijelző fényerejét (A képernyő fényerejének beállítása, 2. oldal).
- Állítson be egy járműprofilt (*Járműprofil hozzáadása*, 3. oldal).
- Indítsa el a navigációt az úti céljához (Útvonal indítása, 4. oldal).

## A készülék áttekintése

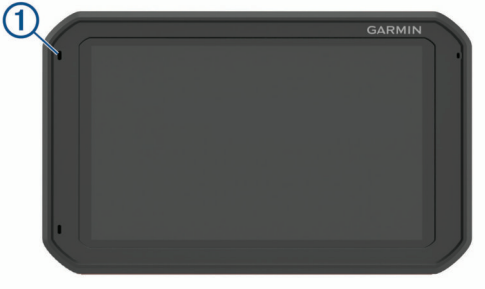

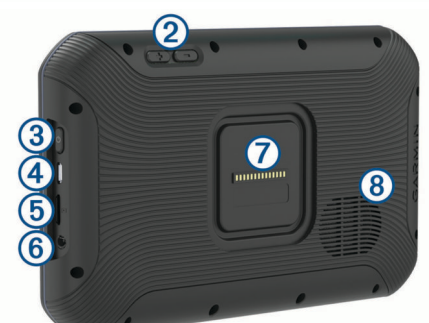

- Mikrofon a kihangosított híváshoz
- (2) Hangerő-szabályozás
- ③ Bekapcsológomb
- (4) Micro-USB táp- és adatcsatlakozó
- (5) Memóriakártya-foglalat térképeket és adatokat tartalmazó memóriakártyákhoz
- 6 3,5 mm-es audiocsatlakozó
- Mágneses tartó interfész 14 tűs csatlakozóval
- (8) Hangszóró

## A dēzl eszköz beszerelése és töltése a járműben

#### 🛆 FIGYELMEZTETÉS!

A termék lítiumion-akkumulátort tartalmaz. Az akkumulátor nagy hőnek való kitettsége következtében bekövetkező személyi sérülés, illetve a termék károsodásának elkerülése érdekében ne tárolja az eszközt közvetlen napfényen. A készülék és a tartója mágnest tartalmaz. Bizonyos körülmények között a mágnes zavarhatja bizonyos belsőleg használt orvosi eszközök, pl. szívritmus-szabályozók és inzulinpumpák működését. A készüléket és a tartót nem szabad ilyen orvosi eszközök közelébe helyezni.

#### ÉRTESÍTÉS

A készülék és a tartója mágnest tartalmaz. Bizonyos körülmények között a mágnes károsodást okozhat bizonyos elektromos eszközökben, pl. hordozható számítógépek merevlemezén. Legyen óvatos, amikor a készülék és a tartó elektromos eszközök közelében van.

Ha akkumulátorról szeretné használni a készüléket, előbb töltse fel az akkumulátort.

 Csatlakoztassa a jármű tápkábelét 1 a tartó mini-USBportjába.

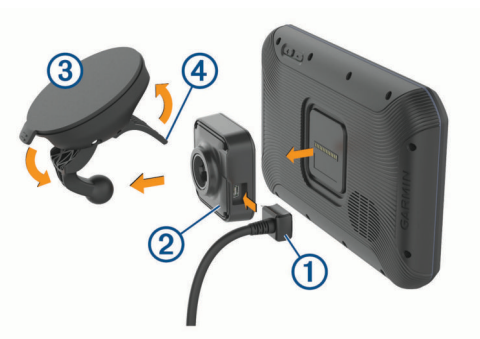

2 Nyomja rá a tartót ② a tapadókorongra ③, amíg a helyére nem pattan.

**MEGJEGYZÉS:** előfordulhat, hogy a tartó és a tapadókorong már összeszerelve érkezik a csomagban.

A tartón lévő Garmin<sup>®</sup> logó tetejének és aljának a megfelelő helyzetben kell lennie. A tartót és a tapadókorongot akkor csatlakoztathatja egymáshoz a legegyszerűbben, ha tapadókorongon lévő csuklós kar zárt állapotban van. A tartó és a tapadókorong szorosan illeszkedik, így előfordulhat, hogy a csatlakoztatáshoz erősen egymáshoz kell nyomnia őket.

- 3 Nyomja rá a tapadókorongot a szélvédőre, és fordítsa hátra a kart ④ a szélvédő irányába.
- 4 Helyezze a készülék hátoldalával a mágneses tartóra.
- 5 Válasszon ki egy lehetőséget:
  - Ha a tápkábel egy, a járműhöz csatlakoztatható hálózati dugóval rendelkezik, csatlakoztassa a jármű tápaljzatához.
  - Ha a tápkábel csupasz kábel csatlakozókkal rendelkezik, a kábel csatlakoztatásához kövesse a hozzá mellékelt kapcsolási rajzot.

## A készülék be- és kikapcsolása

 A készülék bekapcsolásához nyomja meg a bekapcsológombot ①, vagy csatlakoztassa a készüléket hálózati áramforráshoz.

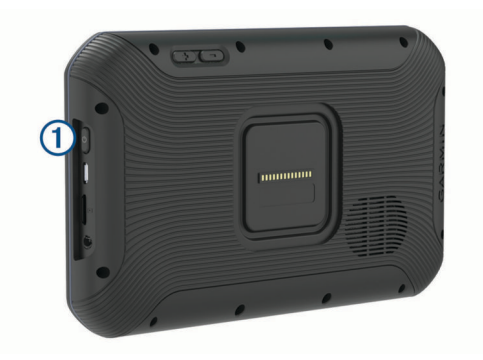

 A készülék energiatakarékos üzemmódba helyezéséhez a készülék bekapcsolt állapotában nyomja meg a bekapcsológombot.

Energiatakarékos üzemmódban a képernyő ki van kapcsolva és a készülék fogyasztása minimális, de azonnal készen áll az ismételt használatra.

**TIPP:** ha a készüléket energiatakarékos üzemmódba kapcsolja, akkor az akkumulátor gyorsabban töltődik.

 Ha teljesen ki szeretné kapcsolni a készüléket, tartsa nyomva a bekapcsológombot addig, amíg a képernyőn meg nem jelenik egy üzenet, majd válassza a Kikapcsolás. lehetőséget.

## **GPS-jelek keresése**

A navigációs készülék bekapcsolásakor a GPS-vevőnek össze kell gyűjtenie a műholdadatokat, és meg kell határoznia az aktuális pozíciót. Az, hogy mennyi ideig tart a műholdjelek befogása, számos különböző tényezőtől függ, így például hogy milyen messze tartózkodik attól a helytől, ahol legutóbb használta a készüléket, hogy épületen belül vagy kívül tartózkodik-e, és hogy mikor használta utoljára a navigációs készüléket. A legelső bekapcsoláskor több percet is igénybe vehet, amíg a navigációs készülék megtalálja a műholdjeleket.

- 1 Kapcsolja be a készüléket.
- 2 Ellenőrizze, hogy a ♥ ikon megjelenik-e az állapotsávban, és ha nem, akkor engedélyezze a helymeghatározási szolgáltatásokat (*A helymeghatározási szolgáltatások* engedélyezése és letiltása, 26. oldal).
- 3 Ha szükséges, a járművel menjen nyílt, az égre szabad rálátással rendelkező területre, magas épületektől és fáktól távol.

Amíg a készülék meg nem határozza az Ön tartózkodási helyét, addig a Műholdak keresése felirat látható a navigációs térkép tetején.

## Kezdőképernyő

**MEGJEGYZÉS:** testreszabása esetén a kezdőképernyő elrendezése eltérő lehet.

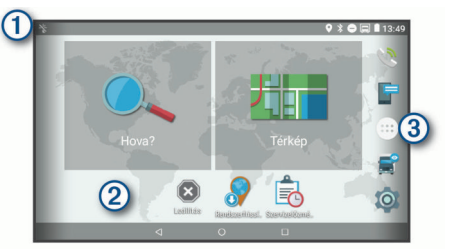

- Csúsztassa lefelé az ujját az értesítések megtekintéséhez. Csúsztassa kétszer lefelé az ujját a beállítások és a háttérvilágítás fényerejének gyors módosításához.
- ② Tartsa nyomva a háttérkép testreszabásához, illetve a widgetek a kezdőképernyőhöz való hozzáadásához.
- ③ Válassza ki az alkalmazástálca megnyitásához. Az alkalmazástálca a készülékre telepített alkalmazások parancsikonjait tartalmazza.

### Az alkalmazások megnyitása

A kezdőképernyőn a gyakran használat alkalmazások parancsikonjai láthatók. Az alkalmazástálca a készülékre telepített alkalmazásokat tartalmazza, két fülre osztva. A Navigáció fül a navigációval, kiküldéssel és a szolgálati idő rögzítésével kapcsolatos Garmin alkalmazásokat tartalmazza. A Produktivitás fül a kommunikációval, a dokumentumok megtekintésével és egyéb műveletekkel kapcsolatos alkalmazásokat tartalmazza.

Az alkalmazások elindításához válasszon egy lehetőséget:

- Válassza ki egy alkalmazás parancsikonját a kezdőképernyőn.

#### Parancsikonok hozzáadása a kezdőképernyőhöz

- 1 Válassza a 🙂 elemet.
- 2 A további alkalmazások megjelenítéséhez húzza fel és le a képernyőt.
- **3** Tartsa nyomva az alkalmazást, majd húzza a kezdőképernyő kívánt pontjára.

#### Értesítések megtekintése

- Csúsztassa lefelé az ujját a képernyő teteje felől. Az értesítések listája megjelenik.
- 2 Válasszon ki egy lehetőséget:
  - Az értesítésben említett művelet vagy alkalmazás elindításához válassza ki az adott értesítést.
  - Az értesítés bezárásához ujjával csúsztassa jobbra az adott értesítést.

#### Az állapotsoron levő ikonok

Az állapotsor a főmenü fölött található. Az állapotsor ikonjai a készülék funkcióira vonatkozó információkat jelenítik meg.

| • | A helymeghatározási szolgáltatások funkció be van kapcsolva (A<br>helymeghatározási szolgáltatások engedélyezése és letiltása,<br>26. oldal).            |
|---|----------------------------------------------------------------------------------------------------|
| * | A Bluetooth <sup>®</sup> be van kapcsolva.                                                                                                    |
| * | Csatlakoztatva egy Bluetooth készülékhez.                                                                                                    |
|   | Csatlakoztatva egy Wi-Fi <sup>®</sup> -hálózathoz ( <i>Csatlakozás egy vezeték nélküli hálózathoz</i> , 26. oldal).                                      |
|   | Aktív járműprofil. Csúsztassa kétszer lefelé az ujját, majd válassza ki a járműprofil beállításainak megtekintéséhez ( <i>Járműprofilok</i> , 3. oldal). |
| Ē | Akkumulátor töltöttségi szintje.                                                                                                    |

## Az érintőképernyő használata

- · Koppintson a képernyőre egy adott tétel kiválasztásához.
- Húzza el ujját vagy suhintson a képernyőn az elhúzáshoz vagy görgetéshez.
- · A kicsinyítéshez szorítsa össze két ujját.
- A nagyításhoz húzza szét két ujját.

## A képernyő fényerejének beállítása

A készülék egy környezetifény-érzékelő segítségével automatikusan a járműben jelen lévő körülményekhez igazítja a képernyő fényerejét. A fényerőt az értesítési panelen vagy a Beállítások menüben manuálisan is módosíthatja.

- 1 Válasszon ki egy lehetőséget:
  - Csúsztassa kétszer lefelé az ujját a képernyő teteje felől az értesítési panelen található gyorsbeállítások eléréséhez.
  - Válassza ki a 🛱 > Kijelző > Fényerő szintje lehetőséget.
- 2 A csúszka segítségével állítsa be a fényerőt.

## Járműprofilok

### **▲ FIGYELMEZTETÉS!**

A járműprofil jellemzőinek megadása nem garantálja, hogy ezek a jellemzők az összes útvonaljavaslat során figyelembe lesznek véve, vagy hogy minden esetben megjelennek a figyelmeztető ikonok. A térképadatokban hiányosságok lehetnek, például a készülék nem tudja minden esetben számításba venni ezeket a hiányosságokat vagy az útállapotokat. Vezetési döntések meghozatalakor mindig vegye figyelembe a közlekedési táblákat és a vezetési feltételeket.

Az egyes járműprofilok esetében az útvonaltervezés és a navigáció kiszámítása más-más módon történik. Az aktivált járműprofilról egy ikon tájékoztat az állapotsávon. A készülék navigációs és térképbeállításai mindegyik járműtípus esetében külön testreszabhatók.

Kamion-járműprofil aktiválásakor a készülék kiiktatja a tiltott és járhatatlan területeket az útvonalakból a járműre vonatkozóan megadott méret- és tömegadatok, valamint egyéb jellemzők alapján.

## Autóprofil

Az autóprofil egy személygépjárművel való használatra szánt, előre feltöltött járműprofil. Az autóprofil használatakor a készülék kiszámítja a standard autós útvonalakat, a kamionos útvonaltervezés pedig nem használható. Az autóprofil használata esetén egyes kamionspecifikus funkciók és beállítások nem érhetők el.

## Járműprofil hozzáadása

Hozzáadhat olyan járműprofilokat, amelyek tartalmazzák a jármű súlyát, méreteit és egyéb jellemzőit.

- Válassza ki a <sup>(b)</sup> > Navigáció > Járműprofil > ↓ lehetőséget.
- 2 Válasszon ki egy lehetőséget:
  - Ha egy tartósan csatlakoztatott rakterű szóló tehergépkocsit szeretne hozzáadni, válassza a Szóló tehergépkocsi lehetőséget.
  - Ha vontatót vagy vontató-pótkocsi kombinációt szeretne hozzáadni, válassza a Vontató lehetőséget.
  - Busz hozzáadásához válassza a Autóbusz lehetőséget.
- 3 A jármű jellemzőibe való belépéshez kövesse a képernyőn megjelenő utasításokat.

Járműprofil hozzáadását követően szerkesztheti a profilt további részletes adatok, pl. a járműazonosító vagy a szerelvényszám hozzáadásához (*Járműprofil szerkesztése*, 3. oldal).

## Váltás másik járműprofilra

A készülék minden bekapcsoláskor egy járműprofil kiválasztására kéri. Bármikor átválthat manuálisan egy másik járműprofilra.

- 1 Válasszon ki egy lehetőséget:
  - Csúsztassa kétszer lefelé az ujját a képernyő teteje felől, majd válassza ki a járműprofil ikonját, például a la vagy a ikont.
  - Válassza ki a 🌣 > Navigáció > Járműprofil lehetőséget.
- 2 Válasszon ki egy járműprofilt.
- Megjelennek a járműprofil adatai (pl. méretek és súly).
- 3 Válassza a Választ lehetőséget.

## Pótkocsiadatok módosítása

A pótkocsiadatok módosítása előtt meg kell adnia egy vontatóra vonatkozó járműprofilt (*Járműprofil hozzáadása*, 3. oldal).

Ha pótkocsit cserél a vontatóján, a vontató adatainak módosítása nélkül módosíthatja a pótkocsiadatokat a

járműprofilban. A gyakran használt pótkocsik között gyorsan átválthat.

- 1 Válassza ki a 🕸 > Navigáció > Járműprofil lehetőséget.
- 2 Válassza ki a pótkocsival használni kívánt vontatójárműprofilt.
- 3 Válassza a 🕄 elemet.
- 4 Válasszon ki egy lehetőséget:
  - Ha egy legutóbbi pótkocsi-konfigurációt kíván használni, válasszon ki egy pótkocsi-konfigurációt a listából.
  - Új pótkocsi-konfiguráció megadásához válassza az Új konfiguráció lehetőséget, és adja meg a pótkocsi adatait.

## Járműprofil szerkesztése

Szerkesztést végezhet egy járműprofilon a járműadatok módosítása vagy részletes adatok – például járműazonosító, szerelvényszám vagy kilométer-számláló – új járműprofilhoz való hozzáadása érdekében. Emellett a járműprofil átnevezésére vagy törlésére is lehetősége van.

- 1 Válassza a 🕸 > Navigáció > Járműprofil lehetőséget.
- 2 Válassza ki a szerkeszteni kívánt járműprofilt.
- 3 Válasszon ki egy lehetőséget:
  - Járműprofil-adatok szerkesztéséhez válassza a lehetőséget, majd válassza ki a szerkeszteni kívánt mezőt.
  - Járműprofil átnevezéséhez válassza a % > = > Profil átnevezése lehetőséget.
  - A járműprofil törléséhez válassza a % > > > Törlés lehetőséget.

## A vezető figyelmét felkeltő funkciók és figyelmeztetések

#### \land VIGYÁZAT!

A vezetőnek szóló figyelmeztetések és sebességkorlátozási funkciók csak tájékoztatási célt szolgálnak, és nem helyettesítik a vezető azzal kapcsolatos felelősségét, hogy betartson minden, táblán jelzett sebességkorlátozást és mindenkor józan ítélőképességét használva vezessen. A Garmin nem tartozik felelősséggel semmilyen közlekedési bírságért vagy idézésért, amelyet Ön esetlegesen a kötelező közlekedési előírások és jelzések betartásának elmulasztása miatt kap.

A készülék olyan funkciókat kínál, amelyekkel – még akár az ismerős területeken is – biztonságosabban és hatékonyabban vezethet. A készülék minden figyelmeztetést hangjelzéssel vagy üzenet és információk megjelenítésével jelez. Engedélyezheti vagy letilthatja egyes vezetőknek szóló figyelmeztetések hangjelzéseit. Nem minden figyelmeztetés elérhető minden területen.

- **Iskolák**: a készülék hangjelzéssel, valamint a távolság és sebességkorlátozás (ha van) megjelenítésével jelzi, ha iskolához vagy iskolai zónához közeledik.
- Sebességhatár-csökkentés: a készülék hangjelzést ad és megjeleníti a közelgő sebességhatár-csökkentést, így felkészülhet a sebesség csökkentésére.
- Túllépte a sebességhatárt: a készülék hangjelzéssel, és a sebességhatárt jelző ikon körül egy piros szegély megjelenítésével jelzi, ha túllépte az aktuális útszakaszon érvényes sebességkorlátozást.
- Sebességkorlátozás-változtatás: a készülék hangjelzést ad és megjeleníti a közelgő sebességkorlátozást, így felkészülhet a sebesség beállítására.
- Vasúti kereszteződés: a készülék hangjelzéssel és a távolság megjelenítésével jelzi, ha vasúti kereszteződéshez közeledik.

- Állatveszély: a készülék hangjelzéssel és a távolság megjelenítésével jelzi, ha állatveszélyes területhez közeledik.
- Kanyarok: a készülék hangjelzéssel és a távolság megjelenítésével jelzi, ha kanyarodó úthoz közeledik.
- Lassabb forgalom: a készülék hangjelzéssel és a lassabb forgalomig hátralévő távolság megjelenítésével jelzi, ha nagyobb sebességgel közeledik lassabb forgalomhoz. A funkció használatához a készüléknek forgalmi adatokat kell fogadnia (*Forgalom*, 15. oldal).
- Kamionok nem használhatják: a készülék hangjelzéssel jelzi, amikor olyan út felé közelít, amelyre kamionok nem hajthatnak fel.
- Felakadás veszélye: a készülék hangjelzéssel és egy üzenet megjelenítésével jelzi, amikor olyan út felé közelít, amelyen a jármű felakadhat.
- **Oldalszél**: a készülék hangjelzéssel és egy üzenet megjelenítésével jelzi, amikor olyan út felé közelít, amelyen oldalszél fordulhat elő.
- Keskeny út: a készülék hangjelzéssel és egy üzenet megjelenítésével jelzi, amikor olyan út felé közelít, amely esetleg túl keskeny a járműhöz.
- Meredek lejtő: a készülék hangjelzéssel és egy üzenet megjelenítésével jelzi, amikor meredek lejtő felé közelít.
- Állam- és országhatárok: a készülék hangjelzéssel és egy üzenet megjelenítésével jelzi, amikor egy állam vagy ország határa felé közelít.

## A vezetőnek szóló, hallható figyelmeztetések engedélyezése és letiltása

Engedélyezheti vagy letilthatja egyes vezetőknek szóló figyelmeztetések hangjelzéseit. A vizuális figyelmeztetések akkor is megjelennek, ha a hallható figyelmeztetéseket letiltotta.

- 1 Válassza a <sup>(1)</sup> > Navigáció > Vezetői asszisztencia > A vezetőnek szóló, hallható riasztások lehetőséget.
- 2 Jelölje be vagy törölje ki az egyes figyelmeztetések melletti jelölőnégyzeteket.

## Jelzőlámpába telepített és sebességmérő kamerák

#### ÉRTESÍTÉS

A Garmin nem vállal felelősséget a piroslámpa-kamera és a traffipax-adatbázis pontosságáért, valamint az ezek használatából eredő következményekért.

**MEGJEGYZÉS:** ez a funkció nem minden régió és terméktípus esetében elérhető.

Egyes területek és terméktípusok esetében rendelkezésre állnak a jelzőlámpákba telepített és sebességmérő kamerákra vonatkozó információk. A készülék figyelmezteti, ha bejelentett sebességmérő vagy jelzőlámpába telepített kamerához közelít.

- Az élő jelzőlámpa- és biztonságikamera-adatok a Garmin Live Services előfizetésével érhetők el, a Smartphone Link alkalmazáson keresztül (*Garmin Élő szolgáltatások*, 13. oldal).
- A jelzőlámpába épített és sebességmérő kamerák helyszíneit tartalmazó, naprakész adatbázis fenntartásához készülékének aktív előfizetéssel kell rendelkeznie a biztonságikamera-adatok letöltéséhez és tárolásához. Ezen információk elérhetőségének és kompatibilitásának ellenőrzésére, valamint előfizetést váltani vagy egyszeri frissítést vásárolni a garmin.com/speedcameras oldalon van lehetőség. Bármikor vásárolhat új régióra vonatkozó adatokat vagy megújíthatja előfizetését.

**MEGJEGYZÉS:** egyes régiók egyes termékcsomagjai már sebességmérő és jelzőlámpa-kamerákra vonatkozó

adatokkal feltöltve érkeznek, teljesen ingyenes frissítési lehetőséggel.

 A készülékén tárolt kamera-adatbázis frissítéséhez a Garmin Express<sup>™</sup> szoftvert (garmin.com/express) használhatja. Érdemes gyakran frissíteni a készüléket, hogy mindig naprakész információkkal rendelkezzen a kamerákról.

## Navigálás az úti célhoz

## Útvonalak

Az útvonal egy olyan útvonal, amely a jelenlegi helyétől egy vagy több úti célig vezet.

- A készülék a kiválasztott beállítások, pl. az útvonal-tervezési mód (Az útvonal-tervezési mód módosítása, 6. oldal) és az elkerülések (Forgalmi akadályok, díjak és területek elkerülése, 6. oldal).
- A készülék olyan utak elkerülésére is képes automatikusan, amelyek nem megfelelőek az aktív járműprofil esetében.
- Az ajánlott útvonal kiválasztásával gyorsan megkezdheti a navigációt az úti céljáig, de alternatív útvonalat is választhat (Útvonal indítása, 4. oldal).
- Személyre is szabhatja útvonalát, ha bizonyos utakat szeretne érinteni vagy el kíván kerülni (*Az útvonal alakítása*, 6. oldal).
- Több úti célt is hozzáadhat egy útvonalhoz (Hely hozzáadása az útvonalhoz, 5. oldal).

## Útvonal indítása

- 1 Válassza ki a **Hova?** lehetőséget, majd keresse meg az adott helyet (*Helyek keresése és mentése*, 7. oldal).
- 2 Válasszon ki egy helyet.
- 3 Válasszon ki egy lehetőséget:
  - Ha az ajánlott útvonalat kívánja használni, a navigáció elindításához válassza az **Menj!** lehetőséget.
  - Alternatív útvonal használatához válassza a ¥ lehetőséget, majd válassza ki az útvonalat. Az alternatív útvonalak a térkép jobb oldalán jelennek meg.
  - Az útirány szerkesztéséhez válassza az ¥ > Útvonal szerkesztése lehetőséget, majd adjon alakítási pontokat az útvonalhoz (Az útvonal alakítása, 6. oldal).

A készülék kiszámítja a célhelyig vezető útvonalat, és hangos figyelmeztetésekkel és a térképen megjelenő információkkal vezeti Önt (*Az útvonal a térképen*, 5. oldal). Az útvonalon lévő főbb utak előnézete néhány másodpercre megjelenik a térkép szélén.

Ha további úti céloknál is meg kell állnia, hozzáadhatja a helyeket az útvonalához (*Hely hozzáadása az útvonalhoz*, 5. oldal).

#### Útvonal indítása a térkép használatával

Lehetősége van úgy elindítani egy útvonalat, hogy kiválaszt egy helyet a térképről.

- 1 Válassza a Térkép megtekintése lehetőséget.
- 2 Húzza és nagyítsa a térképet a keresési terület megjelenítéséhez.
- 3 Szükség esetén válassza a Q lehetőséget a megjelenített érdekes helyek kategória szerinti szűréséhez.

Megjelennek a térképen a helyek jelölői (4 vagy kék pont).

- 4 Válassza ki az egyik lehetőséget:
  - Válasszon ki egy helyjelölőt.
  - Válasszon ki egy pontot, például egy utcát, útkereszteződés vagy helycímet.
- 5 Válassza az Menj! lehetőséget.

### Kiindulási helyre utazás

A hazavezető útvonal első elindításakor, a készülék az otthoni cím megadására kéri.

- 1 Válassza a Hova? > Menjünk haza lehetőséget.
- 2 Szükség esetén adja meg otthoni lakcímét.

#### A lakcím szerkesztése

- 1 Válassza a Hova? > = > Otthon megadása lehetőséget.
- 2 Adja meg az otthoni címet.

## Az útvonal a térképen

Az utazás során a készülék hangos figyelmeztetésekkel és a térképen megjelenő információkkal vezet el az úti célig. A legközelebbi kanyarodással vagy kijárattal kapcsolatos utasítások a térkép felső részén jelennek meg.

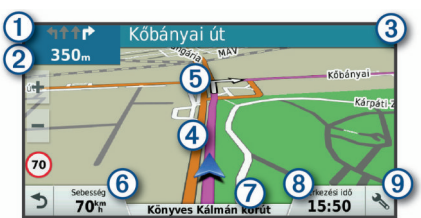

- (1) Következő művelet az útvonalon. A következő kanyart, kijáratot vagy egyéb műveletet jelzi, illetve megmutatja a sávot, amelyben haladnia kell (ha elérhető).
- 2 Távolság a következő műveletig.
- ③ A következő művelettel kapcsolatos utca vagy kijárat neve.
- Útvonal kiemelve a térképen.
- (5) Következő művelet az útvonalon. A térképen megjelenő nyilak a következő műveletek helyét jelzik.
- 6 Járműsebesség.
- Az út neve, amelyen halad.
- (8) Érkezés várható időpontja.

**TIPP:** a mező megérintésével módosíthatja, hogy milyen információkat jelenítsen meg (*Térkép-adatmezők módosítása*, 13. oldal).

(9) Térképeszközök. Eszközöket biztosít, amelyek további információkat jelenítenek meg az útvonallal és az Ön környezetével kapcsolatban.

## Aktív sávinformáció

Ha útvonala fordulóhoz, kijárathoz vagy kereszteződéshez közelít, a térkép mellett megjelenik az útszakasz részletes szimulációja – amennyiben elérhető. Egy színes vonal ① jelzi a megfelelő sávot a kanyarodáshoz.

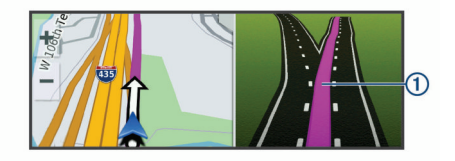

#### Kanyarok és irányok megtekintése

Navigáció közben megtekintheti az útvonalon lévő kanyarokat, sávváltásokat és egyéb irányokat.

- 1 A térképen válasszon ki egy lehetőséget:
  - A következő kanyarok és irányok navigáció közbeni megtekintéséhez válassza a S > Fordulók lehetőséget.
     A térképeszköz megjeleníti a következő négy kanyart vagy irányt a térkép mellett. A lista automatikusan frissül az útvonalon való haladás során.
  - Az útvonal összes kanyarjának és irányának megtekintéséhez válassza a térkép tetején lévő szövegsávot.

2 Válasszon ki egy kanyart vagy irányt (opcionális). Megjelennek a részletes információk. Nagyobb kereszteződések esetében megjelenhet az útkereszteződés képe (ha elérhető).

#### A teljes útvonal megjelenítése a térképen

- 1 Navigáció közben érintse meg a térkép egy tetszőleges pontját.
- 2 Válassza a 🧷 ikont.

## Megérkezés az úti célhoz.

Ha úti célja közelébe ér, a készülék érkezést segítő információkat jelenít meg.

- A térképen megjelenő W ikon jelzi az úti célt, továbbá hangjelzés is értesíti a közeledő célról.
- Mikor egy úti cél közelébe ér, a készülék automatikusan felajánlja a parkolóhelyek keresését. Az Igen lehetőséget választva megkeresheti a közeli parkolókat (*Parkolás az úti cél közelében*, 5. oldal).
- Ha úti céljához ér, a készülék automatikusan lezárja az útvonalat. Ha készüléke nem észleli automatikusan az érkezést, a Leállítás gombbal leállíthatja a navigációt.

#### Parkolás az úti cél közelében

Készüléke segíthet Önnek parkolóhelyet találni úti céljának közelében. Mikor egy úti cél közelébe ér, a készülék automatikusan felajánlja a parkolóhelyek keresését.

**MEGJEGYZÉS:** ez a funkció csak akkor használható, ha az autó járműprofilt használja. Kamionprofil használata esetén rákereshet az úti célja közelében található kamionparkolókra (*Kamionparkolók keresése*, 9. oldal).

- 1 Válasszon ki egy lehetőséget:
  - Ha ekkor az Igen lehetőséget választja, közeli parkolóhelyeket kereshet.
  - Ha készüléke nem ajánlja fel a keresést, lépjen a Hova? > Kategóriák > Parkolók menübe, majd válassza a ♥ > Úti célom elemet.
- 2 A Parkolás szűrése lehetőséget választva megadhat egy vagy több kategóriát, és elérhetőség, típus, ár és fizetési mód szerint szűrheti a találatokat (nem kötelező).

**MEGJEGYZÉS:** a részletes parkolóadatok nem minden helyen és minden parkolóhoz érhetőek el.

3 Válasszon parkolóhelyet, majd válassza az Menj! > Hozzáadás következő megállóként elemet.

Készüléke elnavigálja a parkolóhoz.

#### Legutóbbi parkolóhely megkeresése

Ha a készülék bekapcsolt állapotában lecsatlakoztatja a járműről, a rendszer elmenti aktuális tartózkodási helyét parkolóhelyként.

Válassza az 
> Legutóbbi hely elemet.

## Az aktív útvonal módosítása

#### Hely hozzáadása az útvonalhoz

Mielőtt helyet tudna hozzáadni az útvonalhoz, meg kell kezdenie az útvonalon való navigálást (*Útvonal indítása*, 4. oldal).

Helyeket adhat hozzá az útvonalhoz vagy az útvonal végéhez. Például hozzáadhat egy benzinkutat az útvonala következő úti céljaként.

**TIPP:** ha összetett, több úti célt vagy ütemezett megállókat is magukban foglaló útvonalakat szeretne létrehozni, az utazás megtervezéséhez, ütemezéséhez és mentéséhez használja az utazástervezőt (*Utazás tervezése*, 24. oldal).

1 A térképen válassza a <> Hova? lehetőséget.

- 2 Keressen egy helyet (*Helyek keresése és mentése*, 7. oldal).
- 3 Válasszon ki egy helyet.
- 4 Válassza az Menj! lehetőséget.
- 5 Válasszon ki egy lehetőséget:
  - A helynek az útvonal következő úti céljaként való hozzáadásához válassza a Hozzáadás következő megállóként lehetőséget.
  - A helynek az útvonal végéhez való hozzáadásához válassza a Hozzáadás utolsó megállóként lehetőséget.
  - A hely hozzáadásához és az útvonalban szereplő úti célok sorrendjének szerkesztéséhez válassza az Aktív útvonalhoz adás lehetőséget.

A készülék újraszámítja az útvonalat, hogy a hozzáadott helyet is tartalmazza, majd sorban elvezet az úti célokhoz.

## Az útvonal alakítása

Útvonal alakítása előtt meg kell kezdenie az útvonalat (Útvonal indítása, 4. oldal).

Az útvonal pályájának módosításához manuálisan alakíthatja az útvonalat. Ez lehetővé teszi az útvonal olyan módon való vezetését, hogy egy adott úton vagy területen át vezessen, anélkül, hogy úti célt adna hozzá az útvonalhoz.

- 1 Érintse meg a térkép bármely pontját.
- **2** Válassza ki a کھر ikont.

A készülék útvonal-formázási módba lép.

3 Válassza ki a helyzetét a térképen.

**TIPP:** a **↓** elemmel kinagyíthatja a térképet, és kiválaszthat egy pontosabb helyet.

A készülék újratervezi az útvonalat, hogy a kiválasztott helyen haladjon át.

- 4 Szükség esetén válasszon az opciók közül:
  - Ha további alakítási pontokat kíván hozzáadni az útvonalhoz, válasszon ki további helyeket a térképen.
  - Alakítási pont eltávolításához válassza a 🖬 elemet.
- 5 Az útvonal alakításának befejezésekor válassza az **Menj!** lehetőséget.

## Kerülőút tétele

Elkerülhet egy megadott távolságot az útvonal mentén vagy elkerülhet meghatározott utakat is. Ez a funkció akkor hasznos, ha útépítési szakaszokkal, lezárt utakkal vagy rossz útviszonyokkal találkozik.

**TIPP:** ha az Útvonal módosítása eszköz nem található meg a térképeszközök menüben, lehetősége van hozzáadni (*Térképeszközök engedélyezése*, 11. oldal).

- 2 Válasszon ki egy lehetőséget:
  - Ha egy adott távolságra szeretné elkerülni az aktuális útvonalat, akkor válassza a Kerülőút távolság alapján lehetőséget.
  - Ha egy adott utat szeretne elkerülni az aktuális útvonalon, akkor válassza a Kerülőút út alapján lehetőséget.
  - Új útvonal kereséséhez válassza a Kerülőút lehetőséget.

## Az útvonal-tervezési mód módosítása

- 1 Válassza ki a a > Navigáció > Útvonal-beállítások > Tervezési mód lehetőséget.
- 2 Válasszon ki egy lehetőséget:
  - Ha olyan útvonalakat kíván tervezni, amelyeken gyorsabban haladhat, viszont előfordulhat, hogy nagyobb távolságot kell megtennie az úti célig, válassza a Rövidebb idő lehetőséget.

- Az útvonalak légvonalban történő megtervezéséhez (utak figyelembe vétele nélkül) válassza a Légvonalban lehetőséget.
- Ha olyan útvonalakat kíván tervezni, amelyeken kisebb távot kell megtennie, de előfordulhat, hogy az utazás tovább tart, akkor válassza a Kisebb távolság lehetőséget.

## Útvonal leállítása

- A térképen válassza ki a 🔧 > 😆 ikont.
- Húzza le az ujját az értesítési sávon, majd válassza a Sikont a Garmin navigáció értesítésnél.

## Javasolt útvonalak használata

A funkció használata előtt el kell mentenie legalább egy helyet, és engedélyeznie kell az utazási előzmények funkciót (*Készülékbeállítások*, 26. oldal).

A myTrends<sup>™</sup> funkció használatakor a készülék az utazási előzmények, a hét napja és a napszak alapján előrejelzi az úti célt. Ha egy elmentett helyre már többször utazott, előfordulhat, hogy az adott hely az utazás becsült időtartamával és a forgalmi adatokkal együtt megjelenik a térképen a navigációs sávban.

A hely eléréséhez javasolt útvonal megtekintéséhez válassza a navigációs sávot.

## Forgalmi akadályok, díjak és területek elkerülése

### Forgalmi akadályok elkerülése az útvonalon

Ahhoz, hogy a forgalmi akadályokat el tudja kerülni, fogadnia kell a közlekedési adatokat (*Közlekedési adatok fogadása Smartphone Link segítségével*, 15. oldal).

Alapértelmezés szerint a készülék optimalizálja az útvonalat, hogy automatikusan elkerülje a forgalmi akadályokat. Ha kikapcsolta ezt az opciót a forgalombeállításokban (*Forgalombeállítások*, 26. oldal), manuálisan tekintheti meg és kerülheti el a forgalmi akadályokat.

- 2 Válassza a Lehetséges útvonalak lehetőséget, ha elérhető.
- 3 Válassza az Menj! lehetőséget.

#### Fizetős utak elkerülése

A készülék képes az útvonalból kizárni az útdíjakkal járó utakat, pl. fizetős utakat, fizetős hidakat és dugódíjköteles övezeteket. A készülék ettől függetlenül belefoglalhat az útvonalba fizetős területeket, ha nincs másik rendelkezésre álló ésszerű út.

- 1 Válassza ki a 🕸 > Navigáció > Útvonal-beállítások lehetőséget.
- 2 Válasszon ki egy lehetőséget:

**MEGJEGYZÉS:** a menü a területtől és a készüléken található térképadatoktól függően változik.

- Válassza a Fizető utak lehetőséget.
- Válassza a Díjak > Fizető utak lehetőséget.
- 3 Válasszon ki egy lehetőséget:
  - Az útdíjas területeken történő áthaladások előtti állandó rákérdezéshez válassza a Mindig kérdezzen rá lehetőséget.
  - Az útdíj állandó elkerüléséhez válassza ki az Elkerülendő lehetőséget.
  - Az útdíj állandó engedélyezéséhez válassza ki az Engedélyezés lehetőséget.
- 4 Válassza a Mentés lehetőséget.

### Útdíjmatricák elkerülése

Ha a készülékén található térképadatok részletes útdíjmatricainformációkat tartalmaznak, lehetősége van az egyes országok azon utainak elkerülésére vagy engedélyezésére, amelyek igénybevételéhez útdíjmatrica szükséges.

MEGJEGYZÉS: ez a funkció nem érhető el minden területen.

- Válassza ki a D > Navigáció > Útvonal-beállítások > Díjak
   > Útdíj matrica lehetőséget.
- 2 Válassza ki a megfelelő országot.
- 3 Válasszon ki egy lehetőséget:
  - Az útdíjmatricával használható utakon történő áthaladások előtti állandó rákérdezéshez válassza a Mindig kérdezzen rá lehetőséget.
  - Ha mindig szeretné elkerülni az útdíjmatricával használható utakat, válassza az **Elkerülendő** lehetőséget.
  - Ha mindig szeretné engedélyezni az útdíjmatricával használható utakat, válassza az Engedélyezés lehetőséget.
- 4 Válassza a Mentés lehetőséget.

#### Útjellemzők elkerülése

- 1 Válassza ki a to > Navigáció > Útvonal-beállítások > Elkerülések lehetőséget.
- 2 Válassza ki az útvonalak kerülendő útjellemzőit, majd válassza ki az OK lehetőséget.

#### Környezetvédelmi zónák elkerülése

A készülék képes elkerülni azokat a területeket, amelyeken környezetvédelmi vagy kibocsátási korlátozások vonatkoznak a járművére. Ez az opció az aktív járműprofilban lévő járműtípusra vonatkozik (*Járműprofilok*, 3. oldal).

- Válassza a 🌣 > Navigáció > Útvonal-beállítások > Környezetvédelmi zónák lehetőséget.
- 2 Válasszon ki egy lehetőséget:
  - Ha szeretné, hogy a készülék minden alkalommal rákérdezzen, ha környezetvédelmi területen tervez útvonalat, válassza a Mindig kérdezzen rá lehetőséget.
  - Ha mindig szeretné elkerülni a környezetvédelmi területeket, válassza az Elkerülendő lehetőséget.
  - Ha mindig engedélyezni kívánja a környezetvédelmi területeket, válassza az Engedélyezés lehetőséget.
- 3 Válassza a Mentés lehetőséget.

#### Egyéni elkerülések

Az Egyéni elkerülések funkció lehetővé teszi egyéni területek és útszakaszok elkerülését. Amikor a készülék kiszámítja az utat, elkerüli ezeket a területeket és utakat, hacsak nincs másik rendelkezésre álló észszerű út.

#### Út elkerülése

- 1 Válassza ki a Ø > Navigáció > Útvonal-beállítások > Egyéni elkerülések lehetőséget.
- 2 Szükség szerint válassza az Elkerülés hozzáadása lehetőséget.
- 3 Válassza az Kerülendő út hozzáadása lehetőséget.
- 4 Válassza ki az elkerülendő útszakasz kezdőpontját, majd válassza a Tovább lehetőséget.
- 5 Válassza ki az elkerülendő útszakasz végpontját, majd válassza a Tovább lehetőséget.
- 6 Válassza a Kész lehetőséget.

#### Terület elkerülése

- 1 Válassza ki a a > Navigáció > Útvonal-beállítások > Egyéni elkerülések lehetőséget.
- 2 Szükség szerint válassza az Elkerülés hozzáadása lehetőséget.

- 3 Válassza az Kerülendő terület hozzáadása lehetőséget.
- 4 Jelölje ki az elkerülni kívánt terület bal felső sarkát, majd válassza a Tovább lehetőséget.
- 5 Jelölje ki az elkerülni kívánt terület jobb alsó sarkát, majd válassza a Tovább lehetőséget.
  - A kiválasztott terület árnyékoltan látható a térképen.

## 6 Válassza a Kész lehetőséget.

### Egyéni elkerülés letiltása

Kikapcsolhatja az egyik egyéni elkerülést annak törlése nélkül.

- 1 Válassza ki a a > Navigáció > Útvonal-beállítások > Egyéni elkerülések lehetőséget.
- 2 Jelölje ki az egyik elkerülést.
- 3 Válassza a = > Kikapcsol.

### Egyéni elkerülések törlése

- 1 Válassza ki a a > Navigáció > Útvonal-beállítások > Egyéni elkerülések lehetőséget.
- 2 Válasszon ki egy lehetőséget:
  - Az összes egyéni elkerülés törléséhez válassza a 🖬 ikont.
  - Az egyik egyéni elkerülés törléséhez válassza ki az elkerülést, majd válassza a > Törlés lehetőséget.

## Helyek keresése és mentése

A készülékbe betöltött térképek helyeket tartalmaznak, például éttermeket, szállodákat, illetve részletes útinfót. A Hova? menü számos böngészési, keresési és adatmentési mód biztosításával segít megtalálni az úti célt.

- Adjon meg keresési kulcsszavakat az összes helyadat gyors kikereséséhez (*Hely keresése a keresősáv használatával*, 8. oldal).
- Böngésszen vagy keressen előre betöltött érdekes helyeket kategóriánként (Érdekes helyek, 7. oldal).
- Keressen kamionos pihenőket és kamionszervizeket, többek között részletes TruckDown<sup>®</sup> könyvtáradatokat, ahol elérhető (*Teherszállítási érdekes helyek keresése*, 7. oldal).
- Keressen és tekintsen meg Foursquare<sup>®</sup> érdekes helyeket (*Foursquare érdekes helyek keresése*, 9. oldal).
- Használjon keresési eszközöket az adott helyek, pl. címek, útkereszteződések és földrajzi koordináták kikereséséhez (*Keresési eszközök*, 9. oldal).
- Keressen egy másik város vagy terület közelében (Keresési terület módosítása, 9. oldal).
- Mentse kedvenc helyeit, hogy a jövőben gyorsan megtalálja őket (*Helyek mentése*, 10. oldal).
- Térjen vissza a legutóbbi keresési eredményekhez (Legutóbb talált helyek megkeresése, 10. oldal).

## Érdekes helyek

Az érdekes hely olyan hely, amelyet hasznosnak vagy érdekesnek találhat. Az érdekes helyeket kategória szerint rendezi a készülék, és magukban foglalhatják a népszerű úti célokat, pl. benzinkutakat, éttermeket, szállodákat és szórakozóhelyeket.

## Teherszállítási érdekes helyek keresése

A készülékére töltött részletes térképek tartalmazzák a teherszállítás szempontjából érdekes helyeket, mint például kamionparkoló, pihenőhely és súlymérő állomás.

Válassza a Hova? > Kategóriák > Teherszállítás lehetőséget.

## TruckDown Érdekes helyek keresése

A TruckDown mappa járművekhez kapcsolódó szolgáltatásokat tartalmaz, például szerviz, gumiabroncs-értékesítés stb.

- A TruckDown mappa nem minden területen elérhető.
- 1 Válassza ki az egyik lehetőséget:
  - Válassza a Truck Locations lehetőséget a kamionokkal kompatibilis érdekes helyek kereséséhez.
  - Válassza a Truck Services lehetőséget a kamion szervizelésére alkalmas helyek kereséséhez.
- 2 Válasszon kategóriát.
- 3 Szükség esetén válassza a Szűrés kényelmi szolgáltatások és márkák szerint lehetőséget, válasszon egy vagy több kényelmi lehetőséget, majd válassza a Mentés elemet.

**MEGJEGYZÉS:** ez az opció csak kamionos pihenők esetében áll rendelkezésre.

4 Válasszon úti célt.

## Hely keresése a keresősáv használatával

A keresősáv segítségével helyeket kereshet. Ehhez adjon meg kategóriát, márkanevet, címet vagy városnevet.

- 1 Válassza a Hova? lehetőséget.
- 2 Válassza ki a Keresés megadása lehetőséget a keresősávban,
- 3 Írja be a kulcsszót vagy annak egy részét. A keresősáv alatt megjelennek a javasolt kulcsszavak.
- 4 Válassza ki az egyik lehetőséget:
  - Egy adott vállalkozás kereséséhez írjon be egy kategórianevet (például: "mozik").
  - Egy vállalkozás név szerinti kereséséhez adja meg a teljes nevét vagy annak egy részét.
  - Egy közeli cím megkereséséhez adja meg a házszámot és utcanevet.
  - Egy másik városban található cím megkereséséhez adja meg a házszámot, utcanevet, várost és államot.
  - Város kereséséhez adja meg a várost és az államot.
  - Koordináták kereséséhez adja meg a szélességi és hosszúsági koordinátákat.
- 5 Válassza ki az egyik lehetőséget:
  - Javasolt kulcsszó alapján történő kereséshez válassza ki a megfelelő kifejezést.
  - Megadott szövegrész alapján történő kereséshez válassza ki a Q lehetőséget.
- 6 Válasszon ki egy helyet.

## Cím keresése

**MEGJEGYZÉS:** a lépések sorrendje a készülékre letöltött térképadatoktól függ.

- 1 Válassza a Hova? lehetőséget.
- 2 Szükség szerint válassza a **Keresés a közelben:** lehetőséget a keresési terület megváltoztatásához (*Keresési terület módosítása*, 9. oldal).
- 3 Válassza ki a Cím lehetőséget.
- 4 A képernyőn megjelenő utasítások figyelembevételével adja meg a címre vonatkozó adatokat.
- 5 Válassza ki a címet.

## Hely keresése kategória szerint

- 1 Válassza a Hova? lehetőséget.
- 2 Válasszon kategóriát, vagy válassza a Kategóriák lehetőséget.
- 3 Szükség szerint válasszon alkategóriát.
- 4 Válassza ki az egyik helyet.

## Kategórián belüli keresés

Érdekes helyek keresése után előfordulhat, hogy meghatározott kategóriák esetén gyorskeresési lista jelenik meg a legutóbb kiválasztott négy hellyel.

- 1 Válassza ki a Hova? > Kategóriák lehetőséget.
- 2 Válasszon kategóriát.
- 3 Válasszon ki egy lehetőséget:
  - A jobb oldalon megjelenő gyorskeresési listából válasszon ki egy úti célt.

A gyorskeresési lista az adott kategóriába tartozó, legutóbb talált helyeket mutatja.

 Válasszon egy alkategóriát (nem kötelező), majd egy úti célt.

## Helykeresési eredmények

Alapértelmezésként a helykeresési eredmények közelség szerinti sorrendben, listán jelennek meg. Lejjebb görgetve további találatokat láthat.

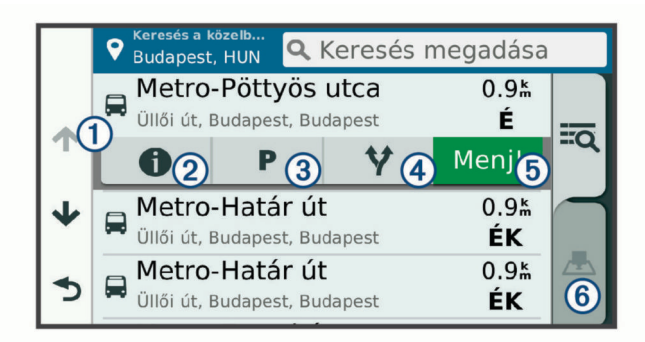

| 1          | A lehetőségek megtekintéséhez válasszon ki egy helyet.                    |
|------------|---------------------------------------------------------------------------|
| 21         | Válassza ki a helyszínre vonatkozó részletes adatok megte-<br>kintéséhez. |
| 3 P        | Válassza ki az adott helyhez közeli parkolóhelyek megkere-<br>séséhez.    |
| <b>④</b> ¥ | Válassza ki az adott helyhez vezető alternatív útvonalak megtekintéséhez. |
| 5 Menj!    | Válassza ki az ajánlott útvonalat felhasználó navigáció indításához.      |
| 6 🛃        | Válassza ki a keresési eredmények térképes megjeleníté-<br>séhez.         |

#### Helykeresési eredmények a térképen

Megtekintheti a helykeresési találatokat egy térképen a lista nézet helyett.

Válasszon a helykeresési találatok közül: A. A legközelebbi hely a térkép közepén jelenik meg, a kiválasztott hely alapvető információi pedig a térkép alsó részén láthatók.

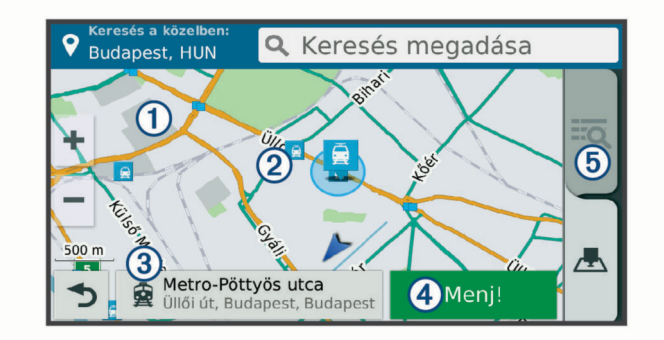

| 1 | A térképet elhúzva további keresési eredményeket tekinthet meg.         |
|---|-------------------------------------------------------------------------|
| 2 | További keresési eredmények. Kiválasztással másik helyet tekinthet meg. |

| 3       | A kiválasztott hely összegzése. Válassza ki a helyszínre vonatkozó részletes adatok megtekintéséhez. |
|---------|----------------------------------------------------------------------------------------------------|
| 4 Menj! | Válassza ki az ajánlott útvonalat felhasználó navigáció indítá-<br>sához.                            |
| 5 10    | Válassza ki a keresési eredmények listába rendezett megje-<br>lenítéséhez.                           |

## Keresési terület módosítása

Alapértelmezés szerint a készülék az Ön aktuális pozíciója közelében végez keresést. Emellett azonban lehetőség van arra, hogy a készülék az úti cél közelében, egy másik városban, vagy az aktív útvonal mentén keressen.

- 1 Válassza a Hova? ikont.
- 2 Válassza a 9 elemet.
- 3 Válasszon beállítást.

## Egyéni érdekes helyek

Az egyéni érdekes helyek (ÉH) testreszabott pontok a térképen. Ezek tartalmazhatnak figyelmeztetéseket, amelyek jelzik, ha egy kijelölt pont közelébe ér, vagy ha gyorsabban közlekedik a megadott sebességnél.

#### Az ÉH betöltő alkalmazás telepítése

Egyéni érdekes helyeket tartalmazó listákat hozhat létre és tölthet le a számítógépre, majd onnan az ÉH betöltő alkalmazás segítségével telepítheti azokat a készülékre.

- 1 Tekintse meg a www.garmin.com/poiloader weboldalt.
- 2 Kövesse a képernyőn megjelenő utasításokat.

#### Egyéni érdekes helyek keresése

Mielőtt az egyéni érdekes helyek keresését megkezdené, fel kell töltenie az egyéni érdekes helyeket a készülékére a POI Loader (Érdekes helyek betöltője) szoftver segítségével (*Az ÉH betöltő alkalmazás telepítése*, 9. oldal).

- 1 Válassza ki a Hova? > Kategóriák lehetőséget.
- 2 Görgetéssel jusson el az Egyéb kategóriák részhez, majd válasszon kategóriát.

## Parkoló

dēzl készüléke részletes parkolóadatokat tartalmaz, amelyek segítségével a parkolás lehetőségének esélyei, a parkoló típusa, a parkolás költsége vagy az elfogadott fizetési módok alapján kereshet közeli parkolóhelyet.

Egyes helyeken a parkolóadatok akkor érhetők el, ha dēzl készüléke csatlakozik a Smartphone Link alkalmazáshoz. Amíg készüléke élő parkolóadatokat fogad, valós idejű parkolóadatokat tekinthet meg.

**MEGJEGYZÉS:** a részletes parkolóadatok nem minden helyen és minden parkolóhoz érhetőek el.A Garmin nem vállal felelősséget a parkolóadatok pontosságáért és időszerűségéért.

#### Kamionparkolók keresése

- Válassza ki a Hova? > Truck Locations > Parkolók lehetőséget.
- 2 Válassza ki a megfelelő parkolóhelyet.
- 3 Válassza az Menj! lehetőséget.

#### Parkolóhely keresése az aktuális hely közelében

- 1 Válassza a Hova? > Kategóriák > Parkolók lehetőséget.
- 2 A Parkolás szűrése lehetőséget választva megadhat egy vagy több kategóriát, és elérhetőség, típus, ár és fizetési mód szerint szűrheti a találatokat (nem kötelező).

**MEGJEGYZÉS:** a részletes parkolóadatok nem minden helyen és minden parkolóhoz érhetőek el.

- 3 Válassza ki a megfelelő parkolóhelyet.
- 4 Válassza az Menj! lehetőséget.

## Parkolási színek és parkolási szimbólumok

A részletes parkolási adatokkal rendelkező parkolóhelyek színkódolva jelzik annak valószínűségét, hogy szabad parkolóhelyet talál. A szimbólumok jelzik a parkolóhely típusát (utcai vagy elkülönített), a viszonylagos árakat, valamint a fizetés módját.

A színek és szimbólumok magyarázatát megtekintheti készülékén.

A parkolási keresés eredményeinek megtekintéséhez válassza az () ikont.

## Keresési eszközök

A kereső eszközökkel megadott típusú helyszíneket kereshet, a képernyőn megjelenő kérdésekre válaszolva.

### Útkereszteződés keresése

Útkereszteződést is kereshet két utca, autópálya vagy egyéb út között.

- 1 Válassza a Hova? > Kategóriák > Útkereszteződések lehetőséget.
- 2 A képernyőn megjelenő utasítások figyelembevételével adja meg az utcára vonatkozó adatokat.
- 3 Válassza ki az útkereszteződést.

### Város keresése

- 1 Válassza a Hova? > Kategóriák > Települések lehetőséget.
- 2 Válasszon ki egy lehetőséget:
  - Válasszon ki egy várost a közeli városok listájából.
  - Ha másik hely közelében szeretne keresést végezni, válassza a Keresés a közelben: (Keresési terület módosítása, 9. oldal).
  - Ha városnévre szeretne rákeresni, válassza a Keresés megadása lehetőséget, adjon meg egy városnevet, majd válassza a Q lehetőséget.

## Hely keresése koordináták használatával

Hely kereséséhez használhat szélességi és hosszúsági fok koordinátákat is. Ez nagy segítség lehet a geocachinghez.

- 1 Válassza a Hova? > Kategóriák > Koordináták lehetőséget.
- 2 Szükség szerint válassza a kort, és változtassa meg a koordináták formátumát vagy a dátumot.
- 3 Adja meg a szélességi és hosszúsági adatokat.
- 4 Válassza a Térképen megnéz lehetőséget.

## Foursquare

Foursquare egy helyalapú közösségi hálózat. A készülék előre betöltött Foursquare érdekes helyeket tartalmaz, amelyeket a Foursquare logó jelez a helykeresési találatok között.

További funkciókhoz csatlakozhat Foursquare fiókjához a kompatibilis okostelefonján található Smartphone Link segítségével. Ha a Smartphone Link segítségével csatlakozik Foursquare fiókjához, megtekintheti a Foursquare részletes helyadatokat, bejelentkezhet egy helyre, és érdekes helyeket kereshet az online Foursquare adatbázisban.

## Csatlakozás Foursquare fiókjához

- 1 Csatlakoztassa készülékét a Smartphone Link alkalmazáshoz.
- 2 Nyissa meg a Smartphone Link alkalmazást okostelefonján.
- 3 Nyissa meg a Smartphone Link alkalmazás beállításait, és válassza a Foursquare > Login lehetőséget.
- 4 Adja meg Foursquare bejelentkezési adatait.

## Foursquare érdekes helyek keresése

Lehetősége van az eszközön tárolt Foursquare érdekes helyeket keresni. Ha a Smartphone Link segítségével csatlakozik Foursquare fiókjához, a keresés a legfrissebb találatokat biztosítja az online Foursquare adatbázisból, valamint testre szabott találatokat Foursquare felhasználói fiókjából.

Válassza a Hova? > Kategóriák > Foursquare lehetőséget.

#### Foursquare részletes helyadatok megtekintése

Ahhoz, hogy meg tudja tekinteni a Foursquare részletes helyadatokat, csatlakoztatnia kell egy kompatibilis okostelefont, amelyen fut a Smartphone Link alkalmazás, és be kell jelentkeznie Foursquare fiókjába.

Megtekintheti a részletes Foursquare helyadatokat, pl. a felhasználói értékeléseket, az éttermi árinformációkat és a nyitva tartási időt.

- 1 Válasszon ki egy Foursquare érdekes helyet a helykeresési találatok közül.
- 2 Válassza ki a 1 ikont.

#### Bejelentkezés ezzel Foursquare

Mielőtt bejelentkezne a Foursquare alkalmazásba, csatlakoznia kell egy támogatott Smartphone Link alkalmazást támogató telefonhoz, és be kell jelentkeznie Foursquare fiókjába.

- 1 Válassza ki az 
  > Foursquare > Bejelentkezés elemet.
- 2 Válasszon ki egy érdekes helyet.
- 3 Válassz ki a **()** > **Bejelentkezés** elemet.

## **TripAdvisor**

Készüléke TripAdvisor érdekes helyeket és értékeléseket tartalmaz.A keresési találatok listája automatikusan megjeleníti a TripAdvisor értékeléseket, ha azok rendelkezésre állnak az adott érdekes helyekhez. Kereshet is közeli TripAdvisor érdekes helyeket, és a találatokat távolság vagy népszerűség szerint rendezheti.

#### TripAdvisor Érdekes helyek keresése

- 1 Válassza a Hova? > Kategóriák > TripAdvisor lehetőséget.
- 2 Válasszon kategóriát. Megjelenik a kiválasztott TripAdvisor kategória közeli érdekes pontjainak egy listája.
- 3 Az Eredmények rendezése lehetőséget választva távolság vagy népszerűség szerint rendezheti a találatokat (nem kötelező).

## Legutóbb talált helyek megkeresése

A készülék eltárolja a legutóbb keresett 50 helyet.

Válassza a Hova? > Legutóbbi lehetőséget.

#### A legutóbbi helytalálatok listájának törlése

Válassza a **Hova?** > **Legutóbbi** > **E** > **Törlés** > **Igen** lehetőséget.

## Az aktuális hely adatainak megtekintése

A Hol vagyok? oldalon megtekintheti a jelenlegi helyére vonatkozó adatokat. Ez nagyon hasznos funkció, ha segélykérés során meg kell mondania a tartózkodási helyét.

A térképen válassza ki a járművet.

## A segélyszolgálatok és az üzemanyag-fogyasztás keresése

A Hol vagyok? lehetőséggel a közelben levő kórházakat, rendőrkapitányságokat és benzinkutakat kereshet.

- 1 A térképen válassza ki a járművet.
- 2 Válassza a Kórházak, Rendőrőrsök, Üzemanyag vagy Országúti mentés lehetőséget.

**MEGJEGYZÉS:** bizonyos szolgáltatási kategóriák nem minden területen érhetők el.

**MEGJEGYZÉS:** ha a kamionprofil aktív, kamionos pihenők lehetőség jelenik meg az üzemanyag-fogyasztás helyett.

A kiválasztott szolgáltatáshoz tartozó helynevek listája jelenik meg, felül a legközelebbi helynevekkel.

- 3 Válasszon ki egy helyet.
- 4 Válasszon ki egy lehetőséget:
  - A kívánt helyre navigáláshoz válassza az Menj! lehetőséget.
  - A telefonszám és a részletes helyadatok megtekintéséhez válassza a következő ikont: 1.

#### Útvonal mutatása a jelenlegi helyhez

Ha egy másik személynek el kell mondania, hogyan jut el az Ön jelenlegi helyére, a készülék megjeleníti az útvonalak listáját.

- 1 A térképen válassza ki a járművet.
- 2 Válassza ki a ≡ > Jelenlegi helyre vezető útvonalak lehetőséget.
- 3 Válassza ki a kezdőpont helyét.
- 4 Válassza a Választ lehetőséget.

## Parancsikon hozzáadása

Parancsikonokat adhat a Hova? menühöz. A parancsikon mutathat helyre, kategóriára vagy kereső eszközre.

- A Hova? menü legfeljebb 36 parancsikont tartalmazhat.
- 1 Válassza a Hova? > Parancsikon hozzáadása lehetőséget.
- 2 Válassza ki a megfelelő elemet.

#### Parancsikon eltávolítása

- 1 Válassza a Hova? > > > Parancsikon(ok) eltávolítása lehetőséget.
- 2 Válassza ki az eltávolítandó parancsikont.
- 3 Megerősítéshez válassza ki újból a parancsikont.
- 4 Válassza a Kész lehetőséget.

## Helyek mentése

#### Hely mentése

- 1 Keresse meg az adott helyet (*Hely keresése kategória szerint*, 8. oldal).
- 2 A keresési találatok közül válasszon ki egy helyet.
- 3 Válassza a () > Mentés lehetőséget.
- 4 Írjon be egy nevet, majd válassza a Kész lehetőséget.

#### Az aktuális hely mentése

- 1 A térképen válassza ki a jármű ikont.
- 2 Válassza a/az Mentés lehetőséget.
- 3 Írjon be egy nevet, majd válassza a/az Kész lehetőséget.
- 4 Válassza a/az OK lehetőséget.

#### Mentett hely szerkesztése

- 1 Válassza a Hova? > Elmentve elemet.
- 2 Szükség szerint válasszon kategóriát.
- 3 Válasszon ki egy helyet.
- 4 Válassza a 🚯 ikont.
- 5 Válassza a = > Szerkesztés lehetőséget.
- 6 Válasszon ki egy lehetőséget:
  - Válassza ki a Név lehetőséget.
  - Válassza a Telefonszám lehetőséget.
  - Kategóriák hozzárendeléséhez a mentett helyhez válassza ki a **Kategóriák** lehetőséget.
  - Az elmentett hely térképen való jelöléséhez használt szimbólum módosításához válassza ki a Térképszimbólum módosítása lehetőséget.
- 7 Szerkessze az adatokat.

8 Válassza a Kész lehetőséget.

## Kategóriák hozzárendelése egy elmentett helyhez

Az elmentett helyeket egyéni kategóriákba rendezheti.

**MEGJEGYZÉS:** a kategóriák csak akkor jelennek meg a mentett helyek menüben, ha már legalább 12 helyet elmentett.

- 1 Válassza a Hova? > Elmentve elemet.
- 2 Válasszon ki egy helyet.
- 3 Válassza a 6 ikont.
- 4 Válassza a = > Szerkesztés > Kategóriák elemet.
- 5 Adjon meg egy vagy több kategórianevet, vesszővel elválasztva.
- 6 Szükség szerint válasszon felkínált kategóriát.
- 7 Válassza a Kész lehetőséget.

## Mentett hely törlése

MEGJEGYZÉS: a törölt helyek nem állíthatók vissza.

- 1 Válassza a Hova? > Elmentve elemet.
- 2 Válassza a => Mentett helyek törlése lehetőséget.
- 3 Jelölje be a törölni kívánt elemek melletti jelölőnégyzetet, majd válassza a Törlés lehetőséget.

## A térkép használata

A térképpel navigálhat az útvonalon (*Az útvonal a térképen*, 5. oldal), vagy megtekintheti a környezete térképét, ha nincsen aktív útvonal.

- 1 Válassza a Térkép megtekintése lehetőséget.
- 2 Érintse meg a térkép bármely pontját.
- 3 Válassza ki az egyik lehetőséget:
  - Húzza el a térképet a balra, jobbra, felfelé és lefelé történő pásztázáshoz.
  - Nagyításhoz/kicsinyítéshez válasszon a + vagy lehetőségek közül.
  - Az Észak felé és 3D nézet közötti váltáshoz válassza a lehetőséget.
  - A megjelenített érdekes helyek kategóriák szerinti szűréséhez válassza a Q lehetőséget.
  - Útvonal indításához válassza ki a helyet a térképen, és válassza az Menj! (Útvonal indítása a térkép használatával, 4. oldal).

## **Térképeszközök**

A térképeszközök gyors hozzáférést biztosítanak az információkhoz és a készülék funkcióihoz a térkép megtekintése során. A térképeszközök az aktiváláskor egy panelen jelennek meg a térkép szélén.

Leállítás: leállítja az aktív útvonalon való navigációt.

- Útvonal módosítása: lehetővé teszi kerülőút kiválasztását vagy az útvonal egyes pontjainak kihagyását.
- **Következik**: megjeleníti a következő helyeket az útvonal vagy az aktuális út mentén (*Következik*, 11. oldal).
- Fordulók: megjeleníti a következő fordulókat az útvonal mentén (Kanyarok és irányok megtekintése, 5. oldal).
- Fedélzeti adatok: megjeleníti a testre szabható útadatokat, így például a sebességet vagy a távolságot (*A térkép útadatainak megjelenítése*, 12. oldal).

## Hangerő: módosítja a fő hangerőt.

**Telefon**: megjeleníti a csatlakoztatott telefon legutóbbi hívásait, illetve hívás közben megjeleníti a hívás közben elérhető opciókat (*Hívás közbeni opciók*, 14. oldal).

- **Kiküldés és nyomon követés**: lehetővé teszi a Kiküldés és nyomon követés megosztás (*Kiküldés és nyomon követés*, 17. oldal).
- Közlekedés: megjeleníti a forgalmi állapotokat az útvonal mentén vagy az adott környéken (Soron következő forgalmi események megjelenítése, 12. oldal).
- **Időjárás**: megjeleníti az időjárási viszonyokat az adott környéken.
- **photoLive**: megjeleníti a valós idejű forgalmi kamerákat a photoLive előfizetés alapján (*photoLive forgalmi kamerák*, 16. oldal).
- Kamera jelentése: a segítségével jelzőlámpába telepített vagy sebességmérő kamerát jelenthet. Ez az eszköz csak akkor elérhető, ha készülékén vannak jelzőlámpába telepített és sebességmérőkamera-adatok, és aktív a kapcsolat a Smartphone Link alkalmazással.

#### Térképeszköz megtekintése

- 1 A térképen érintse meg a 🔧 ikont.
- Válasszon ki egy térképeszközt.
   A térképeszköz megjelenik egy panelen a térkép szélén.
- 3 Ha végzett a térképeszköz használatával, válassza a k lehetőséget.

## Térképeszközök engedélyezése

Alapértelmezés szerint csak a legelterjedtebb térképeszközök vannak engedélyezve a térképeszközök menüben. Lehetőség van azonban további eszközök hozzáadására is a menühöz, így az akár 12 eszközt is tartalmazhat.

- A térképen érintse meg a <sup>s</sup> > ☆ ikont.
- 2 A hozzáadáshoz jelölje be a hozzáadni kívánt eszköz melletti jelölőnégyzetet.
- 3 Válassza a Mentés parancsot.

## Következik

A Következik eszköz az útvonal vagy az aktuális út mentén található helyekről ad információt. Megtekintheti a közelgő érdekes helyeket – éttermeket, benzinkutakat, pihenőket stb. Autópályán haladva a közelgő kijáratoknál és városoknál elérhető szolgáltatásokról is szerezhet információt, hasonlóan, mint az út mentén kihelyezett táblákról.

A Következik eszközben három különböző fajta információt lehet megjeleníteni, melyek tetszés szerint konfigurálhatók.

## Közelgő helyek megtekintése

- A térképen válassza a s > Következik lehetőséget.
- 2 Válasszon ki egy lehetőséget:
  - Az egyes kategóriák között a 🛡 gombbal lehet váltani.
  - A közelgő autópálya-kijáratoknál vagy városoknál elérhető szolgáltatások információinak megtekintéséhez válassza a F lehetőséget.

**MEGJEGYZÉS:** ez az opció csak akkor érhető el, autópályán halad, illetve ha az útvonal autópályát is tartalmaz.

3 Válasszon ki egy elemet az adott kategóriába, kijárathoz vagy városhoz tartozó helyek listájának megtekintéséhez.

## A következő útszakasz kategóriáinak testreszabása

Beállíthatja, hogy milyen kategóriába tartozó helyek jelenjenek meg a Következik eszközben.

- **2** Válasszon kategóriát.
- 3 Válassza a 🔧 ikont.

- 4 Válasszon ki egy lehetőséget:
  - Egy kategória a listában fel vagy le történő mozgatásához válassza ki és húzza a nyilat a megfelelő kategórianév mellé.
  - A kategória módosításához válassza ki a kategóriát.
  - Egy egyéni kategória létrehozásához válassza ki a kategóriát, majd válassza ki az Egyéni keresés elemet, és adja meg a vállalkozás vagy kategória nevét.
- 5 Válassza a Mentés lehetőséget.

## Figyelmeztető és riasztási szimbólumok

### A FIGYELMEZTETÉS!

A járműprofil jellemzőinek megadása nem garantálja, hogy ezek a jellemzők az összes útvonaljavaslat során figyelembe lesznek véve, vagy hogy minden esetben megjelennek a figyelmeztető ikonok. A térképadatokban hiányosságok lehetnek, például a készülék nem tudja minden esetben számításba venni ezeket a hiányosságokat vagy az útállapotokat. Vezetési döntések meghozatalakor mindig vegye figyelembe a közlekedési táblákat és a vezetési feltételeket.

A figyelmeztető és riasztási szimbólumok a térképen vagy az útvonalirányokon jelenhetnek meg, és potenciális veszélyekről, útviszonyokról és a következő súlymérő állomásokról tájékoztatnak.

## Korlátozási figyelmeztetések

|             | 0,                                    |
|-------------|---------------------------------------|
| A.          | Magasság                              |
| Q           | Súly                                  |
| Q           | Tengelyterhelés                       |
| <b>4</b> ₩  | Hossz                                 |
| ▶ <b></b> • | Szélesség                             |
| 8           | Kamionok nem használhatják            |
| 8           | Pótkocsival nem használható           |
| ۲           | Veszélyes anyagokkal nem használható  |
| 0           | Gyúlékony anyaggal nem használható    |
|             | Vízszennyező anyaggal nem használható |
| 1           | Balra kanyarodás tilos                |
| 1           | Jobbra kanyarodás tilos               |
| ®           | Megfordulni tilos                     |

## Útállapot figyelmeztetések

| <b></b> | Felakadás veszélye |
|---------|--------------------|
| ≋       | Oldalszél          |
| ×       | Keskeny út         |
| \$      | Éles kanya         |
| A       | Meredek lejtő      |
| 举       | Út fölé nyúló fák  |

## Riasztások

| শ্রহ | Mérlegház                             |
|------|---------------------------------------|
| ?    | Kamionok számára nem engedélyezett út |

## Útadatok

## A térkép útadatainak megjelenítése

Mielőtt a térképen útadatokat jelenítene meg, hozzá kell adnia az eszközt a térképeszközök menüjéhez (*Térképeszközök engedélyezése*, 11. oldal).

A térképen válassza az 🔧 > Fedélzeti adatok lehetőséget.

## Útadatmezők testreszabása

Az útadattérkép eszközön megjelenő adatok testreszabásához hozzá kell adnia az útadat eszközt a térkép eszközök menüjéhez (*Térképeszközök engedélyezése*, 11. oldal).

- 2 Válasszon egy útadatmezőt.
- 3 Válasszon beállítást.

Az új útadatmező megjelenik az útadattérkép eszközben.

## Útadatok oldal megjelenítése

Az útadatokat tartalmazó oldal megjeleníti a sebességet, és statisztikákkal szolgál az utazásról.

**MEGJEGYZÉS:** ha útközben gyakran megáll, ne kapcsolja ki a készüléket, hogy az pontosan mérhesse az utazásra fordított időt.

A térképen válassza ki a Sebesség ikont.

## Az útnapló megjelenítése

A készülék útnaplót vezet, amelyben rögzíti a megtett útvonalat.

- Válassza ki a <sup>(1)</sup> > Navigáció > Térkép és jármű > Térképrétegek lehetőséget.
- 2 Jelölje be az Útnapló jelölőnégyzetet.

## Útadatok nullázása

- 1 A térképen válassza ki a Sebesség ikont.
- 2 Válassza a > Mező(k) visszaállítása lehetőséget.
- 3 Válassza ki az egyik lehetőséget:
  - Ha éppen nem útvonalon navigál, válassza az Összes kijelölése lehetőséget, és állítsa vissza az első oldalon levő valamennyi adatmezőt a sebességmérő kivételével.
  - A fedélzeti számítógépen levő adatok nullázásához válasza az Útadatok nullázása lehetőséget.
  - A maximális sebesség nullázásához válassza a Max. sebesség visszaáll. lehetőséget.
  - A kilométer-számláló visszaállításához válassza a "B" út nullázása lehetőséget.

## Soron következő forgalmi események megjelenítése

Ahhoz, hogy használhassa ezt a funkciót, előbb forgalmi adatoknak kell érkezniük a készülékére (*Forgalom*, 15. oldal).

Megjeleníti az adott úton soron következő forgalmi eseményeket.

Útvonalon történő navigáció közben válassza a > Közlekedés lehetőséget.
 A legközelebb levő forgalmi esemény a térkép jobb oldalán

A legkozelebb levo torgalmi esemeny a térkép jobb oldalán található panelon jelenik meg.

2 Válassza ki a forgalmi eseményt, ha a részleteket is látni kívánja.

## Forgalom megtekintése a térképen

A forgalmi térkép színkóddal jelöli a forgalmi helyzetet, illetve a közeli utak esetleges közlekedési akadályait.

- 1 Válassza a főmenü ⊕ > Közlekedés elemét.
- 2 Szükség esetén válassza a ⇒ Jelmagyarázat lehetőséget a Közlekedési jelölések magyarázatának megjelenítéséhez.

## Közlekedési események keresése

- 1 Válassza a főmenü ⊕ > Közlekedés elemét.
- 2 Válassza a => Események lehetőséget.
- 3 Válassza ki a lista egyik elemét.
- **4** Ha több közlekedési esemény van, a nyilak segítségével tekintse meg a további közlekedési eseményeket.

## A térkép testreszabása

## A térképrétegek testre szabása

Testre szabhatja a térképen megjelenő adatokat, így az érdekes helyek és az útviszonyok ikonjait.

- Válassza ki a <sup>(1)</sup> > Navigáció > Térkép és jármű > Térképrétegek lehetőséget.
- 2 Jelölje be a térképen megjeleníteni kívánt rétegek melletti jelölőnégyzeteket.

#### Térkép-adatmezők módosítása

- **1** A térképen válasszon adatmezőt.
- MEGJEGYZÉS: a Sebesség adatmező nem szabható testre.
- 2 Válassza ki a megjelenítendő adat típusát.

### A térkép perspektívájának módosítása

- Válassza ki a a Navigáció > Térkép és jármű > Térképnézet lehetőséget.
- 2 Válasszon ki egy lehetőséget:
  - Válassza a(z) Menetirányba lehetőséget az autóstérkép 2D-ben történő megjelenítéséhez úgy, hogy a haladási irány fent legyen látható.
  - Válassza az Észak felé lehetőséget a térkép 2D-ben történő megjelenítéséhez úgy, hogy Észak fent legyen látható.
  - Válassza a(z) 3D lehetőséget a térkép három dimenzióban történő megjelenítéséhez.

## Élő szolgáltatások, forgalom és okostelefonos funkciók

Ha a legtöbbet szeretné kihozni dēzl készülékéből, párosítsa okostelefonjával és csatlakoztassa a Smartphone Link alkalmazáshoz. A Smartphone Link lehetővé teszi élő adatok fogadását, ilyenek többek között az élő forgalmi adatok, a parkolási információk, valamint a jelzőlámpába épített és a sebességmérő kamerák helyzete. Emellett lehetővé teszi a csatlakoztatott funkciók, például a Kiküldés és nyomon követés utazásmegosztás és üzenetküldés használatát.

- Élő forgalmi adatok: valós idejű forgalmi adatokat fogadhat készülékén, például baleseti információkat és fennakadásokat, építési területeket és útlezárásokat (*Forgalom*, 15. oldal).
- Élő parkolóadatok: élő parkolási trendeket fogadhat készülékén, ha azok elérhetők (*Parkoló*, 9. oldal).
- Garmin Élő szolgáltatások: ingyenes és fizetős élő adatok, például jelzőlámpába épített és sebességmérő kamerákra vagy forgalmi kamerákra vonatkozó adatok fogadását teszi lehetővé készülékén (*Garmin Élő szolgáltatások*, 13. oldal).
- Időjárási információk: valós idejű időjárási adatokat és értesítéseket fogadhat készülékén (Az időjárás-előrejelzés megtekintése, 25. oldal).
- Kiküldés és nyomon követés: lehetővé teszi a kiküldések fogadását, illetve az útvonal diszpécserrel és kijelölt ismerősökkel való megosztását, mindezt valós időben (Kiküldés és nyomon követés, 17. oldal).
- Intelligens értesítések: a telefon értesítései és üzenetei megjelennek készülékén. Ez a funkció nem minden nyelv és üzenettípus esetében elérhető.
- Kihangosított telefonhívás: a készülék segítségével hívásokat indíthat és fogadhat, valamint a készülékét kihangosított telefonhangszóróként is használhatja.

**MEGJEGYZÉS:** a funkció használatához nem szükséges csatlakoznia a Smartphone Link alkalmazáshoz.

- Helymeghatározások küldése a készülékre: okostelefonjáról helymeghatározásokat küldhet a navigációs készülékére.
- Foursquare bejelentkezés: lehetővé teszi a bejelentkezést Foursquare helyszíneken navigációs készülékének segítségével (*Bejelentkezés ezzel Foursquare*, 10. oldal).

## A telefon párosítása

Kihangosított hívás használata előtt társítsa a készüléket egy kompatibilis mobiltelefonnal.

- 1 Helyezze a telefont és a dēzl készüléket egymáshoz képest 3 m-en (10 láb) belül.
- 2 Engedélyezze telefonján a Bluetooth vezeték nélküli technológiát, és állítsa be a telefont, hogy látható és felfedezhető legyen más készülékek számára. További információkért tekintse át a telefon felhasználói kézikönyvét.
- 3 dēzl készüléken válassza ki a 🌣 > Bluetooth lehetőséget.
- 4 Válassza ki a kapcsolót a Bluetooth technológia bekapcsolásához.

Megjelenik a közelben levő Bluetooth eszközök listája.

- 5 Válassza ki a listából saját telefonját.
- 6 Szükség esetén ellenőrizze, hogy a telefonon megjelenő kód egyezik-e a dēzl készüléken megjelenő kóddal.
- 7 Válassza ki a Párosítás lehetőséget.

**MEGJEGYZÉS:** előfordulhat, hogy névjegyek és hívásnaplók dēzl készüléken való megtekintéséhez be kell lépnie telefonján a Bluetooth beállításokhoz, és engedélyeznie kell a névjegyek megosztását a párosított dēzl készülék számára. További információkért tekintse át a telefon felhasználói kézikönyvét.

#### A készülékek párosítása után felhasználható tippek

- Az első párosítás után a két készülék minden bekapcsoláskor képes automatikusan kapcsolódni.
- Amint a telefont csatlakoztatta a navigációs készülékhez, az készen áll a hanghívások fogadására.
- A készülék bekapcsolás után megpróbál ahhoz a telefonhoz kapcsolódni, amelyhez utoljára csatlakoztatva volt.
- Előfordulhat, hogy be kell állítania a telefonján, hogy a készülék bekapcsolásakor automatikusan csatlakozzon ahhoz.
- A hívások kezdeményezéséhez a telefon Bluetooth beállításainál engedélyeznie kell a névjegyek megosztását a navigációs készülék számára.
- Győződjön meg arról, hogy a használni kívánt Bluetooth funkciók engedélyezve vannak-e (A Bluetooth funkcióinak bekapcsolása vagy kikapcsolása, 15. oldal).

#### További Bluetooth készülékek párosítása

- 1 Helyezze el a headsetet vagy telefont és a Bluetooth készüléket egymáshoz képest 10 m-en belül.
- 2 A készüléken engedélyezze a Bluetooth vezeték nélküli funkciót.
- 3 A headseten vagy telefonon engedélyezze a Bluetooth vezeték nélküli funkciót, és tegye láthatóvá más Bluetooth eszközök számára.
- 4 A készüléken válassza a i ⇒ Bluetooth > Eszközkeresés lehetőséget.
  - Megjelenik a közelben levő Bluetooth eszközök listája.
- **5** Válassza ki a listából a headsetjét vagy telefonját.
- 6 Válassza az OK lehetőséget.

## Garmin Élő szolgáltatások

A Garmin Élő szolgáltatások használata előtt készülékét csatlakoztatnia kell a Smartphone Link alkalmazáshoz.

A Garmin Élő szolgáltatások élő adatokat küldenek készülékére, ilyenek például a forgalmi információk, az időjárás, valamint a jelzőlámpába épített és sebességmérő kamerák. Egyes szolgáltatások előfizetést igényelnek.

Egyes szolgáltatások, mint például az időjárás, külön alkalmazásként érhetők el a készüléken. Más szolgáltatások,

mint például a forgalmi adatok, a készülék meglévő navigációs funkcióit egészítik ki. A Garmin Élő szolgáltatásokat igénylő funkcióknál megjelenik a Smartphone Link szimbólum, és előfordulhat, hogy ezek a funkciók csak akkor jelennek meg, ha a készülék csatlakozik a Smartphone Link alkalmazáshoz.

#### Előfizetés a Garmin Élő szolgáltatásokra

Egyes dēzl Live Services funkciók előfizetést igényelnek. A Smartphone Link alkalmazásban élettartamra szóló előfizetést vásárolhat. Az előfizetés az okostelefonján használt alkalmazásbolt-fiókhoz kötődik.

- 1 Nyissa meg okostelefonján a Smartphone Link alkalmazást.
- 2 Válassza a My Account lehetőséget.

Megjelenik az elérhető szolgáltatások és előfizetési árak listája.

- 3 Válasszon egy szolgáltatást.
- 4 Válassza ki az árat.
- 5 Válassza az Subscribe lehetőséget.
- 6 A képernyőn megjelenő utasítások végrehajtásával fejezze be a vásárlás.

## Hely küldése okostelefonjáról a készülékre

A Smartphone Link alkalmazás segítségével okostelefonján helyekre kereshet, amelyeket továbbíthat dēzl készülékére.

- 1 Nyissa meg okostelefonján a Smartphone Link alkalmazást.
- 2 Válasszon ki egy lehetőséget:
  - Ha egy közeli helyet keres, válassza a Find Nearby Places lehetőséget, majd adja meg a hely címének vagy nevének egy részét vagy egészét.
  - Ha egy közeli Foursquare érdekes helyet keres, válassza a Foursquare lehetőséget, majd válasszon egy érdekes helyet a listáról.
  - Ha térképről szeretne helyet választani, lépjen a Pick Location menübe, majd a térképen koppintson a kívánt helyre.
  - Ha címet szeretne választani névjegyzékéből, lépjen a Search Contacts menübe, majd válassza ki a kívánt névjegyet.

A kiválasztott hely megjelenik a térképen.

3 Válassza a Send lehetőséget.

A Smartphone Link alkalmazás továbbítja a helyet dēzl készülékére.

- 4 A dēzl készüléken válasszon egy lehetőséget:
  - Az Menj! lehetőséget választva elindíthatja a kiválasztott helyre mutató navigációt.
  - Ha meg szeretné tekinteni a hely részleteit, vagy kedvencei közé szeretné mentetni a helyet, válassza az () ikont.
  - Ha el szeretné fogadni a helyet, de nem szeretne navigációt indítani, válassza az OK elemet.

A hely megjelenik dēzl készüléke legutóbbi helytalálatai között.

## Intelligens értesítések

Míg készüléke a Smartphone Link alkalmazáshoz kapcsolódik, okostelefonja értesítéseit, így például a szöveges üzeneteket, a bejövő hívásokat és a naptárbejegyzéseket, megtekintheti a dēzl készülék segítségével.

#### Intelligens értesítések fogadása

#### A FIGYELMEZTETÉS!

Ne olvasson értesítéseket és ne válaszoljon az értesítésekre vezetés közben.

Ahhoz, hogy dēzl készüléke értesítéseket kaphasson, csatlakoznia kell az okostelefonjához és a Smartphone Link alkalmazáshoz.

Amikor dēzl készüléke értesítést fogad okostelefonjáról, egy értesítés jelenik meg a dēzl állapotsávjában.

 A teljes értesítés elolvasásához válassza ki az adott értesítést.

**MEGJEGYZÉS:** az intelligens értesítések nem olvashatók, ha a jármű mozgásban van.

• Az értesítés meghallgatásához válassza a Lejátszás lehetőséget.

A képernyőolvasó technika segítségével a készülék felolvassa az értesítést. Ez a funkció nem minden nyelv esetében érhető el.

 Az értesítés bezárásához húzza el az értesítést balra vagy jobbra.

## Kihangosított hívás

**MEGJEGYZÉS:** jóllehet a telefonok és headsetek többségét támogatja a készülék, mégsem garantálható, hogy az Ön telefonjával vagy headsetjével is együtt fog tudni működni. Előfordulhat, hogy nem minden funkció érhető el a telefonján.

A navigációs készülék a vezeték nélküli Bluetooth technológia segítségével képes kapcsolódni a felhasználó mobiltelefonjára vagy headsetjére, így kihangosítóként használható. Ha meg szeretné állapítani, hogy a Bluetooth funkcióval rendelkező készüléke kompatibilis-e a navigációs készülékkel, látogasson el a www.garmin.com/bluetooth weboldalra.

#### Hívás kezdeményezése

- 1 Válassza ki a 🛇 lehetőséget.
- 2 Válasszon ki egy lehetőséget:
  - Telefonszám tárcsázásához válassza a III lehetőséget, adja meg a telefonszámot, majd válassza a 📞 ikont.
  - Egy nemrég tárcsázott vagy beérkezett telefonszám hívásához válassza a () lehetőséget, majd válasszon ki egy számot.
  - A telefonkönyvben található névjegyek hívásához válassza a Lehetőséget, majd válasszon ki egy névjegyet.

#### Hívás fogadása

Hívás fogadásakor válassza ki a **H.fogadás** vagy **Elutasítom** elemet.

#### Hívás közbeni opciók

Hívás közbeni opciók jelennek meg, amikor fogad egy hívást. Előfordulhat, hogy egyes opciók nem kompatibilisek az Ön telefonjával.

**TIPP:** ha bezárta a hívás közbeni opciók oldalát, a főmenü 🔇 menüpontjának kiválasztásával ismét megnyithatja.

- A konferenciahíváshoz válassza a 🕂 lehetőséget.
- Ha hangot szeretne küldeni telefonjára, válassza a lehetőséget.

**TIPP:** akkor alkalmazhatja ezt a funkciót, ha bontani szeretné a Bluetooth-kapcsolatot, de hívásban szeretne maradni, vagy ha magánbeszélgetést kíván folytatni.

- A tárcsázó használatához válassza a ii lehetőséget.
   TIPP: e funkció segítségével automatikus rendszereket, például hangpostát használhat.
- A mikrofon elnémításához válassza ki a 💐 lehetőséget.
- A vonal bontásához válassza a 

   lehetőséget.

#### Telefonszám mentése előbeállításként

Legfeljebb három névjegyet menthet előbeállításként a tárcsázón. Ez lehetővé teszi az otthoni telefonszám, a

családtagok vagy a gyakran használt névjegyek gyors tárcsázását.

- 1 Válassza ki a 🔇 > ₩ lehetőséget.
- 2 Válasszon egy előbeállítási számot, mint például az 1. előbeállítási szám, majd válassza az OK lehetőséget.
- 3 Jelöljön ki egy névjegyet.

## Néhány szó a vezeték nélküli fejhallgatókról

A vezeték nélküli technológia segítségével navigációs hangutasításokat küldhet a vezeték nélküli fejhallgatóba. További részletekért látogasson el a http://www.garmin.com /bluetooth weboldalra.

## A Bluetooth funkcióinak bekapcsolása vagy kikapcsolása

Lehetősége van a kihangosított hívások és Smartphone Link funkciók be- és kikapcsolására a párosított okostelefonon.

- 1 Válassza ki a 🕸 > Bluetooth lehetőséget.
- 2 Válassza ki a telefon neve mellett látható 🌣 ikont.
- 3 A Használat a következőhöz résznél válasszon egy lehetőséget:
  - A Smartphone Link alkalmazáshoz való csatlakozás engedélyezéséhez válassza a Smartphone Link lehetőséget.
  - A kihangosított hívások funkció engedélyezéséhez válassza a **Kihangosítás** lehetőséget.
- 4 Válassza az OK lehetőséget.

#### Értesítések megjelenítése vagy elrejtése Android™ okostelefonon

A Smartphone Link alkalmazással kiválaszthatja a dezl készülékén megjeleníteni kívánt értesítéseket.

- 1 Nyissa meg telefonján a Smartphone Link alkalmazást.
- 2 Válassza ki a 🌣 ikont.
- 3 Ellenőrizze, hogy az Intelligens értesítések jelölőnégyzet be van-e jelölve.
- 4 Az Értesítések részben válassza a Beállítások lehetőséget. Az értesítési kategóriák és alkalmazások listája megjelenik.
- 5 Válasszon ki egy lehetőséget:
  - Az adott értesítés engedélyezéséhez vagy letiltásához használja a kategória vagy az alkalmazás mellett található választógombot.
  - Ha egy alkalmazást szeretne a listához adni, nyomja meg a + gombot.

#### Értesítési kategóriák megjelenítése vagy elrejtése Apple<sup>®</sup> készüléken

Ha egy Apple készülékhez csatlakozik, a kategóriák megjelenítésével vagy elrejtésével szűrheti a dēzl készüléken megjelenő értesítéseket.

- 1 Válassza az ⊕ > Intelligens értesítések > 3 lehetőséget.
- 2 A megjelenítéshez jelölje be az adott értesítés melletti jelölőnégyzetet.

## A Bluetooth eszköz lecsatlakoztatása

Lehetősége van egy Bluetooth eszköz átmeneti lecsatlakoztatására, anélkül, hogy törölné a társított eszközök listájáról. A Bluetooth készülék a jövőben automatikusan csatlakoztatható dēzl készülékéhez.

- 1 Válassza ki a 🕸 > Bluetooth lehetőséget.
- 2 Válassza ki a leválasztani kívánt készüléket.

## Társított Bluetooth eszköz módosítása

Ha nem szeretné, hogy a társított Bluetooth készülék a jövőben automatikusan csatlakozzon a dēzl készülékhez, kitörölheti azt. Amennyiben törli a párosított okostelefont, a dēzl készülékkel szinkronizált névjegyek és híváselőzmények is törlésre kerülnek.

- 1 Válassza a 🌣 > Bluetooth lehetőséget.
- 2 A Bluetooth készülék neve mellett válassza ki az 🌣 > Elfelejt lehetőséget.

## Párosított telefon törlése

Ha nem szeretné, hogy a társított telefon a jövőben automatikusan csatlakozzon a navigációs készülékhez, kitörölheti azt.

- 1 Válassza ki a 🕸 > Bluetooth lehetőséget.
- 2 A telefon neve mellett válassza ki az 🌣 > Elfelejt lehetőséget.

## Forgalom

#### ÉRTESÍTÉS

A Garmin nem vállal felelősséget a közlekedési adatok pontosságáért és időszerűségéért.

Készüléke információkat nyújthat a fennmaradó út vagy az aktuális útszakasz forgalmáról. Beállíthatja, hogy készüléke elkerülje a forgalmat az útvonal kiszámításakor, és hogy új útvonalat keressen, ha forgalmi fennakadás alakul ki az aktuális útvonalon (*Forgalombeállítások*, 26. oldal). A forgalmi térképen áttekintheti a közeli forgalmi fennakadásokat.

A további forgalmi információk nyújtásához készülékének forgalmi adatokat kell fogadnia.

- Készüléke ingyenes forgalmi adatokat fogad a Smartphone Link alkalmazástól (Közlekedési adatok fogadása Smartphone Link segítségével, 15. oldal).
- Minden termékmodell fogadhat forgalmi adatokat a vezeték nélküli forgalmi vevőkábel kiegészítővel (Közlekedési adatok fogadása Smartphone Link segítségével, 15. oldal). A készülékéhez kompatibilis forgalmi vevőkábel megvásárlásához látogasson el terméke aloldalára a garmin.com weboldalon.
- Az LMT-D és LMTHD végződésű termékmodellek a beépített digitális forgalmi vevőegységgel és a mellékelt járműves tápkábellel is fogadhatnak forgalmi adatokat (Közlekedési adatok fogadása Smartphone Link segítségével, 15. oldal).

A közlekedési adatok nem minden területen érhetők el. A forgalmi adatok lefedettségéről a www.garmin.com/traffic weboldalon találhat információkat.

## Közlekedési adatok fogadása Smartphone Link segítségével

Készüléke ingyenes forgalmi adatokat fogadhat a Smartphone Link alkalmazáson keresztül.

- 1 Csatlakoztassa készülékét a Smartphone Link alkalmazáshoz.
- 2 dēzl készülékén válassza a > Navigáció > Közlekedés lehetőséget, majd ellenőrizze, hogy a Közlekedés jelölőnégyzet ki van-e pipálva.

## Közlekedés engedélyezése

A közlekedési adatok engedélyezhetők vagy letilthatók.

- 1 Válassza ki a 🕸 > Navigáció > Közlekedés lehetőséget.
- 2 Törölje a Közlekedés jelölőnégyzet kijelölését.

## Forgalom megtekintése a térképen

A forgalmi térkép színkóddal jelöli a forgalmi helyzetet, illetve a közeli utak esetleges közlekedési akadályait.

- 1 Válassza a főmenü ⊕ > Közlekedés elemét.
- 2 Szükség esetén válassza a → Jelmagyarázat lehetőséget a Közlekedési jelölések magyarázatának megjelenítéséhez.

#### Közlekedési események keresése

- 1 Válassza a főmenü > Közlekedés elemét.
- 2 Válassza a = > Események lehetőséget.
- 3 Válassza ki a lista egyik elemét.
- 4 Ha több közlekedési esemény van, a nyilak segítségével tekintse meg a további közlekedési eseményeket.

## photoLive forgalmi kamerák

Mielőtt használhatná ezt a funkciót, csatlakoznia kell a Smartphone Link alkalmazáshoz, valamint elő kell fizetnie a photoLive szolgáltatásra (*Előfizetés a Garmin Élő szolgáltatásokra*, 14. oldal).

A photoLive forgalmi kamerák a nagyobb főútvonalak és útkereszteződések közlekedési viszonyairól nyújtanak élő képeket.

A photoLive szolgáltatás nem minden területen érhető el.

#### photoLive forgalmi kamerák megtekintése és mentése

Lehetősége van megtekinteni a közeli forgalmi kamerák élő képét. Emellett akár el is mentheti azokat a forgalmi kamerákat, amelyek mellett gyakran elhalad.

- 1 Válassza az ⊕ > photoLive elemet.
- 2 Válassza a Hozzáadáshoz érintse meg elemet.
- 3 Válasszon utat.
- 4 Válasszon forgalmi kamerát.

A kamera helyzete mellett megjelenik a kamera élő képének előnézete. Az előnézetet kiválasztva teljes méretben tekintheti meg a képet.

5 A Mentés lehetőséget választva elmentheti a kamerát (nem kötelező).

A kamera miniatűr előnézeti képe felkerül a photoLive alkalmazás főképernyőjére.

#### photoLive forgalmi kamerák megtekintése a térképen

A photoLive térképeszköz megjeleníti a fennmaradó úton elhelyezett forgalmi kamerákat.

1 Válassza ki a térkép 🔧 > photoLive elemét.

Készüléke megjeleníti a fennmaradó út legközelebbi forgalmi kameráinak élő képét, valamint a kamerák távolságát is. Mikor elhagyja a kamerákat, készüléke betölti a következő kamera élő képét.

2 Ha az úton egyetlen kamera sincs a **Kamerák keresése** elemet kiválasztva megtekintheti és elmentheti a közeli forgalmi kamerákat (nem kötelező).

#### Forgalmi kamera mentése

- 1 Válassza az > photoLive lehetőséget.
- 2 Válassza ki a Hozzáadáshoz érintse meg lehetőséget.
- 3 Út választása.
- 4 Válasszon egy kereszteződést.
- 5 Válassza a Mentés lehetőséget.

## Jármű- és vezetési eszközök

### Pihenőtervezés

#### ÉRTESÍTÉS

A jelen készüléket NEM hagyták jóvá a napló Szövetségi Áruszállítási Biztonsági Szervezet (FMCSA) rögzítési követelményeinek helyettesítésére. A sofőröknek minden, a munkaórákkal kapcsolatos hatályos szövetségi és állami követelménynek meg kell felelniük. Garmin eLog™ kompatibilis elektronikus naplóeszközzel (ELD) együtt az eszköz lehetővé teszi a sofőr számára a szolgálati idő naplózásával és a pihenőkkel kapcsolatos követelményeknek való megfelelőséget. További információkért, illetve Garmin eLog készülék vásárlásához látogasson el a garmin.com/elog weboldalra.

A pihenőtervezés funkció aktiválása esetén a készülék egy órával a javasolt pihenők, illetve a vezetési órákra vonatkozó korlátozás elérése előtt figyelmezteti Önt, és az útvonal mentén található pihenőhelyeket javasol. A funkció használatával nyomon követheti munkaidejét, így könnyebben megfelelhet a biztonsági előírásoknak.

**MEGJEGYZÉS:** a pihenőtervezés funkciói az autó járműprofiljának használata esetén nem elérhetőek.

#### Javasolt pihenő beiktatása

Ha elérkezik a pihenő ideje, a készülék figyelmezteti Önt és megjeleníti az útvonal mentén található javasolt pihenőhelyek ÉH-it.

Válasszon egy ÉH-t a javasolt pihenőhelyek listájáról. A készülék hozzáadja a pihenőhelyet az útvonalhoz következő úti célként.

#### A pihenőidőzítő elindítása

A pihenőidőzítő automatikusan elindul, ha a jármű 30 másodpercig legalább 8 hm/h-val (5 m/h) halad. Az időzítőt manuálisan bármikor elindíthatja.

- 1 A térképen válassza a 🔧 > Pihenőtervező lehetőséget.
- 2 Válassza az Időzítő indítása lehetőséget.

#### A pihenőidőzítő szüneteltetése és nullázása

A pihenőidőzítő automatikusan szünetel, ha a jármű három percnél hosszabb időtartamra áll meg. A rövidebb szünetek, például parkolás vagy kamionos pihenőhelyeken való megállás esetén manuálisan is szüneteltetheti az időzítőt. A vezetés végén manuálisan nullázhatja le az időzítőt.

- 1 Válassza ki az Időzítő leállítása lehetőséget.
- 2 Válasszon ki egy lehetőséget:
  - Az időzítő szüneteltetéséhez válassza a Szünet lehetőséget.
  - Az időzítő megállításához és nullázásához válassza a Visszaállítás lehetőséget.

#### A vezetési órák módosítása

A szolgálati idő naplózásával való pontosabb egyezés érdekében módosíthatja az összes levezetett órát.

- 1 A pihenőtervezés funkció használata közben válassza az Összes levezetett óra lehetőséget.
- 2 Adja meg a levezetett órák számát.
- 3 Válassza a Mentés lehetőséget.

#### A napi vezetési korlátozás beállítása

A napi vezetési korlátozás beállításával eleget tehet a helyi jogi előírásoknak.

MEGJEGYZÉS: ez a funkció nem érhető el minden területen.

- 1 A pihenőtervezés funkció használata közben válassza az Napi levezetett órák lehetőséget.
- 2 Válassza ki a térségére vonatkozó napi vezetési korlátozást.

## Kiküldés és nyomon követés

#### ÉRTESÍTÉS

Legyen elővigyázatos, amikor megosztja másokkal tartózkodási helyét.

A Kiküldés és nyomon követés funkció lehetővé teszi, hogy megoszthassa útvonalát egy diszpécserrel, illetve az okostelefonján és a közösségi oldalakon megtalálható ismerőseivel. Amíg a tart a megosztási munkamenet, a nézők valós időben láthatják jelenlegi helyzetét, következő úti célját és az elmúlt időszak útvonalait.

A funkcióhoz Smartphone Link alkalmazást futtató okostelefon szükséges.

**MEGJEGYZÉS:** a funkció az autó járműprofiljának használata esetén nem elérhető.

#### A Kiküldés és nyomon követés megosztásának beállítása

A Kiküldés és nyomon követés funkció első használata előtt elsőként be kell állítania a funkciót, és meg kell hívnia egy diszpécsert.

- 1 Csatlakozzon a Smartphone Link.
- 2 dēzl készülékén válassza az ⊕ > Kiküldés és nyomon követés lehetőséget.
- 3 Kövesse a dezl készüléke képernyőjén megjelenő utasításokat a funkció beállításához.

#### Kiküldés és nyomon követés munkamenet indítása

#### ÉRTESÍTÉS

Legyen elővigyázatos, amikor megosztja másokkal tartózkodási helyét.

A megosztási munkamenet megkezdése előtt be kell állítania a Kiküldés és nyomon követés funkciót (*A Kiküldés és nyomon követés megosztásának beállítása*, 17. oldal).

Kiküldés és nyomon követés adatainak megosztását dēzl készülékén vagy a Smartphone Link alkalmazáson keresztül is megkezdheti.

- A dēzl készülékén található térképen válassza a Kiküldés és nyomon követés > Indítás lehetőséget.
- Nyissa meg okostelefonján a Smartphone Link alkalmazást, majd válassza a Kiküldés és nyomon követés > Start Dispatch and Track lehetőséget.

A készülék megosztja a Kiküldés és nyomon követés adataira mutató hivatkozást a csatlakoztatott közösségi oldalakon, valamint egy, a hivatkozást tartalmazó e-mailt küld a meghívott ismerősöknek. Amíg a tart a megosztási munkamenet, a nézők a hivatkozásra kattintva valós időben láthatják jelenlegi helyzetét és követhetik végig az elmúlt időszak útvonalait.

A ④ ikon jelenik meg a dēzl készülék állapotsorán, amíg a Kiküldés és nyomon követés megosztása aktív. Megjelenik a meghívott nézők száma is.

**TIPP:** alapértelmezés szerint a Kiküldés és nyomon követés megosztása 24 óra elteltével automatikusan befejeződik. A Smartphone Link alkalmazásban kiválaszthatja a **Kiküldés és nyomon követés > Keep Activity Available** lehetőséget a Kiküldés és nyomon követés megosztási munkamenet időtartamának meghosszabbításához, illetve bármikor leállíthatja a megosztást.

#### A Kiküldés és nyomon követés megosztásának leállítása

A Kiküldés és nyomon követés megosztását bármikor leállíthatja dēzl készülékével vagy a Smartphone Link alkalmazással.

- Nyissa meg okostelefonján a Smartphone Link alkalmazást, majd válassza a Kiküldés és nyomon követés > Stop Dispatch and Track lehetőséget.

A nézők üzenetet kapnak arról, hogy a Kiküldés és nyomon követés megosztása véget ért, és már nem tudják követni az Ön helyzetét.

## Kiküldés és nyomon követés munkamenet automatikus indítása

Lehetősége van arra, hogy a készülék minden útvonal megkezdésekor automatikusan elindítson egy Kiküldés és nyomon követés munkamenetet.

- 1 Válassza ki a 🕸 > Navigáció > Útvonal-beállítások lehetőséget.
- 2 Válassza ki a Dispatch and Track automatikus indítása lehetőséget.

#### Kiküldési üzenet küldése egy dēzl készülékre

Kiküldési üzenet elküldése előtt a vezetőnek be kell állítania a Kiküldés és nyomon követés funkciót (*A Kiküldés és nyomon követés megosztásának beállítása*, 17. oldal).

Közvetlenül egy dēzl készülékre küldheti a kiküldési üzenetet a Kiküldés és nyomon követés funkció használatával. Ez rendkívül hasznos lehet, ha frissített adatokat szeretne küldeni egy vezetőnek.

**MEGJEGYZÉS:** ez a funkció nem minden okostelefonos üzenetküldő alkalmazással kompatibilis.

- 1 Írjon egy e-mailt vagy szöveges üzenetet a frissített kiküldési információkkal.
- 2 Tüntesse fel a "dezl" szót a tárgysorban, illetve az e-mail vagy a szöveges üzenet törzsszövegében.

**MEGJEGYZÉS:** a "dezl" szót kis- és nagybetűkkel is megadhatja.

3 Küldje el az e-mailt vagy szöveges üzenetet a vezető okostelefonjára.

Az üzenet megjelenik a vezető dēzl készülékén, és akkor is megtekinthető, ha a jármű mozgásban van.

#### Útvonal megkezdése kiküldési üzenet használatával

Amikor üzenetet kap a diszpécsertől, az üzenetben foglalt címadatok használatával (amennyiben elérhető) új útvonalat kezdhet.

- 1 Válassza ki az üzenetre vonatkozó értesítést.
- 2 Válassza ki a cím hivatkozását az üzenet törzsszövegéből. A készülék megkeresi a címet.
- 3 Válasszon ki egy helyet.
- 4 Válassza az Menj! lehetőséget.

A készülék megtervezi az úti célhoz vezető útvonalat, és elindít egy új Kiküldés és nyomon követés munkamenetet.

## IFTA

**MEGJEGYZÉS:** ez a funkció nem érhető el minden területen. A funkció használata előtt aktiválnia kell egy kamionprofilt.

Rögzítheti a nemzetközi üzemanyag-adózási megállapodási dokumentumokhoz (IFTA) szükséges adatokat, mint például az üzemanyag-vásárlási adatokat és a megtett távolságot.

#### Üzemanyagadatok megadása

- 1 Válassza az 
  > IFTA > Benzinkútnál lehetőséget.
- 2 Adja meg az üzemanyag árát gallononként.
- 3 Válassza ki a Felhasznált üzemanyag lehetőséget.
- 4 Adja meg a vásárolt üzemanyag mennyiségét.

- 5 Szükség esetén válassza ki az üzemanyag típusát:
  - Ha literben szeretné rögzíteni a mennyiséget, válassza ki a Gallon > Liter > Mentés lehetőséget.
  - Ha gallonban szeretné rögzíteni a mennyiséget, válassza ki a Liter > Gallon > Mentés lehetőséget.
- 6 Szükség esetén jelölje be az Adó beleértve jelölőnégyzetet.
- 7 Válassza a Tovább lehetőséget.
- 8 Válasszon egy lehetőséget a benzinkút rögzítésére, ahol tankolt:
  - Válasszon egy közeli benzinkutat a listából.
  - Válassza ki a szövegmezőt, majd adja meg a benzinkút nevét és címét.
- 9 Válassza ki az üzemanyag megvásárlóját.

#### Üzemanyagadatok szerkesztése

- 2 Szükség esetén válasszon ki egy járműprofilt.
- 3 Szükség esetén válasszon ki egy negyedévet.
- 4 Válasszon ki egy üzemanyagnaplót.
- 5 Válasszon ki egy lehetőséget:
  - Válasszon ki egy mezőt az adatok szerkesztéséhez.
  - A napló törléséhez válassza a millehetőséget.

#### Törvénykezésösszegzés megtekintése és exportálása

A törvénykezésösszegzés felsorolja az egyes államokra és tartományokra vonatkozó adatokat, amelyekben járműve az egyes negyedévekben üzemelt. A törvénykezésösszegzés csak bizonyos területeken áll rendelkezésre.

- 1 Válassza ki az ⊕ > IFTA > Közigazgatási területek összegzése lehetőséget.
- 2 Szükség esetén válasszon ki egy kamiont.
- 3 Szükség esetén válasszon ki egy negyedévet.
- 4 Válassza az ≥ Exportálás > OK lehetőséget a törvénykezésösszegzés exportálásához.

A készülék exportálja az összegzést egy .csv fájlba, és tárolja azt készüléken, a Reports mappában.

#### Útjelentések szerkesztése és exportálása

- 1 A főmenüben válassza ki az ⊕ > IFTA > Útjelentések lehetőséget.
- 2 Szükség esetén válasszon ki egy kamiont.
- 3 Szükség esetén válasszon ki egy negyedévet.
- 4 Válasszon jelentést.
- 5 Válasszon ki egy lehetőséget:
  - Válassza ki a > Törlés, elemet, majd válassza ki a törlendő jelentés jelölőnégyzetét.
  - Válassza ki az > Összevon elemet, majd válassza ki az összevonandó jelentések jelölőnégyzeteit.
  - Válassza az > Exportálás > OK. A készülék exportálja a jelentést egy .csv fájlba, és tárolja azt a készüléken, a Reports mappában.

#### Exportált törvénykezésösszegzések és útjelentések megtekintése

#### ÉRTESÍTÉS

Ismeretlen rendeltetésű fájlokat ne töröljön. A készülék memóriája fontos rendszerfájlokat tartalmaz, amelyeket nem ajánlatos törölni.

- 1 Csatlakoztassa a készüléket a számítógéphez.
- 2 Nyissa meg számítógépe fájlkezelőjét, keresse meg a belső tárolóeszközt, majd nyissa meg a **Jelentések** mappát.
- 3 Nyissa meg az IFTA mappát.

4 Nyissa meg a .csv fájlt.

## A szervizelőzmények naplózása

A jármű karbantartásakor és javításakor regisztrálhatja a dátumot és a kilométerszámláló állását. A készülék számos szervizkategóriát kínál fel, melyekhez egyéni kategóriákat is hozzáadhat (lásd: *Szervizkategóriák hozzáadása*, 18. oldal).

- 2 Válasszon szervizkategóriát.
- 3 Válassza a Bejegyzés hozzáadása lehetőséget.
- 4 Írja be a kilométerszámláló állását, és válassza a Tovább lehetőséget.
- 5 Fűzzön hozzá megjegyzést (opcionális).
- 6 Válassza a(z) Kész lehetőséget.

#### Szervizkategóriák hozzáadása

- Válassza a > Kategória hozzáadása lehetőséget.
- 3 Írja be a kategória nevét, és válassza a Kész lehetőséget.

#### Szervizkategóriák törlése

Szervizkategória törlésekor a kategória minden szervizbejegyzése is törlésre kerül.

- 1 Válassza az ⊕ > Szervizelőzmények elemet.
- 2 Válassza a = > Kategóriák törlése lehetőséget.
- 3 Válassza ki a törölni kívánt szervizkategóriákat.
- 4 Válassza a Törlés lehetőséget.

#### Szervizkategóriák átnevezése

- 1 Válassza az 
  > Szervizelőzmények elemet.
- 2 Válassza ki az átnevezni kívánt kategóriát.
- 3 Válassza a = > Kategória átnevezése lehetőséget.
- 4 Írjon be egy nevet, majd válassza a Kész lehetőséget.

#### Szervizbejegyzések törlése

- 2 Válasszon szervizkategóriát.
- 3 Válassza a > Bejegyzések törlése lehetőséget.
- 4 Válassza ki a törölni kívánt szervizbejegyzéseket.
- 5 Válassza a Törlés lehetőséget.

#### Szervizbejegyzés szerkesztése

A megjegyzést, kilométerszámláló-állást és a szervizbejegyzés dátumát szerkesztheti.

- 2 Válasszon kategóriát.
- 3 Válassza ki az egyik mezőt.
- 4 Írja be az új információt, és válassza a Kész lehetőséget.

## Garmin eLog

The Garmin eLog adapter enables a motor carrier to comply with FMCSA Electronic Logging Device (ELD) regulations. When the dēzl 780 device is paired with the Garmin eLog adapter, the dēzl 780 device and the Garmin eLog adapter together provide a complete ELD solution without the need for an additional smartphone or mobile device. You can use your dēzl device to record and view hours of service information, change your duty status, create inspection reports, and more.

The Garmin eLog adapter is not available in all areas. For more information, or to purchase a Garmin eLog adapter, go to garmin.com/elog.

## Setting Up Your Garmin eLog Adapter

**NOTE:** If you need to transfer Garmin eLog data from another device to your dēzl device, you must import the data during the setup process. You should create a data backup from your previous device before you start setting up the Garmin eLog adapter on your dēzl device (*Transferring Garmin eLog Data from Another Device*, page 19).

You must set up and pair your Garmin eLog adapter with the Garmin eLog app in order to be in compliance with FMCSA ELD regulations. For more information about installing the Garmin eLog adapter in your vehicle, see the *Garmin eLog Owner's Manual* at garmin.com/manuals/elog.

- 1 On your dēzl device, open the 🔳 Garmin eLog app.
- **2** Follow the instructions in the app to set up and configure the Garmin eLog system, administrator account, and driver profiles.

#### NOTICE

The administrator account is critical for some app functions. Choose an administrator password you can remember, and do not lose the password. The administrator password cannot be recovered without clearing all app data, which causes all recorded Garmin eLog data to be deleted.

**NOTE:** Until you complete the setup process, the Garmin eLog device has limited functionality and is not compliant with FMCSA ELD regulations.

## Transferring Garmin eLog Data from Another Device

If you have previously used your Garmin eLog adapter with another device, you can transfer the Garmin eLog app data from the previous device to your dēzl device. You must complete this transfer during the initial setup.

- 1 From the Garmin eLog app on your previous device, create a data backup (*Backing Up Data*, page 19).
- 2 While setting up your Garmin eLog adapter with your dēzl device, restore the data backup (*Restoring Data*, page 19).

#### **Backing Up Data**

You can back up your recorded data to a USB storage device. You should back up regularly to help prevent data loss. This is also useful when you need to transfer data to another device.

- 1 From the Garmin eLog app, select **Settings > Back Up Data**.
- 2 Insert a USB storage device into the USB port on the Garmin eLog adapter.

The light ring on the adapter glows green and plays a tone when it is ready to back up data.

3 Select Back Up Data.

#### **Restoring Data**

You can restore backed up data from a USB storage device. This can be useful when transferring Garmin eLog app data from another device.

**NOTE:** You can restore backed up data only while your are setting up the Garmin eLog app.

- 1 Open the Garmin eLog app to start the setup process.
- 2 Follow the on-screen instructions to install the Garmin eLog adapter in the vehicle diagnostic port and complete the pairing process.
- 3 Select Restore from Backup.
- 4 Insert a USB storage device containing backup files into the USB port on the Garmin eLog adapter.

The light ring on the adapter glows green and plays a tone when it is ready to restore data.

5 Select a backup file.

6 Select Restore.

## **Daily Operation Guidelines**

The following points are guidelines to follow when using the Garmin eLog system. Your motor carrier may have different operation requirements. Follow your motor carrier's recommendations for daily operation.

- Verify the dezl is securely mounted in the vehicle and its screen is visible from a normal seated position.
- Verify Bluetooth wireless technology and location services are enabled on your device at all times while using the Garmin eLog adapter.
- Verify the Garmin eLog app is running and the Garmin eLog adapter is secured to the vehicle diagnostic port before starting the vehicle.
- · Log in to the Garmin eLog app at the start of each day.
- Review and claim all logs recorded for an unidentified driver, if applicable.
- At the end of each work day, log out of the Garmin eLog app after turning off the engine.
- Certify your records, and submit them to your motor carrier at the end of each day (*Certifying Daily Logs*, page 21).

## **Starting a Drive**

Each time you drive your vehicle, you should complete these actions to ensure your hours of service information is recorded correctly.

1 Verify the Garmin eLog adapter is secured to the vehicle diagnostic port.

For more information about installing the Garmin eLog adapter in your vehicle, see the *Garmin eLog Owner's Manual* at garmin.com/manuals/elog.

- **2** Open the Garmin eLog app, and log in as the driver.
- 3 Start your vehicle.
- **4** Before you start driving, change your duty status in the Garmin eLog app.

The Garmin eLog adapter syncs with the Garmin eLog app and records ELD Records of Duty Service (RODS) automatically.

#### Garmin eLog App Overview

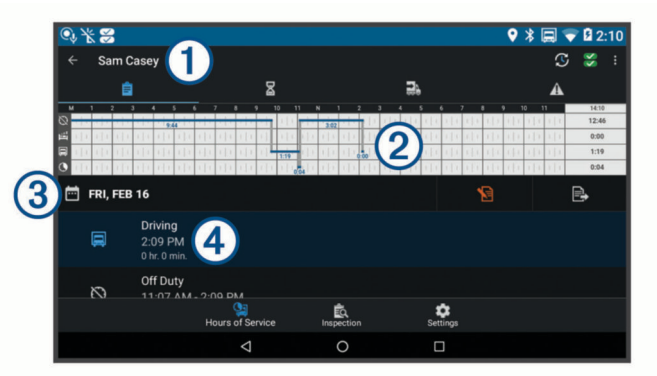

- 1 The name of the active driver.
- Select to change duty status.
- Diagnostic and malfunction indicator. Select to view detailed information about diagnostic or malfunction alerts (*Viewing Diagnostics and Malfunctions*, page 21).

**NOTE:** The diagnostic and malfunction indicator also appears in the status bar or near the top of every screen on your dezl device.

- Select to record adverse conditions, create a Records of Duty Status (RODS) report, or log out.
- Select to view a chart of your hours of service information.
- Select to view a summary of currently available on-duty hours.

| 2  | Select to add shipment or trailer information.                                                               |
|----|----------------------------------------------------------------------------------------------------|
| A  | Select to review log information.                                                                            |
| 2  | Select to view a full-screen chart of your service hours.                                                    |
| 3  | Select to review logs for a different day.                                                                   |
| Ð  | Select to certify your logs for the selected day.                                                            |
| e, | Select to submit a 24-hour log to your motor carrier.                                                        |
| 4  | A record of your status for the recorded time period. Select to edit status information and adjust the time. |
| 2  | Select to view hours of service information.                                                                 |
| Ê  | Select to view inspection reports and transfer reports to a roadside inspector.                              |
| \$ | Select to view additional system settings.                                                                   |
|    |                                                                                                    |

### Garmin eLog Map Tool Overview

The Garmin eLog map tool appears on the navigation map automatically while your device is connected to a Garmin eLog adapter. If you close the map tool, you can open it manually by selecting  $\checkmark$  > Garmin eLog from the map.

As you drive, the device displays your duty status and hours of service information in the Garmin eLog map tool.

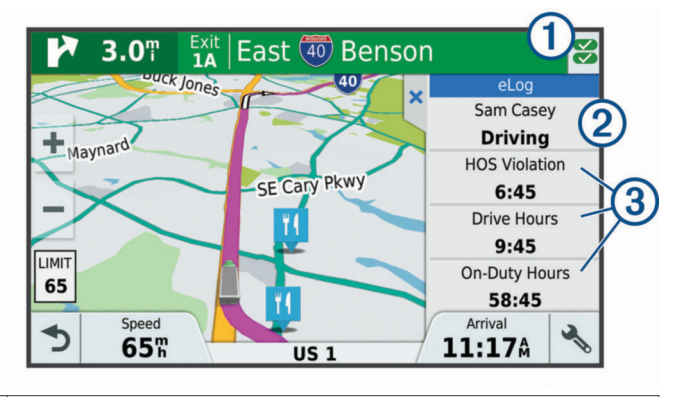

- Diagnostic and malfunction indicator. Select to view detailed information about diagnostic or malfunction alerts (*Viewing Diagnostics and Malfunctions*, page 21).
- (2) Driver name and duty status. Select to change the driver's duty status (*Changing Duty Status*, page 20).
  - NOTE: You cannot change your duty status while driving.
- ③ Current remaining drive hours. Select to view detailed drive hours information in the Garmin eLog app.

#### Driving in a Team

If you are driving in a team, you can switch between active drivers at any time. Each driver must log in to the Garmin eLog app before they can be set as the active driver.

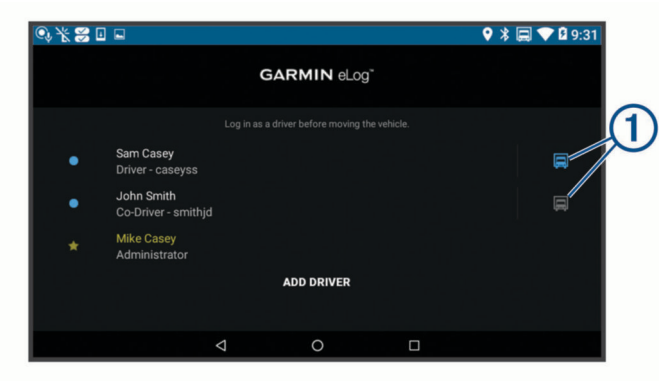

From the Garmin eLog app, select the icon 1 next to the user who should be listed as the active driver.

#### **Changing Duty Status**

For the most accurate records, you must change your duty status in the Garmin eLog app every time you change your

driving status, such as when you start driving, take a break, switch drivers, or change the type of driving you are doing. The Garmin eLog adapter automatically switches to driving status when the vehicle's diagnostic port reports a speed greater than or equal to five miles per hour. The vehicle is stopped when the diagnostic port reports a speed of zero miles per hour.

**NOTE:** The vehicle must be stopped to change duty status. You cannot manually change duty status while you are driving.

- **1** Select an option:
  - From the Garmin eLog app, select 3.
  - From the Garmin eLog map tool, select the driver name.
- 2 Select an option:

**NOTE:** The Personal Conveyance and Yard Moves options are available only if the administrator has enabled them for your driver profile (*Editing a Driver Profile*, page 23).

- If you are on duty, select **On Duty**.
- If you are off duty, select Off Duty.
- · If you are on duty and driving, select Driving.
- If you are moving to the sleeper berth, select **Sleeper Berth**.
- If you are using the vehicle for personal conveyance, select **Personal Conveyance**.
- If you are moving the vehicle within the yard, select **Yard Moves**.

#### Editing a Duty Status Record

You can update individual duty status entries to make corrections or updates to your duty status history as allowed by FMCSA regulations. This can be useful if you forget to change your duty status.

- 1 From the Garmin eLog app, select the duty status record for the affected time period.
- 2 Select Duty Status.
- 3 Select the correct duty status for the time period.
- **4** If necessary, update the start and end times for the duty status entry.
- **5** If necessary, enter the location where this duty status was active.
- 6 Enter an annotation describing the reason for the change.
- 7 Select Save.

## Viewing Hours of Service

- 1 From the Garmin eLog app, select HOS.
- 2 Select an option:
  - To view a chart of your hours of service information, select **a**.

**TIP:** You can select the chart to view a larger image of your information.

To view a list of remaining drive hours, select 
 <u>∠</u>.

#### **Recording Adverse Conditions**

If you require a time extension because of adverse conditions, you can add a two-hour extension to your hours for the day.

From the Garmin eLog app, select : > **Record Adverse Conditions** > **Yes**.

#### **Reviewing Logs**

The Garmin eLog app keeps track of logs that may require review, including logs that have been edited or logs that exist for an unidentified driver. When a driver logs in, the app prompts them to review logs that contain an unidentified driver, if any are available. Drivers are responsible for reviewing and claiming logs, if applicable.

- 1 Select HOS > A.
- 2 Select a log.

- 3 Select an option:
  - If the log applies to you and your hours of service, select Accept.
  - If the log does not apply to you, select Decline.

### **Certifying Daily Logs**

After you are finished driving for the day, you should certify your daily log. If you update your duty status after certifying it, you must certify it again.

From the Garmin eLog app, select  $\bigcirc$  > **Agree**.

### Submitting a Daily Log

You can submit a daily log to your motor carrier.

- 1 From the Garmin eLog app, select 🖳
- 2 Select an option to share your exported log.

## Exporting and Saving a Record of Duty Status (RODS) Report

You can create a RODS report so you or your motor carrier can open your records of duty status outside of the Garmin eLog app.

- 1 From the Garmin eLog app, select : > Create RODS Report.
- 2 If necessary, select Create Additional Graph Grid Report to include a graph grid in your RODS report.
- **3** Select an option:
  - To save the report to the internal storage of your dezl device, select Save Report.
  - To export the report to email, select Export Report.

#### **Recording Trailers and Shipments**

You can use the Garmin eLog app to keep records of trailers and shipments.

- 1 Select Vehicle > 2.
- 2 Select an option:
  - To add a trailer, select Add Trailer.
  - · To add a shipment, select Add Shipment.
- 3 Enter the trailer number or shipping document number.

## **Roadside Inspection**

#### **Viewing Inspection Information**

An authorized safety official may ask to view all information recorded by the Garmin eLog system for the current 24-hour period and any of the previous seven consecutive days. You can view this information on the Garmin eLog app at any time.

From the Garmin eLog app, select **Inspection**.

#### Transferring Data to an Inspector Using a USB Device

You can transfer data to a USB mass storage device to provide it to an authorized safety official. The Garmin eLog adapter supports USB mass storage devices formatted using the FAT32 file system.

- 1 From the Garmin eLog app, select Inspection.
- 2 Select ∴ > Yes.
- 3 If necessary, enter an annotation.
- 4 Select USB.
- 5 Connect a USB mass storage device to the USB port on your Garmin eLog adapter.

The adapter glows green when it is ready to send the inspection report.

- 6 Enter your password.
- 7 Select Send to USB Device.

The Garmin eLog app notifies you when the transfer is complete.

8 Remove the USB mass storage device from the adapter.

## Transferring Data to an Inspector Using Bluetooth Wireless Technology

The inspector's device must support the Bluetooth Personal Area Networking (PAN) profile and must be able to connect to FMCSA Web Services to complete transfers using Bluetooth wireless technology. Ensure that Bluetooth wireless technology and a Wi-Fi hotspot are enabled on the inspector's mobile device.

The Garmin eLog device uses the inspector's mobile device as a network access point to send inspection information to FMCSA web services.

- 1 From the Garmin eLog app, select Inspection.
- 2 Select ⊥ > Yes.
- **3** If necessary, enter an annotation.
- 4 Select Bluetooth.
- 5 Select Enable Pairing Mode.
- 6 Follow the on-screen instructions in the app to pair the Garmin eLog adapter with the inspector's mobile device.

The inspection report transfers automatically after the pairing process is complete.

## **Diagnostics and Malfunctions**

The Garmin eLog app records malfunctions and diagnostic events when the app detects critical functions that do not conform to Federal Motor Carrier Safety Administration (FMCSA) specifications. When a malfunction is detected, the driver and motor carrier are subject to responsibilities as directed by FMCSA guidelines.

#### Driver Responsibilities

- The driver must note the malfunction of the ELD and provide written notice of the malfunction to the motor carrier within 24 hours.
- The driver must reconstruct the Record of Duty Status (RODS) for the current 24-hour period and the previous 7 consecutive days, and record the records of duty status on graph-grid paper logs that comply with 49 CFR 395.8, unless the driver already has the records or retrieves them from the ELD.
- The driver must continue to manually prepare RODS in accordance with 49 CFR 395.8 until the ELD is serviced and returned to a compliant status.

#### Motor Carrier Responsibilities

- The motor carrier must correct, repair, replace, or service the malfunctioning ELD within eight days of discovering the condition or a driver's notification to the motor carrier, whichever occurs first.
- The motor carrier must require the driver to maintain a paper RODS record until the ELD is back in service.

#### **Viewing Diagnostics and Malfunctions**

If the Garmin eLog adapter detects a diagnostic event or malfunction, an alert and an indicator appear in the app. A diagnostic and malfunction indicator also appears in the status bar or near the top of every screen.

- Solution No diagnostic events or malfunctions are detected.
- A diagnostic event was detected.
- A malfunction was detected.
- Biagnostic events and malfunctions were detected.

You can view information about these alerts at any time. This can be useful for correcting errors or adjusting driver information.

Select the diagnostic or malfunction indicator.

The app displays information about the diagnostic or malfunction alert and provides recommendations for how to correct it.

#### **Diagnostic Definitions**

**Power Data Diagnostic Event**: The adapter did not receive power, or was not fully functional, for a period of time.

- 1 Check the vehicle diagnostic port connections.
- 2 Verify the adapter is firmly plugged into the vehicle diagnostic port.
- **3** Review all affected driver logs for missing or incorrect data.
- **Engine Synchronization Data Diagnostic Event**: The adapter failed to synchronize with the vehicle engine computer to record required engine data for driver logs.
- 1 Check the vehicle diagnostic port connections.
- 2 Verify the adapter is firmly plugged into the vehicle diagnostic port.
- **3** Review all affected driver logs for missing or incorrect data.
- **Missing Required Data Elements Data Diagnostic Event**: The Garmin eLog system failed to obtain one or more required data elements when recording driver logs.
- 1 Check the vehicle diagnostic port connections.
- 2 Verify the adapter is firmly plugged into the vehicle diagnostic port.
- 3 Check the Bluetooth settings on the device running the Garmin eLog app, and verify the device and the adapter are connected.
- 4 Check the GPS settings on the device running the Garmin eLog app, and verify the device settings allow location positions to be shared with the Garmin eLog app.
- **5** Review all affected driver logs for missing or incorrect data.
- **Data Transfer Data Diagnostic Event**: A failure occurred with the method for transferring roadside inspection reports.

Perform the following actions:

- 1 Check the Bluetooth settings on the device running the Garmin eLog app, and verify the device and the adapter are connected.
- 2 Verify all USB storage devices used to transfer roadside inspection reports are operating correctly.
- 3 If you have not performed a data backup within the previous seven days, back up your recorded Garmin eLog data to a USB storage device.

#### Unidentified Driving Records Data Diagnostic Event

- **Unidentified Driving Records Data Diagnostic Event**: At least 30 minutes of unidentified driving was recorded within the current 24 hour period, and over the previous 7 days.
  - · Drivers: Review and claim the unidentified driving time.
  - Administrator: Review and assign the unidentified driving time to the respective drivers.

#### **Malfunction Definitions**

- **Power Compliance Malfunction**: The adapter did not receive power, or was not fully functional, for a period of time. At least 30 minutes of driving time may not have been correctly recorded across all drivers over the past 24 hours.
- 1 Check the vehicle diagnostic port connections.
- 2 Verify the adapter is firmly plugged into the vehicle diagnostic port.
- Review all affected driver logs for missing or incorrect data.
- Engine Synchronization Compliance Malfunction: The adapter failed to synchronize with the vehicle engine

computer to record required engine data for driver logs. At least 30 minutes of inaccurate data may have been recorded across all drivers over the past 24 hours.

- 1 Check the vehicle diagnostic port connections.
- 2 Verify the adapter is firmly plugged into the vehicle diagnostic port.
- 3 Review all affected driver logs for missing or incorrect data.
- Timing Compliance Malfunction: The Garmin eLog system failed to accurately verify the calendar date or time of day required for driver logs.
- 1 Verify the adapter is firmly plugged into the vehicle diagnostic port.
- 2 Check the Bluetooth settings on the device running the Garmin eLog app, and verify the device and the adapter are connected.
- **3** Check the date and time settings on the device running the Garmin eLog app.
- 4 Review all affected driver logs for missing or incorrect data.
- **Positioning Compliance Malfunction**: The Garmin eLog system failed to acquire valid location positions required for driver logs. At least 60 minutes of inaccurate data may have been recorded across all drivers over the past 24 hours.
- 1 Verify the Garmin eLog app is running and a driver is logged in when driving the vehicle.
- 2 Check the Bluetooth settings on the device running the Garmin eLog app, and verify the device and the adapter are connected.
- 3 Check the GPS settings on the device running the Garmin eLog app, and verify the device settings allow location positions to be shared with the Garmin eLog app.
- 4 Review all affected driver logs for missing or incorrect data.
- **Data Recording Compliance Malfunction**: The Garmin eLog system has reached the maximum storage capacity for driver logs and cannot store or retrieve more logs.
- 1 Create a RODS report for each driver for record keeping (*Exporting and Saving a Record of Duty Status (RODS)* Report, page 21).
- 2 Log in as an administrator.
- 3 Back up the system data (*Backing Up Data*, page 19).
- 4 Remove unneeded files from the storage of the device running the Garmin eLog app.
- **Data Transfer Compliance Malfunction**: Multiple failures occurred with the method for transferring roadside inspection reports.

Perform the following actions:

- 1 Check the Bluetooth settings on the device running the Garmin eLog app, and verify the device and the adapter are connected.
- 2 Verify all USB storage devices used to transfer roadside inspection reports are operating correctly and are formatted using the FAT32 file system.
- 3 If you have not performed a data backup within the previous seven days, back up your recorded Garmin eLog data to a USB storage device.
- Adapter Firmware Malfunction: A serious error occurred attempting to update the adapter firmware. Contact Garmin customer support for further help.

Outdated adapter firmware may not maintain compliance. Garmin recommends keeping paper logs until the adapter firmware is successfully updated.

## **Administrator Functions**

#### NOTICE

The administrator account is critical for some app functions. Choose an administrator password you can remember, and do not lose the password. The administrator password cannot be recovered without clearing all app data, which causes all recorded Garmin eLog data to be deleted.

You must use the administrator account to perform some Garmin eLog app functions, including adding driver profiles, editing driver profiles, and resetting driver passwords. The administrator account and password are created during the initial Garmin eLog app setup. If the app is administered by a company, drivers may not have access to the administrator functions.

#### **Adding Driver Profiles**

You must log in as an administrator to add driver profiles.

- 1 From the Garmin eLog app, select Add Driver.
- 2 Enter the administrator password.
- 3 Enter the driver and motor carrier information.
- 4 If the driver has an exempt status, select Exempt Driver.
- 5 If the driver is allowed to use the vehicle for personal conveyance, select Allow Personal Conveyance.
- 6 If the driver is allowed to make yard moves, select Allow Yard Moves.
- 7 Select Save.

The first time the driver logs into the new profile, the app prompts the driver to enter their driver license number and create a password.

#### **Editing a Driver Profile**

An administrator can edit driver profiles to change driver privileges, reset profile passwords, or deactivate profiles.

**NOTE:** The administrator can edit basic driver information in the driver profile, but the Garmin eLog app does not support editing duty status records from the administrator account. To correct a duty status record, the driver must log in to the driver profile and edit the record (*Editing a Duty Status Record*, page 20).

- 1 Log in to an administrator account.
- 2 Select a driver profile.
- 3 Select : > Edit Profile.
- **4** Select an option:
  - · To edit driver information, select a field to update it.
  - To reset the profile password, select Reset Password.
  - · To deactivate the profile, select Deactivate Profile.

#### **Clearing Garmin eLog App Data**

## NOTICE

Clearing the Garmin eLog app data will cause all retained ELD data to be deleted from your dēzl device. It is the responsibility of the driver and/or motor carrier to ensure ELD records are retained as required by applicable regulations.

You can clear the Garmin eLog app data to restore the app to the original factory state. This requires you to set up your Garmin eLog adaptor, administrator account, and all driver profiles again. Clearing the app data is also the only way to reset a lost or forgotten administrator password.

- 1 Log in to a driver or administrator account, and back up all data (*Backing Up Data*, page 19).
- 2 After the backup is complete, select ☆ > Alkalmazások > eLog > Tárhely.
- 3 Select Adatok törlése.

## Hangvezérlés

**MEGJEGYZÉS:** a hangvezérlés nem érhető el minden nyelven, illetve régióhoz, és lehetséges, hogy nem érhető el minden modell esetében.

**MEGJEGYZÉS:** zajos környezetben előfordulhat, hogy a Hangvezérelt navigáció nem a kívánt módon működik.

A Hangvezérlés segítségével a készüléket szavak és parancsok kimondásával is használhatja. A Hangvezérlés menü hangvezérlési parancsokat és az elérhető parancsok listáját tartalmazza.

## Aktiválószó beállítása

Az aktiválószó a hangvezérlés bekapcsolására használt szó vagy kifejezés. Az alapértelmezett aktiválószó a Hangvezérlés. **TIPP:** erősebb aktiválószó használatával csökkentheti a Hangvezérlés véletlen aktiválásának esélyét.

- 2 Adjon meg új aktiválószót.
- A készülék kijelzi az aktiválószó erejét a szó megadásakor.
- 3 Válassza a Kész lehetőséget.

#### A hangvezérlés aktiválása

Mondja ki az aktiválószót. Ekkor megjelenik a hangvezérlés menüje.

## Hangvezérlési tippek

- Szokásos hangon beszéljen, a készülék irányába.
- A hangfelismerés pontosságának fokozása érdekében csökkentse a háttérzajokat, például a rádió hangját.
- A parancsokat ugyanúgy ejtse ki, ahogy a képernyőn megjelennek.
- Szükség szerint válaszoljon a készülék hangutasításaira.
- A Hangvezérlés véletlen aktiválásának esélye csökkentése érdekében növelje az aktiválószó hosszát.
- Hallgasson meg két hangnemet, hogy meggyőződjön róla, mikor vált a készülék Hangvezérlésre, illetve vissza.

## Útvonal megkezdése hangvezérléssel

Kimondhatja a népszerű, jól ismert helyek nevét.

- 1 Mondja ki az aktiválószót (Aktiválószó beállítása, 23. oldal).
- 2 Mondja ki a Hely keresése parancsot.
- 3 Várja meg a hangutasítást, majd mondja ki a hely nevét.
- 4 Mondja ki a sor számát.
- 5 Mondja ki a Navigálás parancsot.

## Utasítások némítása

Kikapcsolhatja a hangvezérlés hangutasításai a készülék lenémítása nélkül.

- 1 Válassza a ⊕ > Hangvezérlés > 3 lehetőséget.
- 2 Válassza ki az Utasítások némítása > Bekapcsolva lehetőséget.

## Hangvezérlés

Azokon a területeken, ahol a Hangparancs funkció nem elérhető, a Hangvezérlés funkció aktív. A Hangvezérlés funkció segítségével hangutasításokkal vezérelheti a készüléket. A funkció használatához előbb be kell azt állítania a saját hangjához.

#### A hangvezérlés beállítása

A Hangvezérlés funkció csak egyetlen felhasználó hangját képes felismerni.

- 2 A képernyőn megjelenő utasítások szerint vegye fel az egyes hangvezérlési parancsok szövegét.

**MEGJEGYZÉS:** nem muszáj pontosan azt felolvasni, ami megjelenik a képernyőn. Tetszőleges szöveget is rögzíthet az egyes hangparancsokhoz.

A hangvezérlési parancsok használatához az adott funkcióhoz felvett parancsot kell bemondani.

### A Hangvezérlés funkció használata

- 1 Mondja be a **Hangvezérlés** szöveghez rögzített parancsot. Ekkor megjelenik a hangvezérlés menüje.
- 2 Kövesse a képernyőn megjelenő utasításokat.

### Hangvezérlési tippek

- Beszéljen a készülék irányába a szokásos hangon.
- A hangfelismerés pontosságának fokozása érdekében csökkentse a háttérzajokat, például a rádió hangját.
- A parancsokat ugyanúgy ejtse ki, ahogy a képernyőn megjelennek.
- A parancs sikeres vételét hangjelzéssel jelzi a készülék.

## Az alkalmazások használata

## A Felhasználói kézikönyv megtekintése a készüléken

Készülékének képernyőjén számos nyelven megtekintheti a teljes felhasználói kézikönyvet.

- 1 Válassza az 🔀 > Súgó elemet.
- A felhasználói kézikönyv azon a nyelven jelenik meg, amelyen a készülékszoftver is (*A szöveg nyelvének beállítása*, 26. oldal).
- 2 A Q ikont választva kereshet a felhasználói kézikönyvben (nem kötelező lépés).

## A kamionos térkép megtekintése

A kamionos térkép kiemeli a felismert kamionos utakat a térképen, úgy mint a Surface Transportation Assistance Act (STAA) által ajánlott útvonalakat, a TruckDown (TD) ajánlott útvonalakat, és a nem radioaktív veszélyes anyagok (NRHM) útvonalait. A felismert utak a környékétől és a készülékre letöltött térképadatoktól függnek.

Válassza az 
> Teherautó-térkép lehetőséget.

## Utazástervező

Az utazástervezőt használhatja utazás létrehozásához és mentéséhez, hogy később navigáljon rajta. Ez hasznos lehet szállítási útvonal, vakáció vagy utazás tervezésekor. A további testreszabáshoz szerkesztheti a mentett utazást, többek között helyszínek átrendezésével, a megállók sorrendjének optimalizálásával, valamint ajánlott látnivalók és alakítási pontok hozzáadásával.

Emellett az utazástervező segítségével szerkesztheti és mentheti aktív útvonalát.

#### Utazás tervezése

Egy utazás sok úti célt magában foglalhat, de legalább egy kezdőpontot és egy úti célt tartalmaznia kell. A kezdőpont helye az a hely, amelyről az utazást megkezdeni tervezi. Ha az utazás navigálását egy másik helyről kezdi meg, a készülék lehetőséget biztosít, hogy először a kezdőpont helyéhez tervezzen útvonalat. Retúr utazás esetén a kezdőpont helye és a végső úti cél azonos lehet.

- 1 Válassza az ⊕ > Utazástervező > Új utazás lehetőséget.
- 2 Válassza az Indulási pozíció kiválasztása lehetőséget.

- **3** Válassza ki az új kezdőpont helyét, majd válassza a **Választ** elemet.
- 4 Válassza az Úti cél kiválasztása lehetőséget.
- 5 Válassza ki az úti cél helyét, és válassza a Választ lehetőséget.
- 6 További helyek hozzáadása érdekében válassza ki a Hely hozzáadása lehetőséget (opcionális).
- 7 Az összes szükséges hely hozzáadása után válassza a Tovább > Mentés lehetőséget.
- 8 Írjon be egy nevet, majd válassza a Kész lehetőséget.

## Helyszínek szerkesztése és átrendezése az utazás során

- 1 Válassza az ⊕ > Utazástervező > Mentett útvonalak lehetőséget.
- 2 Válassza ki az egyik tárolt utazást.
- 3 Válasszon ki egy helyet.
- 4 Válasszon ki egy lehetőséget:
  - A helyszín fel vagy le mozgatásához válassza a *t* ikont, majd húzza át a helyszínt az utazás kívánt pontjára.
  - A kiválasztást követő új helyszín hozzáadásához válassza a következő ikont: ①.
  - A helyszín eltávolításához válassza a következő ikont: x.

#### Az úti célok sorrendjének optimalizálása egy utazásban A készülék automatikusan optimalizálni tudja az utazásban

szereplő úti célokat, hogy rövidebb, hatékonyabb útvonalat hozzon létre. A kezdőpont és a végső úti cél nem módosul a sorrend optimalizálásakor.

Utazás szerkesztésekor válassza a = > Sorrend optimalizálása elemet.

## Látnivalók felfedezése az utazás során

Készüléke érdekes és népszerű látnivalókat ajánlhat utazásához.

- Utazás szerkesztése közben válassza az => Útvonalbeállítások > Ajánlott látványosságok elemet.
- 2 Egy-egy látnivalót kiválasztva további információkat tekinthet meg.
- **3** A Választ elemet választva hozzáadhatja a látnivalót az utazáshoz.

## Utazás útvonalopcióinak módosítása

Az utazás kezdetekor testreszabhatja a készülék útvonalszámításának módját.

- 1 Válassza ki az ⊕ > Utazástervező > Mentett útvonalak lehetőséget.
- 2 Válassza ki az egyik tárolt utazást.
- **3** Válassza ki a járműprofil ikont, majd válassza ki a használni kívánt járművet az utazás navigálása közben (opcionális).
- 4 Válassza ki az ≥ Útvonal-beállítások lehetőséget.
- 5 Válasszon ki egy lehetőséget:
  - Ha szeretne alakítási pontokat hozzáadni az utazáshoz, válassza az Útvonal alakítása lehetőséget, és kövesse a képernyőn megjelenő utasításokat (*Az útvonal alakítása*, 6. oldal).
  - Ha módosítani szeretné az utazás számítási módját, válassza az Útvonal-beállítás (Az útvonal-tervezési mód módosítása, 6. oldal).

## Navigálás mentett úton

A mentett helyen történő navigálás megkezdése előtt az aktív járműprofilnak egyeznie kell az úthoz kiválasztott járműprofillal (*Utazás útvonalopcióinak módosítása*, 24. oldal). Amennyiben nem egyezik, az út megkezdése előtt a készülék felkéri a járműprofil módosítására (*Váltás másik járműprofilra*, 3. oldal).

- 1 Válassza ki az ⊕ > Utazástervező > Mentett útvonalak lehetőséget.
- 2 Válassza ki az egyik tárolt utazást.
- 3 Válassza az Menj! lehetőséget.
- 4 Válassza ki az első helyszínt, ahová navigálni kíván, majd válassza ki az Indítás elemet.

A készülék kiszámítja jelenlegi helyétől a kiválasztott helyhez vezető útvonalat, majd sorrendben elvezeti Önt az utazás fennmaradó úti céljaihoz.

#### Aktív útvonal szerkesztése és mentése

Ha egy útvonal aktív, az utazástervező segítségével szerkesztheti és utazásként mentheti útvonalát.

- 2 Végezze el útvonala szerkesztését az utazástervező funkcióinak segítségével.

Az útvonal minden módosítás elvégzésekor újraterveződik.

3 Válassza a Mentés elemet az útvonal utazásként való mentéséhez, hogy később navigáljon rajta (opcionális).

## Korábbi útvonalak és úti célok megtekintése

E funkció használata előtt engedélyeznie kell az utazási előzmények funkciót (*Készülékbeállítások*, 26. oldal).

A térképen megtekintheti az előző útvonalakat, és azokat a helyeket, ahol megállt.

## Az időjárás-előrejelzés megtekintése

Ahhoz, hogy használhassa ezt a funkciót, előbb időjárási adatoknak kell érkezniük a készülékére. Készülékét a Smartphone Link alkalmazáshoz csatlakoztatva időjárási adatokat fogadhat. Ha készüléke egy digitális forgalmi jelekkel kompatibilis tápkábelhez van csatlakoztatva, a készülék a vezeték nélküli jelen keresztül fogadja az adott területre vonatkozó időjárási adatokat. Néhány területen az időjárási adatok fogadása FM-rádióállomásokról történik az HD Radio<sup>™</sup> technológiának köszönhetően (*Forgalom*, 15. oldal).

**MEGJEGYZÉS:** az időjárás-előrejelzések nem minden területen érhetők el.

1 Válassza az 
> Időjárás lehetőséget.

A készülék az aktuális időjárási viszonyokat és az elkövetkező néhány napra vonatkozó előrejelzést is mutatja.

2 Válasszon ki egy napot.

Ekkor megjelenik az adott napra vonatkozó részletes előrejelzés.

#### Időjárás megtekintése egy másik város közelében

- 1 Válassza ki az 
  > Időjárás > Jelenlegi pozíció.
- 2 Válassza ki az egyik lehetőséget:
  - Valamely kedvenc város időjárásának megtekintéséhez válassza ki az adott várost a listából.
  - Kedvenc város hozzáadásához válassza a Település hozzáadása, és adjon meg városnevet.

## dēzl beállítások

## Navigációs beállítások

Válassza ki a 🕸 > Navigáció lehetőséget.

Járműprofil: beállítja a járműprofilt minden kamionhoz, amellyel készülékét használni fogja.

Térkép és jármű: beállítja a térkép részletezettségét és a készüléken megjelenő járműikont.

Útvonal-beállítások: Beállítja az útvonal-beállításokat navigáció közben.

- Vezetői asszisztencia: beállítja a vezetői asszisztencia riasztásait.
- Közlekedés: beállítja a készülék által használt közlekedési adatokat. Beállíthatja, hogy készüléke elkerülje a forgalmat az útvonal kiszámításakor, és hogy új útvonalat keressen, ha forgalmi fennakadás alakul ki az aktuális útvonalon (*Forgalmi akadályok elkerülése az útvonalon*, 6. oldal).
- Mértékegységek: A távolságra használt mértékegységek beállítása.

### Térkép- és járműbeállítások

Válassza a 🕸 > Navigáció > Térkép és jármű lehetőséget.

Jármű: a járműikon beállítása, amely az Ön pozícióját jelzi a térképen.

Térképnézet: a térkép perspektívájának beállítása.

Térkép részletezés: a térkép részletességi szintjének beállítása. A részletesebb megjelenítés lassíthatja a térkép megjelenését.

Térkép témája: a térképadatok színének módosítása.

- Térképeszközök: a térképeszközök menüjében megjelenő parancsikonok beállítása.
- Térképrétegek: a térképoldalon megjelenő adatok beállítása (A térképrétegek testre szabása, 12. oldal).
- Automatikus nagyítás: a nagyítási szint automatikus kiválasztása a térkép optimális használhatósága érdekében. Ha a funkció ki van kapcsolva, akkor kézzel kell nagyítania/ kicsinyítenie a térképen.

myMaps: beállítja a készülék által használt telepített térképeket.

#### Térképek engedélyezése

Lehetőség van a készülékre telepített térképtermékek engedélyezésére.

**TIPP:** további térképtermékek vásárlásához látogasson el a http://buy.garmin.com webhelyre.

- 1 Válassza a Ø > Navigáció > Térkép és jármű > myMaps lehetőséget.
- 2 Válasszon térképet.

#### Útvonal-beállítások megadása

Válassza ki a 🕸 > Navigáció > Útvonal-beállítások lehetőséget.

Útvonal előnézete: a navigáció indításakor megmutatja az útvonalon lévő főbb utak előnézetét.

Tervezési mód: az útvonaltervezési mód beállítása.

Elkerülések: az útvonalon elkerülendő útjellemzők megadása.

- Egyéni elkerülések: segítségével meghatározott utakat és területeket elkerülhet.
- Dispatch and Track automatikus indítása: lehetővé teszi, hogy a készülék minden útvonal megkezdésekor automatikusan elindítson egy Kiküldés és nyomon követés munkamenetet.
- Környezetvédelmi zónák: beállítja a gépjárművét esetlegesen érintő környezeti vagy kibocsátási korlátozásokkal rendelkező területekkel kapcsolatos elkerülési beállításokat.
- Korlátozott mód: minden olyan funkciót kikapcsol, amely jelentős kezelői figyelmet igényel.

Beszéd nyelve: beállítja a navigációs hangutasítások nyelvét.

**Utazási előzmény**: lehetővé teszi, hogy a készülék információkat rögzítsen a myTrends, a Merre jártam és az Útnapló funkciók számára.

Összes útnapló törlése: törli az utazási előzményeket a myTrends, Merre jártam és az Útnapló funkcióknál.

#### Vezetői asszisztencia beállításai

Válassza ki a 🌣 > Navigáció > Vezetői asszisztencia lehetőséget.

- A vezetőnek szóló, hallható riasztások: hallható figyelmeztetések engedélyezése az egyes, vezetőnek szóló figyelmeztetésekhez (A vezető figyelmét felkeltő funkciók és figyelmeztetések, 3. oldal).
- Közeledési riasztások: figyelmezteti Önt, ha sebességmérő vagy jelzőlámpába telepített kamerához közelít.

#### Forgalombeállítások

Válassza a főmenü 🕸 > Navigáció > Közlekedés elemét.

Közlekedés: a forgalom engedélyezése.

- Jelenlegi szolgáltató: beállítja közlekedésiadat-szolgáltatót a forgalmi adatok használatához. Az Automat. lehetőség esetén automatikusan a rendelkezésre álló legjobb adatok kiválasztása történik.
- Előfizetések: a forgalmi információkra vonatkozó aktuális előfizetések listázása.
- Útvonal optimalizálása: lehetővé teszi, hogy a készülék az optimalizált alternatív útvonalakat automatikusan vagy kérésre alkalmazza (*Forgalmi akadályok elkerülése az útvonalon*, 6. oldal).
- Közlekedési riasztások: beállítja a készülék által megjelenített riasztáshoz tartozó forgalmi akadály súlyosságát.

## A Bluetooth vezeték nélküli funkció bekapcsolása

Válassza a 🕸 > Bluetooth lehetőséget.

## Csatlakozás egy vezeték nélküli hálózathoz

- 1 Válassza ki a 🖾 > Wi-Fi lehetőséget.
- 2 Szükség esetén válassza ki a kapcsolót a vezeték nélküli technológia bekapcsolásához.
- 3 Válasszon ki egy vezeték nélküli hálózatot.
- 4 Szükség esetén adja meg a titkosítási kulcsot.

A készülék csatlakozik a vezeték nélküli hálózathoz. A készülék megjegyzi a hálózat adatait, és automatikusan kapcsolódik, ha a jövőben visszatér erre a helyre.

## Megjelenítési beállítások

Válassza ki a 🖾 > Kijelző lehetőséget.

Fényerő szintje: beállítja a készülék kijelzőjének fényerejét.

- Adaptív fényerő: automatikusan, a környezeti fény alapján állítja be a háttérvilágítás fényerejét, amikor a készülék nincs a tartóban.
- Téma: nappali vagy éjszakai színes üzemmód kiválasztása. Az Automatikus opció kiválasztása esetén a készülék automatikusan, a napszaknak megfelelően állítja be a színeket.

Háttérkép: beállítja a készülék háttérképét.

- Alvás: az időtartam beállítása, amely elteltével az akkumulátorról üzemelő készülék alvó üzemmódba vált.
- Álmodozás: engedélyezi vagy letiltja az ábránd képernyővédőt.
- Betűméret: növeli vagy csökkenti a készüléken megjelenő szöveg betűméretét.
- Elforgatott készülék esetén: lehetővé teszi, hogy a képernyő a készülék tájolása alapján automatikusan elforduljon álló vagy fekvő módba, illetve az aktuális tájolásban maradjon.

**MEGJEGYZÉS:** ha a készülék éppen csatlakoztatva van a járműben található tartóhoz, abban az esetben csak a fekvő mód engedélyezett.

Tartalomátküldés: lehetősége van arra, hogy vezeték nélküli módon megjelenítse a készülék képernyőjén látható tartalmakat egy kompatibilis külső kijelzőn.

## Hang- és értesítési beállítások

Válassza ki a 🕸 > Hangok és értesítések lehetőséget.

- Hangerő-csúszkák: állítsa be a navigáció, média, hívások, riasztások és értesítések hangerejét.
- Ne zavarjanak: beállítja az automatikus "ne zavarjanak" funkcióra vonatkozó szabályokat. Ez a funkció lehetővé teszi, hogy bizonyos időpontokban vagy események során letilthassa a hallható riasztásokat.
- Alapértelmezett értesítési hang: beállítja készülékén az alapértelmezett értesítési hangot.

#### A hangok és értesítések hangerejének beállítása

- 1 Válassza ki a 🔯 > Hangok és értesítések lehetőséget.
- 2 A hangok és értesítések hangerejének beállításához használja a csúszkát.

## A helymeghatározási szolgáltatások engedélyezése és letiltása

Ahhoz, hogy készüléke megtalálhassa az Ön tartózkodási helyét, útvonalakat tervezzen és navigációval kapcsolatos segítséget biztosítson, engedélyeznie kell a helymeghatározási szolgáltatások funkciót. A helymeghatározási szolgáltatásokat le is tilthatja, ha kímélni szeretné az akkumulátort, illetve ha úgy tervez útvonalat, hogy a készülék beltéren, a GPS-jelektől távol található. Ha a helymeghatározási szolgáltatások funkció ki van kapcsolva, a készülék egy GPS-szimulátor segítségével számítja ki és szimulálja az útvonalakat.

- 1 Válassza ki a 🖾 > Hely lehetőséget.
- 2 Válassza ki a kapcsolót a helymeghatározási szolgáltatások engedélyezéséhez vagy letiltásához.

**MEGJEGYZÉS:** a legtöbb felhasználási cél esetében nem szükséges átállítania a Mód beállítást az alapértelmezetten megadott Csak a készülék értékről. A készülék nagy teljesítményű GPS-antennával rendelkezik, amely a lehető legpontosabb helymeghatározási adatokkal szolgál vezetés közben.

## A szöveg nyelvének beállítása

Kiválaszthatja, hogy a készülékszoftver szövege milyen nyelven jelenjen meg.

- 1 Válassza ki a 🖾 > Nyelv és bemenet > Nyelv lehetőséget.
- 2 Válasszon nyelvet.

#### Fiókok hozzáadása

Lehetősége van arra, hogy fiókokat adjon készülékéhez az emailek, találkozók és egyéb adatok szinkronizálásához.

- 1 Válassza ki a 🌣 > Fiókok > Fiók hozzáadása lehetőséget.
- 2 Válasszon fióktípust.
- 3 Kövesse a képernyőn megjelenő utasításokat.

## Dátum- és időbeállítások

Válassza ki a 🖾 > Dátum és idő lehetőséget.

Automatikus dátum és idő: automatikusan beállítja az időt a csatlakoztatott hálózattól származó információk alapján.

Dátum beállítása: beállítja készülékén a hónapot, napot és az évet.

Idő beállítása: beállítja készülékén az időt.

Időzóna kiválasztása: beállítja készülékén az időzónát.

24 órás formátum használata: engedélyezi a 24 órás időformátumot.

## Készülékbeállítások

Válassza ki a 🖾 > Eszköz lehetőséget.

- Rendszerfrissítések: lehetővé teszi a térkép és a készülékszoftver frissítését.
- Állapot: megjeleníti az akkumulátor állapotát és a hálózati információkat.
- Jogi információk: lehetővé teszi a végfelhasználói licencszerződés (EULA) és a szoftverek licencinformációinak megtekintését.
- Szabályozó: megjeleníti az e-címkékkel kapcsolatos szabályozási és megfelelőségi információkat.
- Garmin készülékadatok: megjeleníti a hardverrel és a szoftververzióval kapcsolatos információkat.

## Beállítások visszaállítása

Lehetőség van bizonyos beállításkategóriák gyári alapértékekre történő visszaállítására.

- 1 Válassza a 🕫 elemet.
- 2 Válasszon egy beállításkategóriát.
- 3 Válassza a :> Visszaállítás lehetőséget.

## "Eszközadatok"

## Szabályozó és megfelelőségi információk megjelenítése

- 1 Görgessen a beállítások menü legvégére.
- 2 Lépjen a Eszköz > Szabályozó menübe.

## Specifikációk

| Üzemi hőmérséklet-<br>tartomány                                       | -10° és 55°C között (14° és 131°F között)                                                                                                    |
|-----------------------------------------------------------------------|----------------------------------------------------------------------------------------------------|
| Töltési hőmérséklet-<br>tartomány (a jármű elekt-<br>romos rendszere) | 0° és 45°C között (32° és 113°F között)                                                                                                    |
| Hálózati bemenet típusa                                               | A jármű elektromos rendszere opcionális<br>tartozék használatával. Hálózati adapter<br>opcionális tartozék használatával kizárólag<br>otthoni vagy irodai használatra. |
| Teleptípus                                                            | Lítiumion-akkumulátor                                                                                                    |
| Bemenet                                                               | Maximum 5 V DC, 2 A                                                                                                    |
| Vezeték nélküli frekven-<br>ciák/protokollok                          | Wi-Fi 2,4 GHz @ +3 dBm, névleges<br>Bluetooth 2.4 GHz                                                                                                    |

## A készülék töltése

**MEGJEGYZÉS:** ezt a III-as osztályba sorolt terméket LPS tápegységről kell üzemeltetni.

A készülékben található akkumulátort az alábbi módokon töltheti fel.

- Illessze a készüléket a tartóba, és csatlakoztassa a tartót a jármű tápellátásához.
- Csatlakoztassa a készüléket kiegészítő hálózati adapterhez, például fali csatlakozóadapterhez.

Otthoni és irodai használatra alkalmas Garmin AC-DC adapter vásárlásához keressen fel egy Garmin márkakereskedést, vagy látogasson el a www.garmin.com oldalra. A készülék lassabban töltődhet, ha harmadik féltől származó adapterhez csatlakoztatja.

## A készülék karbantartása

## Garmin Támogatóközpont

Ha segítségre vagy információkra van szüksége, látogasson el a support.garmin.com oldalra, ahol többek között kézikönyveket, a gyakran intézett kérdésre adott válaszokat és videókat tekinthet meg, illetve ügyféltámogatáshoz juthat.

## Térkép- és szoftverfrissítés Wi-Fi-hálózaton

#### ÉRTESÍTÉS

A térkép-, illetve szoftverfrissítés nagy méretű fájlok letöltésével járhat. Vegye figyelembe az internetszolgáltatásával járó esetleges adatforgalmi korlátozásokat és többletköltségeket. Az adatforgalmi korlátozásokra és a többletköltségekre vonatkozóan internetszolgáltatójánál érdeklődhet.

A térkép- és szoftverfrissítések letölthetők a készülék internetkapcsolatot biztosító Wi-Fi-hálózatra csatlakoztatásával. Így számítógép nélkül tarthatja naprakészen készülékét.

1 Csatlakoztassa készülékét egy Wi-Fi-hálózathoz (*Csatlakozás egy vezeték nélküli hálózathoz*, 26. oldal).

A Wi-Fi-hálózathoz csatlakoztatott készülék automatikusan keresni kezdi az elérhető frissítéseket, és egy értesítést jelenít meg, ha talál ilyen frissítést.

- 2 Válasszon ki egy lehetőséget:
  - Amikor megjelenik egy frissítésre vonatkozó értesítés, csúsztassa lefelé az ujját a képernyő teteje felől, és válassza ki a Frissítés érhető el. lehetőséget.
  - A frissítések automatikus kereséséhez válassza a di > Eszköz > Rendszerfrissítések lehetőséget.

A készülék megjeleníti az elérhető térkép- és szoftverfrissítéseket. Ha van elérhető frissítés, a **Frissítés érhető el** felirat jelenik meg a Térkép vagy a Szoftver elem alatt.

- 3 Válasszon ki egy lehetőséget:
  - Ha minden elérhető frissítést telepíteni szeretne, válassza az Letöltés lehetőséget.
  - Ha csak a térképfrissítéseket szeretné telepíteni, válassza a Térkép lehetőséget.
  - Ha csak a szoftverfrissítéseket szeretné telepíteni, válassza a Szoftver lehetőséget.
- 4 Olvassa el a licencszerződéseket, majd az elfogadásukhoz válassza az Összes elfogadása gombot.

**MEGJEGYZÉS:** ha nem ért egyet a licencfeltételekkel, válassza az Elvet gombot. Ez megszakítja a frissítési folyamatot. Csak a licencfeltételek elfogadása után telepíthet frissítéseket.

5 Egy USB-kábel segítségével csatlakoztassa készülékét külső áramforráshoz, majd válassza a Folytatás lehetőséget (A készülék töltése, 27. oldal).

A legjobb, ha egy legalább 1 A energiát továbbító USB-s töltőadapterhez csatlakoztatja készülékét. Számos okostelefonhoz, táblagéphez vagy hordozható médialejátszóhoz mellékelt USB-tápadapter lehet inkompatibilis.

6 A frissítés befejeződéséig tartsa készülékét a külső áramforráshoz és a Wi-Fi-hálózathoz csatlakoztatva.

**TIPP:** ha a térképfrissítés megszakad, készüléke térképadatai hiányosak lehetnek. A hiányos térképadatok helyreállításához ismét frissítenie kell a térképeket.

## A készülék karbantartása

## ÉRTESÍTÉS

#### Óvja az eszközt a leeséstől.

Ne tárolja az eszközt hosszabb időn át magas hőmérsékletnek kitett helyen, mert az a készülék tartós károsodásához vezethet.

Az érintőképernyőt ne érintse meg kemény vagy éles eszközzel, ellenkező esetben károsodás léphet fel.

Ne tegye ki víznek a készüléket.

### A külső borítás tisztítása

## ÉRTESÍTÉS

A kémiai tisztítóanyagok és oldószerek kárt okozhatnak a műanyag részekben.

- 1 Tisztítsa meg az eszköz külső borítását (nem az érintőképernyőt) egy enyhe hatású tisztítószerrel.
- 2 Törölje tisztára az eszközt.

#### Az érintőképernyő tisztítása

- 1 Használjon egy puha, tiszta és szöszmentes ruhát.
- 2 Szükség esetén enyhén nedvesítse be a ruhát tiszta vízzel.
- **3** Nedves ruha használata esetén kapcsolja ki a készüléket és válassza azt le az áramforrásról.
- 4 Óvatosan tisztítsa meg a képernyőt a ruhával.

#### A lopás elkerülése érdekében

- Távolítsa el a készüléket és a tartót, ha nincsenek használatban.
- Távolítsa el a tapadókorong által hátrahagyott nyomot a szélvédőről.
- · Ne tartsa az egységet a kesztyűtartóban.
- Regisztrálja készülékét a Garmin Express szoftver segítségével (garmin.com/express).

## A biztosíték cseréje a jármű tápkábelénél

## ÉRTESÍTÉS

Biztosítékcsere alkalmával ügyeljen rá, hogy ne veszítse el az apróbb darabokat, és hogy megfelelően visszahelyezze azokat a helyükre. A jármű tápkábele csak megfelelően beszerelve működik.

Ha készüléke nem töltődik a járműben, előfordulhat, hogy a járműadapter tetején található biztosíték cseréjére van szükség.

1 Forgassa az óramutató járásával ellentétes irányba a záróelemet ① annak kinyitásához.

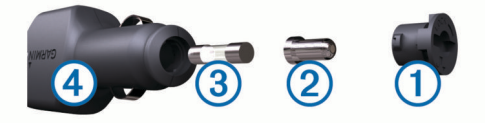

**TIPP:** előfordulhat, hogy egy pénzérme segítségére lehet a művelet során.

- 2 Távolítsa el a záróelemet, az ezüst csúcsot ②, és a biztosítékot ③.
- 3 Helyezzen be egy azonos teljesítményű olvadóbiztosítékot (pl. 1 vagy 2 amperes).
- 4 Helyezze az ezüst csúcsot a záróelemre.
- 5 A záróelem lenyomása közben forgassa azt az óramutató járásával megegyező irányba a jármű tápkábelére ④ való visszazáráshoz.

## A készülék alaphelyzetbe állítása

Az eszközt alaphelyzetbe állíthatja, ha az nem működik.

Tartsa lenyomva 12 másodpercig a bekapcsológombot.

#### A készülék, a tartó és a tapadókorong eltávolítása

#### A tartó eltávolítása a tapadókorongról

1 Forgassa el a tartót bal vagy jobb irányba.

2 Alkalmazzon enyhe nyomást, amíg a tartón található aljzat el nem válik a tapadókorongon található golyótól.

#### A tapadókorong eltávolítása a szélvédőről

- 1 Hajtsa le a tapadókorongon található fogantyút maga felé.
- 2 Húzza a tapadókorongon található fület maga felé.

## Hibaelhárítás

## A tapadókorong nem marad rajta a szélvédőn

- 1 Tisztítsa meg a tapadókorongot és a szélvédőt alkohollal megdörzsölve.
- 2 Törölje szárazra egy tiszta, száraz ruhával.
- **3** Szerelje fel a tapadókorongot (*A dēzl eszköz beszerelése és töltése a járműben*, 1. oldal).

## A tartókonzol nem tartja a helyén a készüléket vezetés közben

A legjobb eredmény érdekében tartsa tisztán a tartókonzolt, és helyezze a készüléket a tapadókorong közelébe.

Ha a készülék vezetés közben elmozdul, a következőket kell tennie.

- Távolítsa el a töltést biztosító állványt a tapadókorong karjáról, majd egy ruha segítségével törölje át a gömbcsuklót.
   A por és az egyéb törmelékek csökkenthetik a gömbcsukló tapadását, ez pedig a csukló vezetés közbeni elmozdulását eredményezheti.
- Forgassa a csuklós kart a tapadókorong felé, amennyire csak a szélvédő szöge lehetővé teszi.

Ha a készüléket közelebb helyezi a szélvédőhöz, azzal csökkentheti az útból eredő behatásokat és rezgéseket.

## A készülék nem fogadja a műholdas jeleket

- Ellenőrizze, hogy a helymeghatározási szolgáltatások funkció be van-e kapcsolva (A helymeghatározási szolgáltatások engedélyezése és letiltása, 26. oldal).
- Vigye a készüléket garázson kívülre, és magas épületektől és fáktól távol eső helyre.
- Néhány percig maradjon egyhelyben.

## A készülék nem töltődik a járművemben

- Ellenőrizze a biztosítékot a jármű tápkábelében (A biztosíték cseréje a jármű tápkábelénél, 28. oldal).
- Ellenőrizze, hogy a jármű be van kapcsolva, és ellátja árammal a tápaljzatot.
- Ellenőrizze, hogy a jármű belső hőmérséklete a specifikációknál megadott töltési hőmérséklet-tartományon belül van.
- Ellenőrizze, hogy nincs-e kiégve a biztosíték a jármű tápaljzatában.

## Az akkumulátor viszonylag hamar lemerül

- Csökkentse a kijelző fényerejét (*Megjelenítési beállítások*, 26. oldal).
- Csökkentse a kijelző kikapcsolásához beállított időt (Megjelenítési beállítások, 26. oldal).
- Csökkentse a hangerőt (A hangok és értesítések hangerejének beállítása, 26. oldal).
- Kapcsolja ki a Wi-Fi-vevőt, ha nem használja (Csatlakozás egy vezeték nélküli hálózathoz, 26. oldal).
- Tegye a készüléket energiatakarékos módba, ha nem használja (A készülék be- és kikapcsolása, 1. oldal).
- Ne tegye ki a készüléket szélsőséges hőmérsékleti hatásoknak.

• Ne tegye ki a készüléket közvetlen napsugárzásnak.

## A készülék nem csatlakozik a telefonhoz vagy a Smartphone Link alkalmazáshoz

- Lépjen a x > Bluetooth menübe.
  - A Bluetooth lehetőséget engedélyezni kell.
- Engedélyezze a Bluetooth vezeték nélküli technológiát a telefonján, és helyezze a telefont a készülék 10 m-es (33 láb) körzetébe.
- Okostelefonján nyissa meg a Smartphone Link alkalmazást, majd válassza a ■ > ▶ lehetőséget a Smartphone Link háttérszolgáltatásainak újraindításához.
- Ellenőrizze, hogy telefonkészüléke kompatibilis-e. További tájékoztatásért látogassa meg a www.garmin.com /bluetooth weboldalt.
- · Végezze el újra a párosítási folyamatot.

A párosítás megismétléséhez először törölnie kell a telefon és a készülék már meglévő párosítását (*Párosított telefon törlése*, 15. oldal), a párosítást ezt követően végezze el.

## Függelék

## Tolatókamerák

Készüléke megjeleníti az egy vagy több csatlakoztatott tolatókameráról származó videófolyamot.

### Vezetékes tolatókamera csatlakoztatása

Vezetékes tolatókamera csatlakoztatásához meg kell vásárolnia egy 3,5 mm-es kompozit videobemeneti csatlakozóval rendelkező opcionális video-tartóeszközt. A tartóeszközt a garmin.com weboldalon vásárolhatja meg.

Csatlakoztathat egy vezetékes tolatókamerát, és megtekintheti a videókat készüléke képernyőjén.

- 1 Cserélje ki az eredeti tartókonzolt a video-tartóeszközre.
- Csatlakoztassa a kamera videokábelét a tartóeszköz videobemeneti csatlakozójához 1.

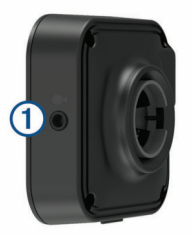

#### A BC<sup>™</sup> 35 tolatókamera és egy Garmin navigációs készülék párosítása

A kamerához való csatlakoztatás előtt engedélyeznie kell a Wi-Fi beállítást Garmin navigációs készülékén.

A BC 35 vezeték nélküli tolatókamera kompatibilis bizonyos Android rendszerű Garmin navigációs készülékekkel. A kompatibilitással kapcsolatos további információkért látogasson el a garmin.com/bc35 weboldalra.

Legfeljebb négy BC 35 vezeték nélküli tolatókamerát párosíthat kompatibilis Garmin navigációs készülékéhez.

1 Frissítse navigációs készüléke szoftverét a legfrissebb verzióra.

Előfordulhat, hogy a legfrissebb szoftververzió hiányában készüléke nem támogatja a BC 35 kamerát. A frissítéssel kapcsolatos további információkért tekintse át a navigációs készülék felhasználói kézikönyvét.

2 Kapcsolja be a Garmin navigációs készüléket, és helyezze a kamera 3 m-es (10 láb.) körzetébe.

- 3 Válassza ki a 
  > Hátsó nézet lehetőséget.
- 4 Válasszon ki egy lehetőséget:
  - Ha ez az első kamera, amelyet a navigációs készülékhez csatlakoztat, válassza az Új kamera hozzáadása lehetőséget.
  - Ha egy további kamerát szeretne csatlakoztatni a navigációs készülékhez, válassza a :> Kamera kiválasztása > Új kamera hozzáadása lehetőséget.
- 5 Kövesse a képernyőn megjelenő utasításokat.
- **MEGJEGYZÉS:** a párosítási kód vagy jelszó a távadón vagy a kamerán található.

Amikor a párosítási folyamat befejeződik egy első alkalommal használt kamerával, a kamera automatikusan csatlakozik a Garmin navigációs készülékhez.

### A tolatókamera megtekintése

Készüléke számos különböző formában jeleníti meg a csatlakoztatott tolatókameráról származó videókat, attól függően, hogy a kamera hogyan csatlakozik az áramforráshoz.

- 1 Válasszon egy lehetőséget a videók megjelenítéséhez:
  - Ha a kamera egy tolatólámpához van csatlakoztatva (ajánlott), akkor kapcsoljon hátramenetbe.
     A készülék automatikusan megjeleníti a tolatókameráról származó videót.
  - Amennyiben a kamera egy állandó áramforráshoz van csatlakoztatva, válassza a > Hátsó nézet lehetőséget a kamera manuális megtekintéséhez.
- 2 Válasszon egy lehetőséget a készülék normál működésének visszaállításához:
  - Ha a kamera egy tolatólámpához van csatlakoztatva (ajánlott), tegye üresbe a váltót.
    - A készülék normál működése automatikusan visszaáll.
  - Amennyiben a távadó egy állandó áramforráshoz van csatlakoztatva, válassza a ⊲ ikont a kamera manuális elrejtéséhez.

#### Váltás a kamerák között

Amennyiben több kamera is sugároz adatokat készülékére, lehetősége van az egyes kamerákról származó képek közötti váltáshoz.

- 1 Válassza ki a 
  > Hátsó nézet lehetőséget.
- 2 Válassza ki a : > Kamera kiválasztása lehetőséget.
- 3 Válasszon ki egy kamerát.

Ekkor megjelenik a kameráról származó videófolyam, a képernyő tetején pedig megjelenik a kamera neve.

## Csatlakozás egy vezeték nélküli kijelzőhöz

Lehetősége van arra, hogy vezeték nélküli módon megjelenítse a készülék képernyőjén látható tartalmakat egy kompatibilis külső kijelzőn.

- 1 Helyezze a készüléket a vezeték nélküli kijelző közelébe.
- 2 Válassza ki a 🕸 > Kijelző > Tartalomátküldés lehetőséget.
- **3** Válasszon ki egy vezeték nélküli kijelzőt.
- 4 Szükség esetén adja meg a PIN kódot.

## Adatkezelés

Fájlokat tárolhat a készüléken. A készülék memóriakártyanyílással rendelkezik, mely tárolóbővítésre szolgál.

**MEGJEGYZÉS:** a készülék nem kompatibilis a Windows<sup>®</sup> 95, 98, Me, Windows NT<sup>®</sup> és Mac<sup>®</sup> 10.3 és korábbi verziójú operációs rendszerekkel.

#### A memóriakártyák ismertetése

Memóriakártyát beszerezhet egy műszakicikk-forgalmazótól, illetve előre feltöltött Garmin térképszoftvereket is vásárolhat

(www.garmin.com). A memóriakártyák a térképek és adatok tárolásán kívül még a következő fájlok tárolására is használhatók: térképek, képek, geoládák, útvonalak, útvonalpontok és egyéni érdekes helyek.

## Memóriakártya behelyezése térképek és adatok számára

Egy memóriakártya segítségével megnövelheti készüléke tárolóhelyét térképek és más adatok számára. Memóriakártyát vásárolhat egy műszakicikk-forgalmazótól, vagy felkeresheti a www.garmin.com/maps weboldalt, hogy egy előre telepített Garmin térképszoftverrel ellátott memóriakártyát vásároljon. Az eszköz microSD<sup>®</sup> 4– 64 GB méretű memóriakártyával használható.

- 1 Keresse meg a térkép és adat memóriakártya-foglalatot készülékén (*A készülék áttekintése*, 1. oldal).
- 2 Helyezzen be egy memóriakártyát a foglalatba.
- 3 Nyomja meg kissé, amíg kattanást nem hall.

#### A készülék számítógéphez történő csatlakoztatása

A készülék egy USB-kábel segítségével csatlakoztatható a számítógéphez.

- 1 Az USB-kábel keskeny végét csatlakoztassa a készüléken található portba.
- 2 Az USB-kábel vastagabb végét a számítógép USB-portjába csatlakoztassa.
- 3 Amikor dēzl készüléke felszólítja a fájlátviteli mód engedélyezésére, válassza az **Igen** lehetőséget.

A számítógép operációs rendszerétől függően a készülék hordozható készülékként, cserélhető meghajtóként vagy cserélhető kötetként jelenik meg.

#### Adatok átvitele a számítógépről

- Csatlakoztassa a készüléket a számítógéphez (lásd a A készülék számítógéphez történő csatlakoztatása, 30. oldal).
   A számítógép operációs rendszerétől függően a készülék hordozható készülékként, eltávolítható meghajtóként vagy kötetként jelenik meg.
- 2 A számítógépen nyissa meg a fájltallózót.
- 3 Válasszon ki egy fájlt.
- 4 Válassza a Szerkesztés > Másolás lehetőséget.
- 5 Keressen meg egy mappát a számítógépen.

**MEGJEGYZÉS:** ha a készülék eltávolítható meghajtóként vagy kötetként csatlakozik, ne helyezzen fájlokat a Garmin mappába.

6 Válassza a Szerkesztés > Beillesztés lehetőséget.

## További térképek vásárlása

- 1 Tekintse meg eszközének termékoldalát a garmin.com weboldalon.
- 2 Kattintson a Térképek lapra.
- 3 Kövesse a képernyőn megjelenő utasításokat.

## Kiegészítők vásárlása

Látogasson el a garmin.com/accessories weboldalra.

## Tárgymutató

#### Szimbólumok

2D térképnézet 13 3D térképnézet 13

#### Α.

a jármű tápkábele 1 a készülék felszerelése, tapadókorong 28 adverse conditions 20 akkumulátor maximalizálás 28 problémák 28 töltés 1, 27, 28 aktív sávinformáció 5 alaphelyzetbe állítás eszköz 28 útadatok 12 alkalmazások 2 alvó üzemmód 1 autómentő mappa 7 az eszköz tisztítása 28 azonosítószám 26

#### В

beállítások 25, 26 beállítások visszaállítása 27 bekapcsológomb 1 beszédfelismerés 23 biztosíték, módosítás 28 Bluetooth technológia 13, 14, 29 bekapcsolás 26 eszköz lecsatlakoztatása 15 társított eszköz törlése 15

#### С

címek, keresés 8

### D

data backing up 19 restoring 19 diagnostics 21, 22 drivers 20 adding 23 editing 23 driving logs 20 duty status 20

#### Е

egyéni érdekes helyek 9 elkerülések 7 kikapcsolás 7 terület 7 törlés 7 út 7 útdíjak 6,7 útjellemzők 7 előfizetések, Garmin Élő szolgáltatások 14 eszköz tisztítása 28 eszközök, térképek 11 EULA-k 26 exportálás törvénykezésösszegzések 18 útjelentések 18 extrák, egyéni érdekes helyek 9

#### F

fájlok, átvitel 30 felhasználói kézikönyv 24 fényerő 2 figyelmeztető ikonok 12 files, transferring 21 fiókok 26 fordulólista 5 forgalmi kamerák, megtekintés 16 forgalom térkép 12, 16 további lehetséges útvonal 6 Foursquare 9, 10 frissítés szoftver 27 térképek 27

#### G

Garmin Connect 13 Garmin Élő szolgáltatások 13 előfizetés a következőre 14 geocaching 9 GPS 2 szimulátor 26

#### Gy

Gyorskeresés 8

### н

haladási irányok 5 hang 26 közeledési pontok 25 hangerő 26 hangparancs, használati tippek 23 hangutasítások 15 hangvezérlés 23, 24 aktiválás 23 aktiválószó 23 navigálás módja 23 tippek 24 hazautazás 5 headset, párosítás 13 helyek 8, 25 jelenlegi 10 keresés 7, 9 legutóbbi találatok 10 mentés 10 szimulált 26 helyek keresése. 7, 8, 10, 14 Lásd még: helyek címek 8 kategóriák 8 koordináták 9 útkereszteződések 9 városok 9 helymeghatározási szolgáltatások 26 hibaelhárítás 28, 29 hívások 14 fogadás 14 hívások fogadása 14 Hol vagyok? 10 hours of service 18, 20 driving logs 20, 21 duty status 21 inspection 21

#### L

időbeállítások 26 időjárás 25 időzítő 16 ikonok, állapotsor 2 initial setup 19 irányok 5

#### J

járműprofil autó 3 kamion 3 jelenlegi hely 10 jelentések, utazás 18 jelzőlámpába telepített kamerák 4

#### Κ

kamera, párosítás 29 kamerák 29 átváltás 29 biztonsági másolat 29 jelzőlámpa 4 sebesség 4 kamion érdekes helyek 7 pótkocsi 3 profilok 3 térkép 24

képernyő, fényerő 2 keresési terület módosítása 9 keresősáv 8 kerülőutak 6 készülék felszerelése 28 autó 1 tapadókorong 1 készülék karbantartása 27 készülék töltése 1, 27, 28 készülékazonosító 26 kezdőképernyő 2 testreszabás 2 kiegészítők 30 kihangosított hívás 15 kiindulási hely hely szerkesztése 5 utazás 5 Kiküldés és nyomon követés 17 koordináták 9 korlátozások, jármű 3 következik 11 testreszabás 11 következő forduló 5 közlekedés 12, 15, 26 akadályok keresése 12, 16 események 12, 16 kamerák 16

#### L

lecsatlakoztatás, Bluetooth eszköz 15 legutóbb talált helyek 10 lopás, elkerülés 28

#### Μ

malfunctions 21, 22 média hangereje 26 megjelenítési beállítások 26 megosztás, Kiküldés és nyomon követés 17 memóriakártya 1, 29 behelyezés 30 mentés, jelenlegi hely 10 mentett helyek 24 kategóriák 11 szerkesztés 10 törlés 11 microSD kártya 1, 30 műholdas jelek, keresés 2, 26 myTrends, útvonalak 6

#### Ν

navigáció 5 beállítások 25 némítás, hang 23 Nemzetközi Üzemanyag-adózási Megállapodás (IFTA) 17 exportált törvénykezésösszegzések és útjelentések 18 törvénykezésösszegzés 18 útjelentések 18 üzemanyagadatok 17, 18

## Ny

nyelv 26

O operation guidelines 19

#### Ρ

parancsikonok hozzáadás 2, 10 törlés 10 parkolási 5, 9 parkoló 8, 9 legutóbbi hely 5 párosítás 13 headset 13 lecsatlakoztatás 15 társított eszköz törlése 15 telefon 13, 29 photoLive 16 pihenőtervezés 16 Pihenőtervezés 16 profilok aktiválás 3 kamion 3

#### R

riasztás hangereje 26 riasztások 3 hang 25 közeledési pontok 25

### S

sebességmérő kamerák 4 segélyszolgálatok 10 Smartphone Link 14, 15 specifikációk 27 starting a drive 19 status, duty 20

#### Sz

számítógép, csatlakozás 30 szélességi és hosszúsági fok 9 szerkesztés, mentett útvonalak 24 szervizelőzmények bejegyzések 18 kategóriák 18 szerkesztés 18 törlés 18 szimulált helyek 26 szoftver frissítés 27 verzió 26

т tapadókorong 28 tápkábelek 27 biztosíték, csere 28 jármű 1 tartó, eltávolítás 28 tartó eltávolítása 28 telefon lecsatlakoztatás 15 párosítás 13, 29 telefonhívások 14 fogadás 14 hanghívás 14 némítás 14 tárcsázás 14 térképek 4, 11, 12, 25 adatmező 5, 12, 13 eszközök 11 frissítés 27 kamion 24 részletesség szintje 25 rétegek 12 szimbólumok 5 téma 25 útvonalak megjelenítése 5 vásárlás 30 térképnézet 2-D 13 3D 13 térképrétegek, testreszabás 12 terméktámogatás 24 tolatókamera 29. Lásd: kamerák törlés Bluetooth eszköz párosítása 15 szervizbejegyzések 18 szervizkategóriák 18 társított Bluetooth eszköz 15 utazások 24 törvénykezésösszegzés 18 TripAdvisor 10 truck drivers 23 profiles 23 shipments 21 trailer 21

### U

USB hours of service, driving logs 21 transferring files 21 utazási előzmény 26 utazástervező 24, 25 alakítási pontok 24 utazás szerkesztése 24

### Ü

üzemanyag-fogyasztás, állomások 10 üzemanyagadatok 17, 18

#### v

vezeték nélküli feihalloató 15 vezeték nélküli kamera. Lásd: kamerák vezetőnek szóló figyelmeztetések 3, 4

#### W

Wi-Fi, csatlakozás 26, 29 Wi-Fi 27

## support.garmin.com

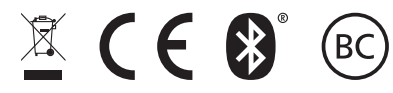

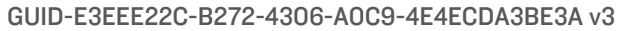